Teaching & Learning Step-by-Step Guide:

## Mapping Walking Patterns with Smartphones and GIS

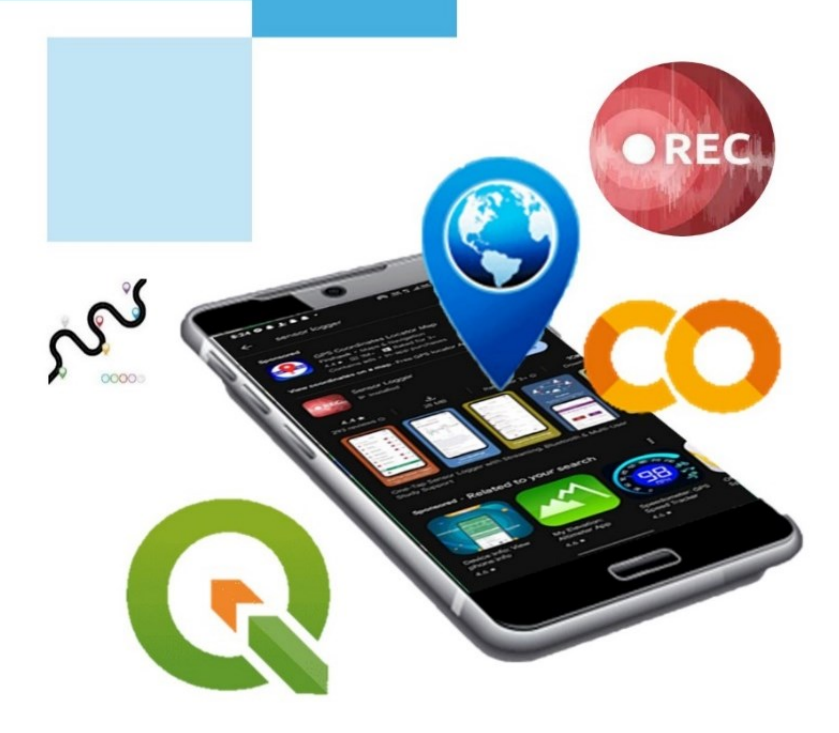

Amila Jayasinghe Harini Sawandi Samith Madusanka

## **Teaching & Learning Step by -Step Guide:**

# Mapping Walking Pattern with Smartphones and GIS

## Authors

Amila Jayasinghe Harini Sawandi Samith Madusanka

## Publisher

University of Moratuwa

#### Author contribution

- 1. Amila Jayasinghe (Supervision, Conceptualisation, Methodology, Validation), Department of Town & Country Planning, University of Moratuwa, Sri Lanka.
- 2. Harini Sawandi (Formal Analysis, Writing—original draft preparation), Department of Town & Country Planning, University of Moratuwa, Sri Lanka.
- 3. Samith Madusanka (Project Administration, Review and Editing), Department of Town & Country Planning, University of Moratuwa, Sri Lanka.

All authors have read and agreed to the published version of the book.

Contact authors amilabj@uom.lk

This book was produced with the valuable support of the Erasmus+ Capacity Building in Higher Education (CBHE) project 'Curricula Enrichment for Sri Lankan Universities delivered through the application of Location-Based Services to Intelligent Transport Systems' (LBS2ITS <a href="https://lbs2its.net/">https://lbs2its.net/</a>)

Project Number: 618657-EPP-1-2020-1-AT-EPPKA2-CBHE-JP Programme: Erasmus+ Key Action: Cooperation for innovation and the exchange of good practices Action Type: Capacity Building in Higher Education Co-funding: Erasmus+ Programme of the European Union

This book was reviewed as an Open Education Resource for University students by Prof Retscher Günther (Vienna University of Technology, Austria) under the LBS2ITS project.

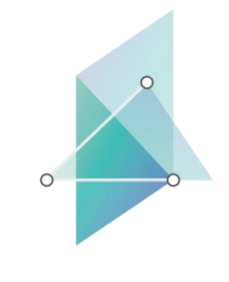

lbs2its.net

LBS2ITS

Curricula Enrichment delivered through

the Application of Location-based Services

to Intelligent Transport Systems

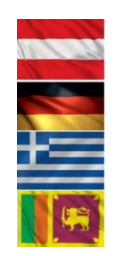

Co-funded by the Erasmus+ Programme of the European Union

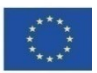

#### Edition

First Edition - May 2025

#### Copyright

Teaching & Learning Step-by-Step Guide: Mapping Walking Pattern with Smartphones and GIS © 2025 by Amila Jayasinghe, Harini Sawandi, Samith Madusanka is licensed under Creative Commons Attribution-NonCommercial-NoDerivatives 4.0 International. To view a copy of this license, visit <a href="https://creativecommons.org/licenses/by-nc-nd/4.0/">https://creativecommons.org/licenses/by-nc-nd/4.0/</a>

Some Rights Reserved

ISBN 978-955-9027-93-5 (ebook)

#### Citation

Jayasinghe, A., Sawandi, H., & Madusanka, S. (2025). *Teaching & learning step-by-step guide—Mapping walking pattern with smartphones and GIS* (1st ed.). University of Moratuwa.

#### Disclaimer

This publication is designed to provide accurate and authoritative information in regard to the subject matter covered. The contents and views in this publication do not necessarily reflect the views of the publisher.

#### Publisher

University of Moratuwa

## PREFACE

This book serves as open educational material for both undergraduate and postgraduate degree programs, offering a detailed, step-by-step guide to mapping walking patterns using smartphones and GIS technology. Designed to bridge the gap between theoretical knowledge and practical application, this guide is meticulously crafted to meet the needs of students, educators, and practitioners alike.

Within the book, readers will find comprehensive instructions on using smartphones to collect data, employing GIS software to analyze spatial information, and interpreting this data to understand walking patterns in various contexts. The book not only enhances learning in academic settings by providing real-world applications and case studies but also equips industry professionals with the skills necessary to conduct advanced spatial analysis and contribute meaningful insights in their fields.

Whether you are a student aiming to master mobile mapping and geographic information systems, a teacher looking for robust educational tools, or a practitioner in need of refining your technical expertise, this book offers invaluable guidance and support. It ensures that users at all levels gain proficiency in leveraging modern technologies to explore and solve geographic challenges effectively.

## TABLE OF CONTENT

| LIST OF FIGURES                                                   | vii |
|-------------------------------------------------------------------|-----|
| LIST OF TABLES                                                    | ix  |
| 1. MAPPING PROCESS                                                | 1   |
| 2. REQUIRED TOOLS / SOFTWARE AND EQUIPMENT                        | 2   |
| 3. STEPS                                                          | 3   |
| 3. 1 Data Collection                                              | 3   |
| 3.1.1 Experiment Details                                          | 3   |
| 3.1.2 Other body placement areas to hold their mobile devices     | 5   |
| 3.1.3 Overview of the mobile application used for data collection | 5   |
| 3. 2 Data Analyzing                                               | 15  |
| 3. 3 Data Clustering                                              | 42  |
| 4. MAP OUTPUTS                                                    | 51  |
| 4.1. Pedestrian Speed Map                                         | 52  |
| 4.2. Pedestrian route map                                         | 64  |
| 4.3. Pedestrian Volume Map                                        | 70  |
| 5. PREPARATION OF MAPS                                            | 79  |

## LIST OF FIGURES

| Figure 1 -Mapping Process                                                               | . 1 |
|-----------------------------------------------------------------------------------------|-----|
| Figure 2 -Experiment Design                                                             | .4  |
| Figure 3 -Mounting of IMUs on a human body <sup>(1)</sup>                               | 5   |
| Figure 4 -Interface of the Mobile application                                           | .6  |
| Figure 5 -The Complete system Mobile application                                        | .7  |
| Figure 6 -Icon of the app Figure 7 -Interface of the app Figure 8 -Main tabs of the app | .9  |
| Figure 9 - Different Sensors                                                            | 10  |
| Figure 10 – Location Icon                                                               | 10  |
| Figure 11 -Start recording icon.                                                        | 11  |
| Figure 12 -End Recording Option Figure 13 -Saved File                                   | 12  |
| Figure 14 -Export icon Figure 15 -Export Formats                                        | 13  |
| Figure 16 -Export Options Figure 17 -Export Platforms                                   | 14  |
| Figure 18 -Outputs of Data                                                              | 15  |
| Figure 19 -Manually added columns                                                       | 15  |
| Figure 20 -Process of outlier Remove step 01                                            | 17  |
| Figure 21 -Process of outlier Remove step 02.                                           | 18  |
| Figure 22 -Q GIS interface and the Data Management Tool                                 | 22  |
| Figure 23 -Process of import CSV                                                        | 23  |
| Figure 24 -Location Points Map                                                          | 24  |
| Figure 25 – Adding Base Map                                                             | 25  |
| Figure 26 - Manage and Install Plugins                                                  | 26  |
| Figure 27 - QuickMapServices                                                            | 27  |
| Figure 28 -Edit base map                                                                | 28  |
| Figure 29 -Symbology                                                                    | 29  |

| Figure 30 - Symbology                                        |    |
|--------------------------------------------------------------|----|
| Figure 31- Categorize the points                             | 31 |
| Figure 32 - Value option                                     | 32 |
| Figure 33 - Color ramp                                       |    |
| Figure 34 -"Graduated" symbology options                     | 34 |
| Figure 35 - Pedestrian walking speeds across different areas | 35 |
| Figure 36 - Select Features by Freehand Tool                 | 36 |
| Figure 37- Cluster the segments                              | 37 |
| Figure 38 - Identifying the segment                          |    |
| Figure 39 - Export the selected segment                      |    |
| Figure 40 - ESRI Shapefile                                   | 40 |
| Figure 41- Exported segments.                                | 41 |
| Figure 42 - Interface of the Google Colab                    | 43 |
| <i>Figure 43</i> - Load the dataset                          | 45 |
| Figure 44 - Save the Clustered file as CSVs                  | 49 |
| Figure 45 – Map outputs                                      | 51 |
| Figure 46 – 'Normal clusters of Evening data, for analysis   | 52 |
| Figure 47- Higher concentration of normal speeds             | 53 |
| Figure 48 -Symbology                                         | 54 |
| Figure 49 – Select value as Count                            | 55 |
| Figure 50 - Select the Method                                | 56 |
| Figure 51 - Classify to equal intervals                      | 57 |
| Figure 52 – Symbology                                        | 58 |
| Figure 53 – Symbology                                        | 59 |
| Figure 54- Final categories                                  | 60 |
| Figure 55 - Output of the clusters.                          | 61 |

| Figure 56 -Pedestrian Concentration of Different Speed clusters in Morning Hours | 62 |
|----------------------------------------------------------------------------------|----|
| Figure 57 -Pedestrian Concentration of Different Speed clusters in Evening Hours | 63 |
| Figure 58 - Import the CSV file                                                  | 64 |
| Figure 59 - Vector Creation                                                      | 65 |
| Figure 60 - Select the point file                                                | 66 |
| Figure 61 – Save to File                                                         | 67 |
| Figure 62 - Run the Process                                                      | 68 |
| Figure 63 - Output of the Routes                                                 | 69 |
| Figure 64 -Import the CSV file                                                   | 71 |
| Figure 65- Set the Parameters                                                    | 72 |
| Figure 66 -Run the map                                                           | 73 |
| Figure 67 - Data source manager                                                  | 74 |
| Figure 68 -Properties                                                            | 75 |
| Figure 69- Single band pseudo color                                              | 76 |
| Figure 70 -Colour ramps                                                          | 77 |
| Figure 71 –Pedestrian volum map                                                  | 78 |
| Figure 72 -Incorrect formats of maps                                             | 80 |
| Figure 73 -Correct format of the map                                             | 81 |

## LIST OF TABLES

| Table 1 – Required Items for study                  | 2  |
|-----------------------------------------------------|----|
| Table 2 - Body Placement areas for attached sensors | 5  |
| Table 3 - Options in Naismith Rule                  | 20 |

## 1. MAPPING PROCESS

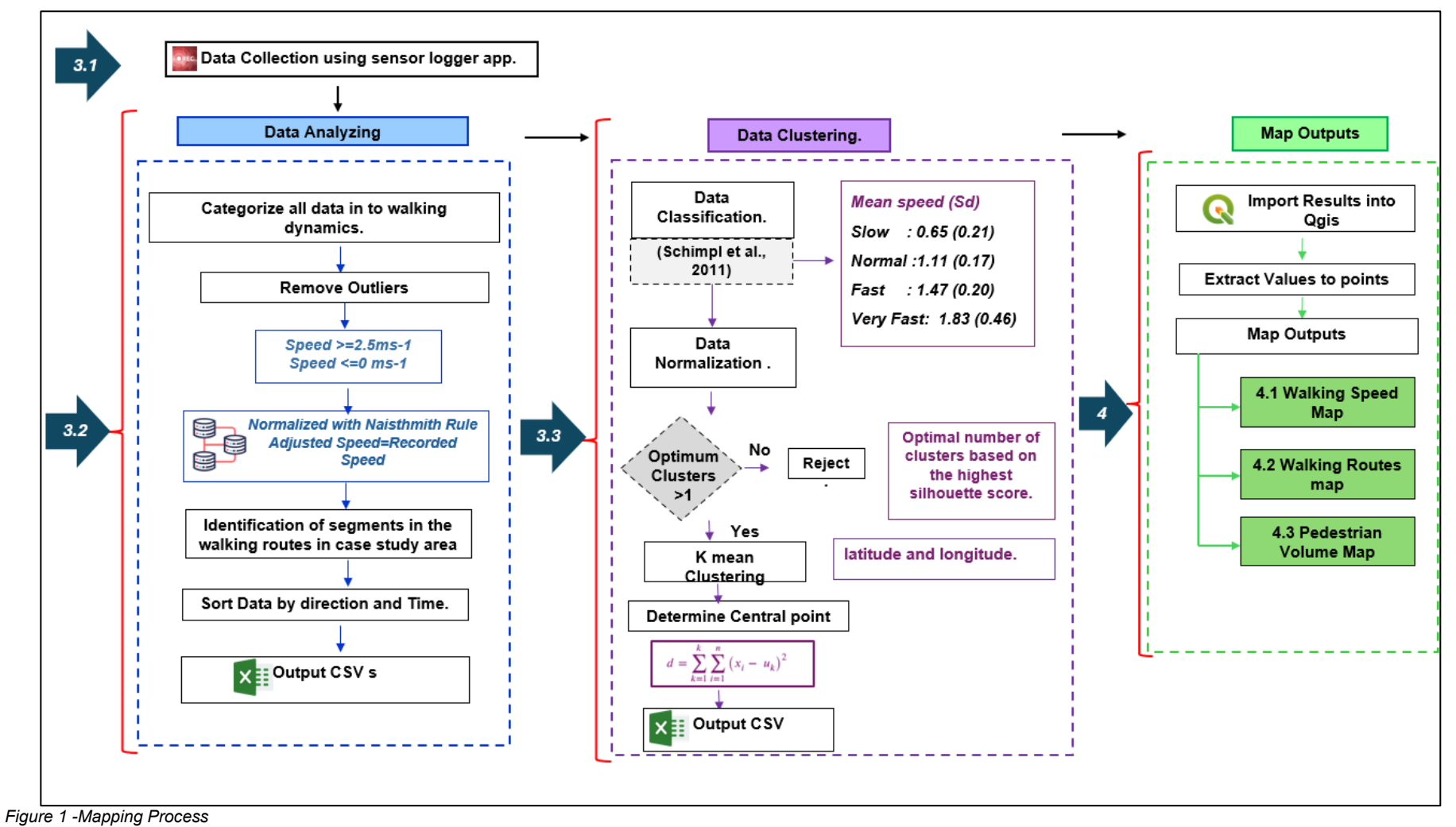

## 2. REQUIRED TOOLS / SOFTWARE AND EQUIPMENT

| EQUIPMENT'S                                                                                                    | SOFTWARE'S                                                                                                    | INPUTS                                                                                                    |
|----------------------------------------------------------------------------------------------------|----------------------------------------------------------------------------------------------------|----------------------------------------------------------------------------------------------------|
| <ul> <li>Multi-constellation GNSS phones</li> <li>Select a multi-constellation GNSS smartphone with the capability to log location and/or raw data.</li> <li>Data collection activities can drain the battery quickly, so choose a phone with a long-lasting battery.</li> <li>Storage Capacity and Processing Power</li> </ul> | <b>Q GIS</b><br>• Version: QGIS 3.0 or later<br>• Installation: Available for Windows,<br>macOS, Linux                                                                                                    | <ul> <li>Base Map of the Study Area</li> <li>Students need to have a proper base map of the study area in any format preferred. This could include Satellite Imagery, Open Street Maps, Custom Maps Online Maps, etc.</li> </ul> |
| Smartphone Holder                                                                                                    | Google Colab                                                                                                    |                                                                                                    |
| <ul> <li>Adjustable holder to secure smartphone to the waistband</li> </ul>                                                                                                    | <ul> <li>Cloud-based Jupyter Notebook<br/>environment for Python</li> <li>Web Browser: Google Chrome, Firefox,<br/>Safari, etc.</li> <li>Internet Connection: Required for real-<br/>time collaboration</li> </ul> |                                                                                                    |

Table 1 – Required Items for study.

## 3. STEPS

#### 3.1 Data Collection

#### 3.1.1 Experiment Details

As pointed out in the literature which investigated several mobile phone sensor placements including hip (belt), wrist, upper arm, ankle, and thigh, using numerous accelerometers aids in activity identification. Thus, as illustrated in Figure 2 in this study participants were advised to secure their mobile phones to their waistbands with designated holders. This strategy guaranteed the phones remained in a consistent and steady position throughout the data collection process. They were advised to keep the mobile phone in a vertical orientation within the holder to preserve consistency. This system enabled the accurate gathering of data on walking speed, acceleration, and GPS position during the study period. To effectively capture speed data when walking, hold the phone upright in portrait orientation by ensuring that the X-axis (horizontal) is parallel to the direction of movement whereas the Y-axis (vertical) is perpendicular to the ground.

#### Why waistband?

- Reflects natural body movement during walking, enhancing speed detection.
- Minimizes interference from movements or shifting positions.
- Minimizes signal obstruction and improves GPS position accuracy.

#### Why this orientation?

This orientation enables the phone's sensors to better capture forward movement (along the X-axis) and upand-down motion (along the Y-axis), both of which are important for estimating speed.

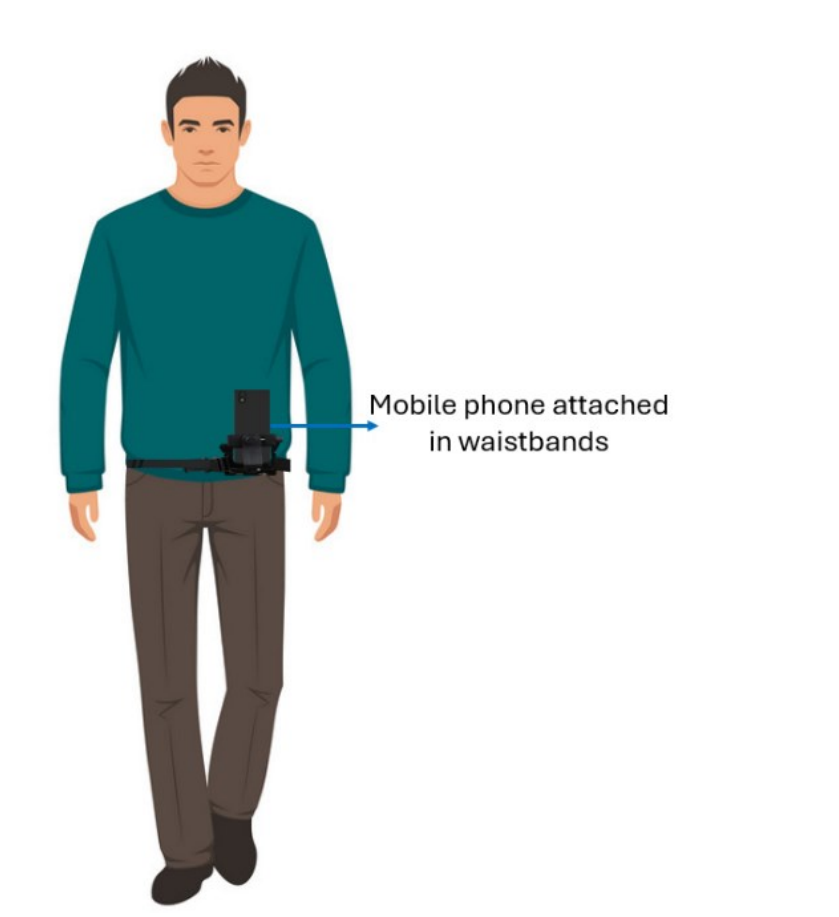

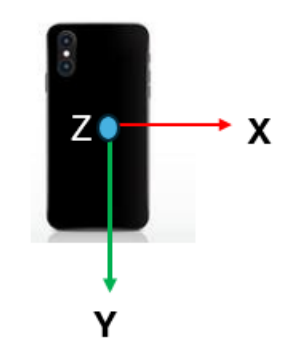

Orientation of the phone

Figure 2 -Experiment Design

| 3.1.2 Other body pla | acement areas to | hold their | mobile devices. |
|----------------------|------------------|------------|-----------------|
|----------------------|------------------|------------|-----------------|

| Body placement               | Suitable data types for capturing 🛛                                                           |  |  |
|------------------------------|-----------------------------------------------------------------------------------------------|--|--|
| Thigh                        | Ambulation, walking, standing, sitting, and running                                           |  |  |
| Нір                          | Ambulation, posture                                                                           |  |  |
| Chest, thigh, wrist, forearm | Ambulation, posture, typing, talking, bicycling                                               |  |  |
| Wrist                        | Arm movements, heart rate (if the wearable device includ<br>a heart rate monitor), step count |  |  |
| Head (wearable)              | Head orientation (for VR/AR devices), Eye movement                                            |  |  |
| Footwear                     | Gait Analysis (using pressure sensors or imus)                                                |  |  |

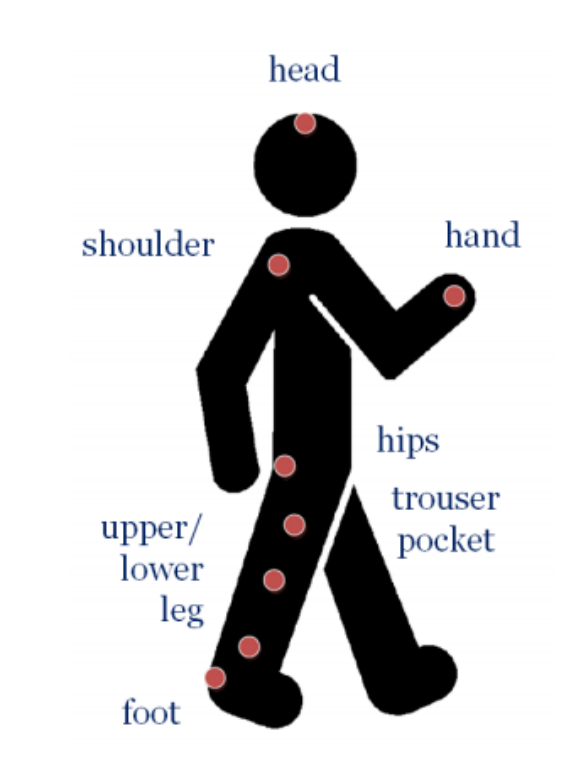

Table 2 - Body Placement areas for attached sensors.

Figure 3 -Mounting of IMUs on a human body<sup>(1)</sup>

- 1. Retscher, G. (2022). Indoor navigation—User requirements, state-of-the-Art and developments for smartphone localization. Geomatics, 3(1), 1-46. doi:10.3390/geomatics3010001
- 2. Twomey, N., Diethe, T., Fafoutis, X., Elsts, A., McConville, R., Flach, P., & Craddock, I. (2018). A comprehensive study of activity recognition using accelerometers. Informatics, 5(2), 27. doi:10.3390/informatics5020027

was developed by Kelvin Choi" (Sensor logger. Kelvin Choi. (n.d.). https://www.tszheichoi.com/sensorlogger)

"Sensor Logger" app that can be used to collect objective participant data. It mostly records the participants' geographical locations and time stamps as they walk the path, Sensor Logger is an open-source mobile application that helps organizations author, collect, and manage mobile data. Sensor Logger is a cross-platform data logger that logs readings from common motion-related sensors on smartphones. Once completed, recordings can be exported as a zipped CSV file, JSON, SQLite, or KML, or be viewed within the app via interactive plots. The iOS version comes with a free companion watch app that allows you to log heart rate & wrist motion, and control recording sessions remotely from your wrist.

Note \* If you are performing cross-platform analysis using Sensor Logger, there are minor unit differences and important coordinate system differences between iOS and Android.

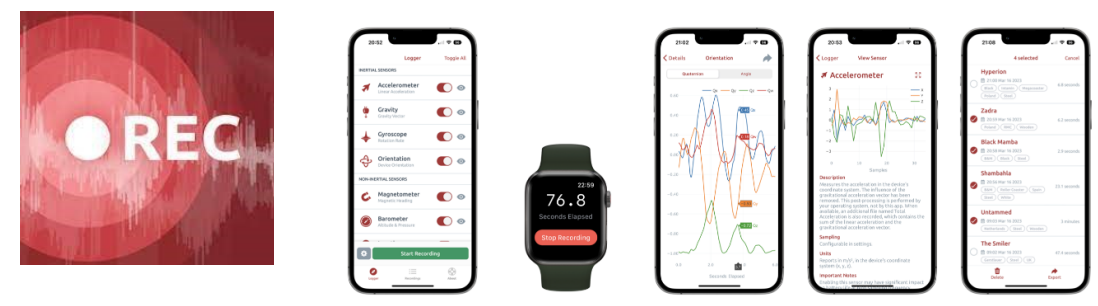

Figure 4 -Interface of the Mobile application

Source - https://www.tszheichoi.com/sensorlogger.

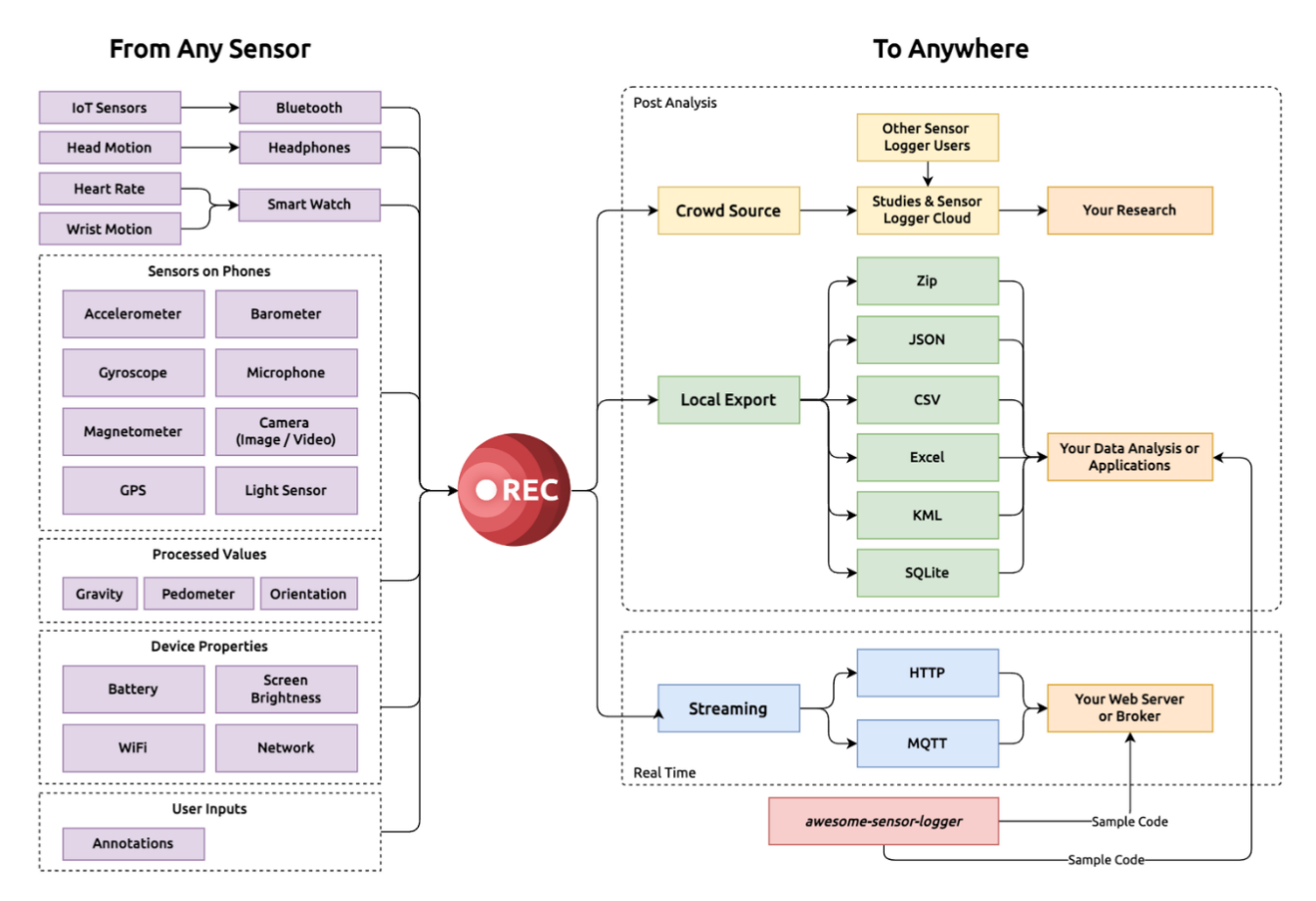

Figure 5 -The Complete system Mobile application

Source - https://www.tszheichoi.com/sensorlogger

Sensor Logger connects every sensor to anywhere you want your data to be — both in real-post-analysis.

#### Why Sensor Logger?

- Multifunctional Sensor Integration
- User-Friendly Interface
- Real-Time Visualization
- Open-Source and Cross-Platform Compatibility
- Recorded data can be exported in various formats.
- Both android and iOS
- Terrain Variation Adaptation

#### **Minimum Specifications for Installation?**

Required OS – Android 5.0 and up.

Required iOS\ iPad\ iPod touch - IOS 13.0 or later.

Apple vision - Vison OS 1.0 or Later

Apple watch OS 8.0 or later

#### **Data Privacy and Ethical Considerations?**

The privacy of participants will be thoroughly respected during the data collection procedure. The data collected will be only utilized for research objectives and will not be disclosed to any outside parties. In addition, participants own the right to voluntarily stop their involvement in the study.

#### **Feature Highlights**

- Comprehensive sensor support
- One-tap logging
- Background recording
- Stream data via HTTP / MQTT
- Zipped CSV, JSON, Excel, KML & SQLite exports
- Resample and aggregate measurements.
- Enable & disable specific sensors.
- Scan and log nearby Bluetooth devices.
- Add timestamp-synchronized annotations during recording.
- Adjust sampling frequency for sensor groups.
- Custom recording workflow
- Raw and calibrated measurements
- Live plots and readings for sensors
- Organize, sort, and filter recordings.
- Control & track recording sessions from Watch.
- Bulk export & delete recordings.
- Resources to help you analyses your data.

#### Step 01 -

Installation: Download 'Sensor Logger' from the respective app store for your smartphone (iOS or Android).

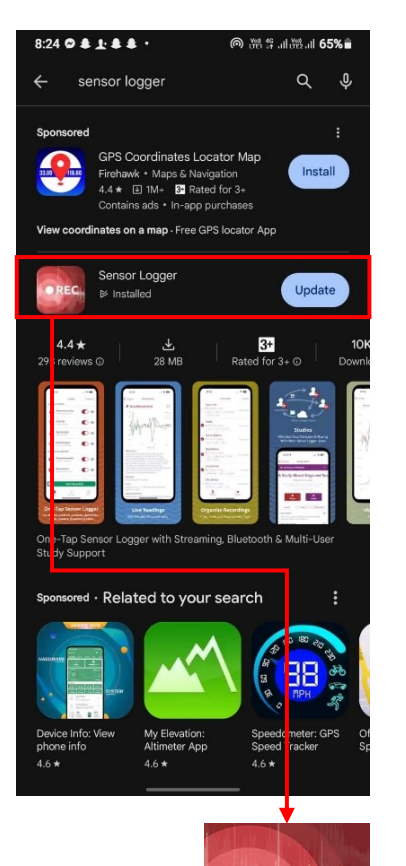

OREC

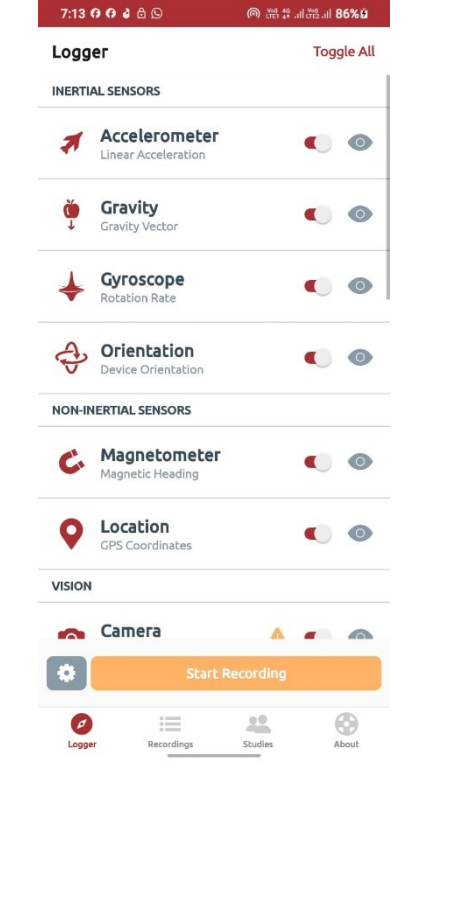

On the Recordings Screen, you can view all your past recordings. By default, they sorted from newest to oldest, but you can sort them differently by tapping the sort of icon on the upper left. You can view, rename, export, or delete recordings by selecting them.

The About Screen provides information about the app, including its version number and the developer's contact information. Additionally, you can find links to additional resources to help you analyses your data, and the privacy policy of the app.

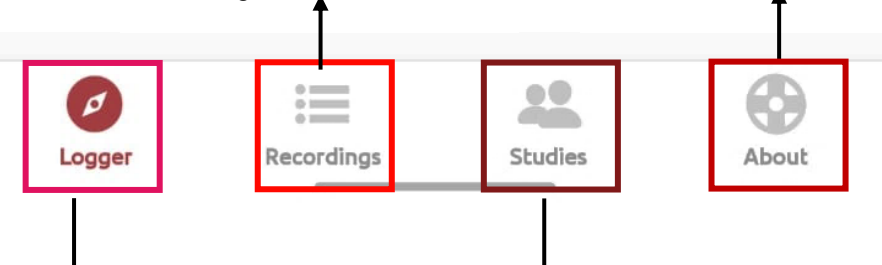

The Logger Screen allows you to start logging sensor data with a single tap. You can toggle which sensors you want to include in your recording. You can create or join Studies. Studies allow you to collect data from or contribute your data to other Sensor On this screen, you can see all the Studies you have joined as a participant, or that you own as an investigator.

#### Figure 6 -lcon of the app

Figure 7 -Interface of the app

Figure 8 -Main tabs of the app

#### Enable GPS (Location) on Mobile Phone

Note - Some sensors require additional permissions. If they are not granted yet, there will be a yellow warning icon next to it. When prompted for location permission, the app will ask you to choose from options such as 'Allow Once,' 'Allow While Using the App,' or 'Don't Allow.' For this study, please select 'Allow Once' to enable location access only for the duration of the data collection session. However, depending on your phone's security settings, you may see variations like 'Allow All the Time.' In such cases, consider the security of your device and select the appropriate method accordingly.

| Logg    | er                                   |           | all offsall<br>Tog | gle All |
|---------|--------------------------------------|-----------|--------------------|---------|
| INERTI/ | AL SENSORS                           |           |                    |         |
| 7       | Accelerometer<br>Linear Acceleration |           |                    | 0       |
| Č       | Gravity<br>Gravity Vector            |           |                    | 0       |
| +       | Gyroscope<br>Rotation Rate           |           |                    | 0       |
| Ð       | Orientation<br>Device Orientation    |           |                    | 0       |
| NON-IN  | IERTIAL SENSORS                      |           |                    |         |
| C       | Magnetometer<br>Magnetic Heading     |           |                    | 0       |
| 9       | Location<br>GPS Coordinates          |           |                    | 0       |
| VISION  |                                      |           |                    |         |
|         | Camera                               |           | -                  |         |
| *       | Start F                              | Recording |                    |         |
| Ø       |                                      |           |                    | •       |

This mobile application is equipped with several types of sensors, including inertial sensors, non-inertial sensors, and vision sensors, as depicted in Figure 9. In addition to the location feature, you have the flexibility to enable specific sensors within the app based on the requirements of your study. This allows for customization and adaptation of sensor usage according to the objectives of future research.

|                                      | © ¥E∰ ⊈I ∰II 62%≘ |  |  |
|--------------------------------------|-------------------|--|--|
| Logger                               | Toggle A          |  |  |
| INERTIAL SENSORS                     |                   |  |  |
| Accelerometer<br>Linear Acceleration | • •               |  |  |
| Gravity<br>Gravity Vector            |                   |  |  |
| Gyroscope<br>Rotation Rate           |                   |  |  |
| Orientation<br>Device Orientation    | . 0               |  |  |
| NON-INERTIAL SENSORS                 |                   |  |  |
| Magnetometer<br>Magnetic Heading     | . 0               |  |  |
| Q Location<br>GPS Coordinates        | <u>A</u> )> @     |  |  |
| VISION                               |                   |  |  |
| 👝 Camera                             | A - A             |  |  |
| Start                                | Recording         |  |  |
|                                      | 22 63             |  |  |

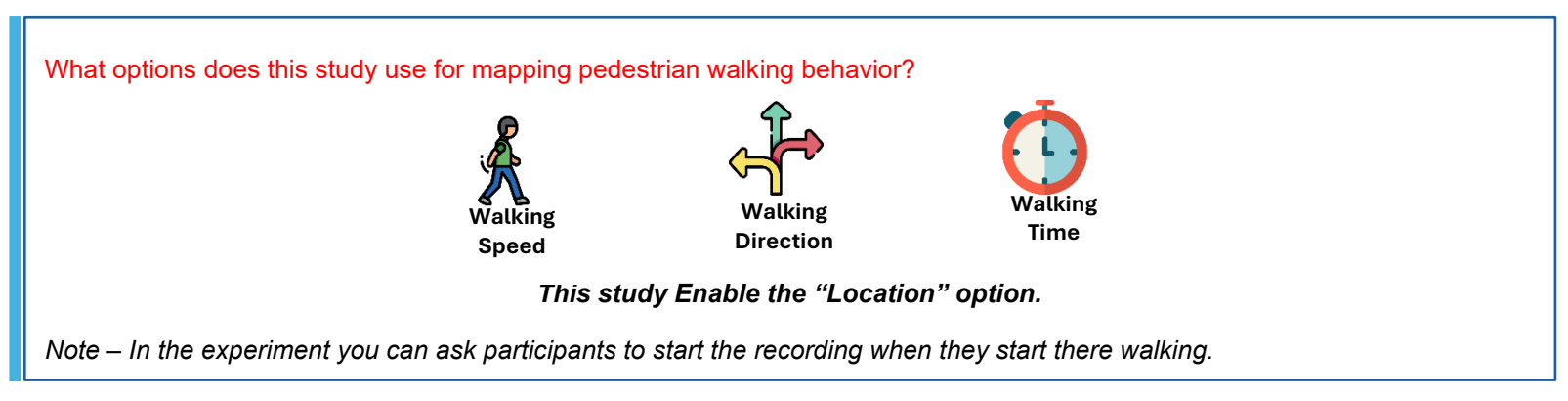

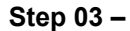

Click "Start Recording".

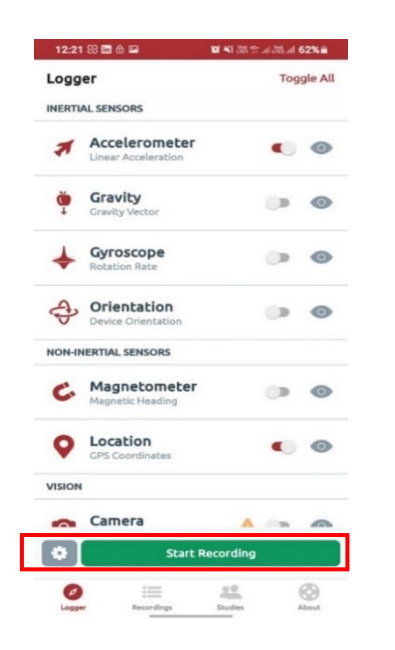

Figure 11: Start recording icon.

## Instructions To Participants Before initiating the recording process, participants briefed on the proper handling of their mobile phones, as illustrated in Figure 2. They were instructed to securely hold the device during the walking session.

- Participants were trained to hold their mobile phones securely in a designated manner.
- It was recommended for participants to lock their phones after initiating the recording. This helps maintain stability and consistency in data collection.
- Participants were instructed to walk along their designated routes as they would normally do during their daily activities.
- To minimize potential data errors, participants were highly encouraged not to answer phone calls or engage in other activities that might disrupt the walking session.

#### Click "End Recording"

Note – Participants should end the recording once they have completed the walking session.

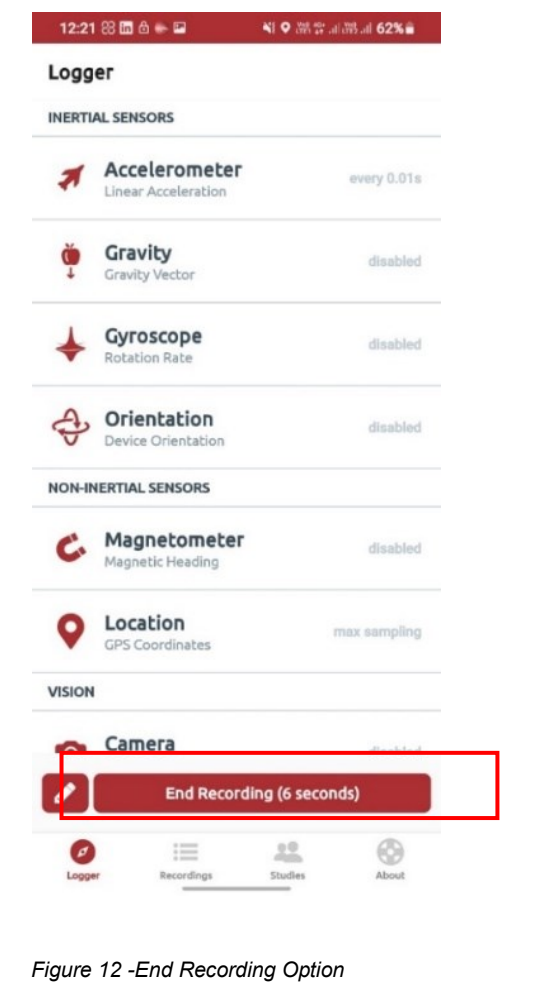

#### Step 05

Click "Recording" Tab

The recorded data is automatically saved within the "Recording" tab of the Sensor Logger app.

| 12:21 88 🖬 💩 🕯                | 2          | 10 48 bit 19 al | 111 62%    |
|-------------------------------|------------|-----------------|------------|
| Recordings                    |            |                 | Sele       |
| Newest                        |            |                 |            |
| Faculty of Ar<br>Extension Bu | chitectu   | re<br>12.       | 5 seconds  |
| 🗎 12:21 Mar 26 20             | 24         |                 | , pecontos |
|                               | howing 1 o | f 1 Recording   |            |
|                               | 🖌 Clear E  | xport Cache     |            |
|                               |            |                 |            |
|                               |            |                 |            |
|                               |            |                 |            |
|                               |            |                 |            |
|                               |            |                 |            |
|                               |            |                 |            |
|                               |            |                 |            |
|                               |            |                 |            |
|                               |            |                 |            |
|                               |            |                 |            |
|                               |            |                 |            |
|                               |            |                 |            |
| Logger                        | Recordings | Studies         | About      |
|                               |            |                 |            |
|                               |            |                 |            |
| Fig                           | ure 13 -   | Saved File      |            |

**Click on the saved file under the Recording Tab :** When you are click on the saved file there will be 4 option available for you namely "Rename, Tag, Export, Delete".

To export the saved file, click on "Export" icon.

| 12:21 🕄 🖬 🖻 🖼                                                                                                    | 😥 🍕 Yes 🧐 .il Yes .il 62% 🗎   |
|----------------------------------------------------------------------------------------------------|-------------------------------|
| ← Details                                                                                                    |                               |
| f Architec                                                                                                    | ture Extensio                 |
| 12:21 N<br>Rename Tag                                                                                                    | Aar 26 20, 4<br>Export Delete |
| Metadata                                                                                                    | ÷                             |
| Accelerometer                                                                                                    | ÷                             |
| Accelerometer Uncalibrate                                                                                                    | d →                           |
| Annotation                                                                                                    | $\rightarrow$                 |
| Location                                                                                                    | $\rightarrow$                 |
| Total Acceleration                                                                                                    | $\rightarrow$                 |
| Found 5 files                                                                                                    | s for this recording          |
| Resources Formation Provide Activity Contracting Contracting Co | or Analysing This Data        |
|                                                                                                    |                               |

Figure 14 -Export icon

#### Step 07

**Chose the Export format:** For this study, the CSV (Comma-Separated Values) format has been selected for data export.

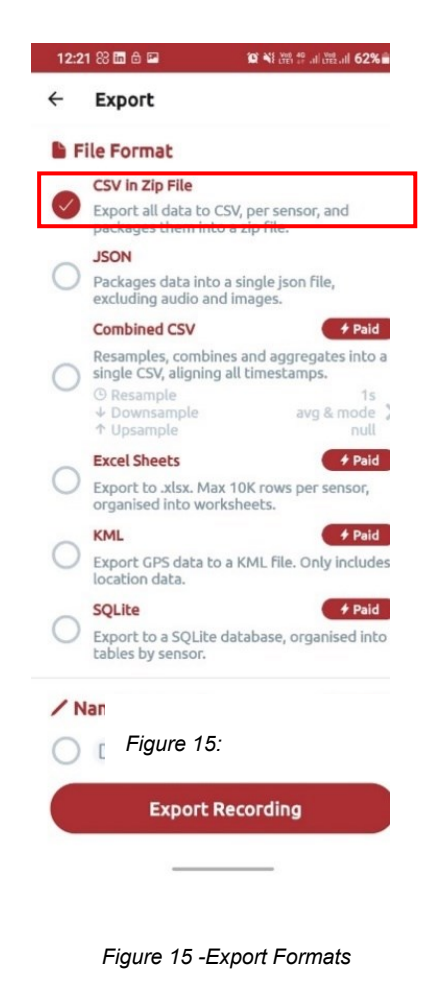

#### Click on "Export Recording"

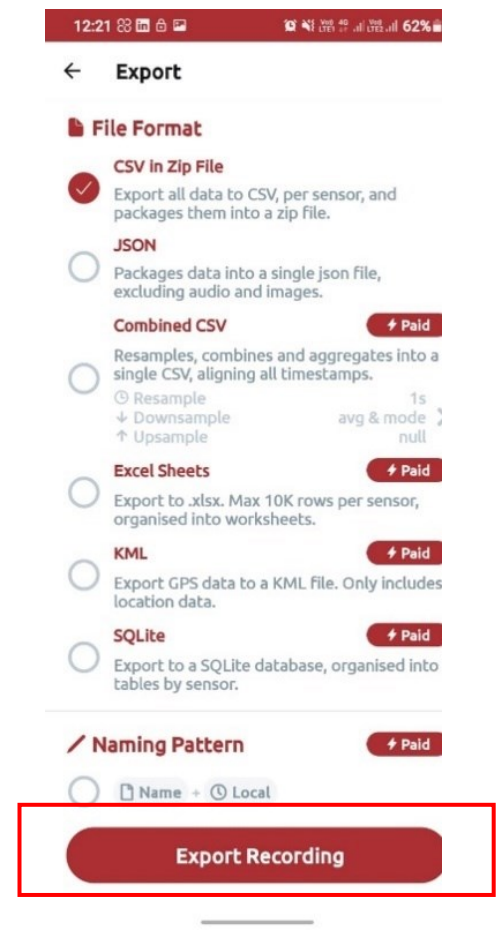

Figure 16 -Export Options

#### Step 09

Once you click on "Export," you can seamlessly share the data through various platforms, as illustrated in the figure. The exported file automatically saves to your device's internal storage, making it readily accessible for further analysis or sharing. This streamlined process allows you to quickly transfer the CSV file to external locations such as email, messaging apps, cloud storage services, or any other platform supported by your device.

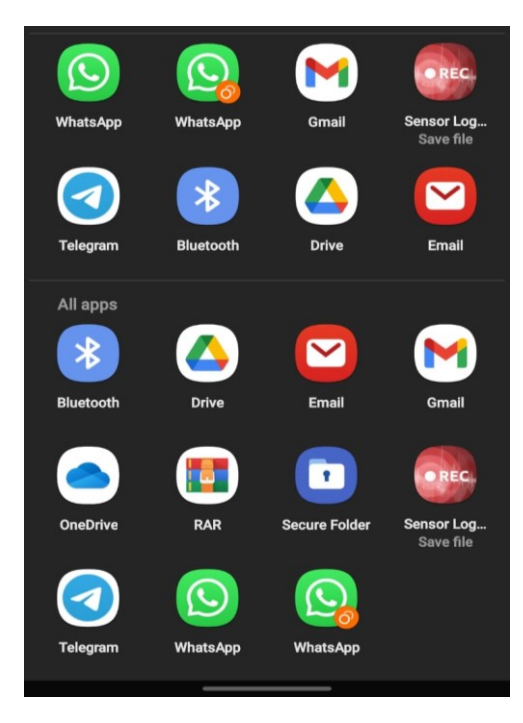

Figure 17 -Export Platforms

#### 3. 2 Data Analyzing

#### Step 01

After exporting the CSV files, compile all participant data into a single CSV file, as depicted in Figure 18. Each compiled CSV file comprises the following columns.

| Time    | Seconds_elapsed | BearingAccuracy | SpeedAccuracy | VerticalAccuracy | HorizontalAccuracy | Speed    | Bearing  | Altitude | Longitude | Latitude |
|---------|-----------------|-----------------|---------------|------------------|--------------------|----------|----------|----------|-----------|----------|
| .70E+18 | 6.176000244     | 0               | 0             | 0                | 14.59799957        | 0        | 0        | -85.9    | 79.90104  | 6.800591 |
| .70E+18 | 11.102          | 0               | 0             | 0                | 13.9630003         | 0.147502 | 74.54628 | -85.6    | 79.90105  | 6.800593 |
| .70E+18 | 16.171          | 0               | 0             | 0                | 14.61999989        | 0.689701 | 204.9736 | -85.9    | 79.90103  | 6.800563 |
| .70E+18 | 21.177          | 0               | 0             | 0                | 26.39999962        | 2.040156 | 180.4714 | -90.1    | 79.90103  | 6.800467 |
| .70E+18 | 26.213          | 0               | 0             | 0                | 14.39999962        | 0.825003 | 57.36399 | -83.5    | 79.90109  | 6.800576 |

Figure 18 -Outputs of Data

Based on the purpose of the study, you may add the necessary columns once you receive the outputs from each participant. Since this study includes walking speed, direction, and time, add separate columns for the participant's name, gender, time, and direction manually as shown in Figure 18.

This study considered the direction and the time.

| Time     | Seconds_elapsed | BearingAccuracy | SpeedAccuracy | VerticalAccuracy | HorizontalAccuracy | Speed    | Bearing  | Altitude | Longitude | Latitude | Name    | Gender | Time    | Direction            |
|----------|-----------------|-----------------|---------------|------------------|--------------------|----------|----------|----------|-----------|----------|---------|--------|---------|----------------------|
| 70E+18   | 6.176000244     | 0               | 0             | 0                | 14.59799957        | 0        | 0        | -85.9    | 79.90104  | 6.800591 | Chamath | Male   | Evening | From B hostel to TCP |
| .70E+18  | 11.102          | 0               | 0             | 0                | 13.9630003         | 0.147502 | 74.54628 | -85.6    | 79.90105  | 6.800593 | Chamath | Male   | Evening | From B hostel to TCP |
| 70E+18   | 16.171          | 0               | 0             | 0                | 14.61999989        | 0.689701 | 204.9736 | -85.9    | 79.90103  | 6.800563 | Chamath | Male   | Evening | From B hostel to TCP |
| .70E+18  | 21.177          | 0               | 0             | 0                | 26.39999962        | 2.040156 | 180.4714 | -90.1    | 79.90103  | 6.800467 | Chamath | Male   | Evening | From B hostel to TCP |
| L.70E+18 | 26.213          | 0               | 0             | 0                | 14.39999962        | 0.825003 | 57.36399 | -83.5    | 79.90109  | 6.800576 | Chamath | Male   | Evening | From B hostel to TCP |

Figure 19 -Manually added columns.

Remove the outliers.

#### What is outlier?

Outliers are samples that are inconsistent with the overall trend of the GPS signal. They could be peaks, discontinuities, saturation, and so on. To accurately assess a signal, it must remove without affecting the rest of the data.

In the context of analyzing walking behavior patterns, outliers were defined as speed values in the CSV that were either lower or equal to 0 ms-<sup>1</sup>. These examples typically depict negligible movement, such as waiting still. And higher, or equivalent to 2.5 ms-<sup>1</sup>. These speeds can be incorrect owing to GPS signal inaccuracies.

Remove,

Speed >= 2.5 ms<sup>-1</sup> & Speed <= 0ms<sup>-1</sup>

In Excel to remove the outliers the below process has been followed

To remove Speed lower than or equal to 0ms-<sup>1</sup> and greater than or equal to 2.5 ms-<sup>1</sup>,

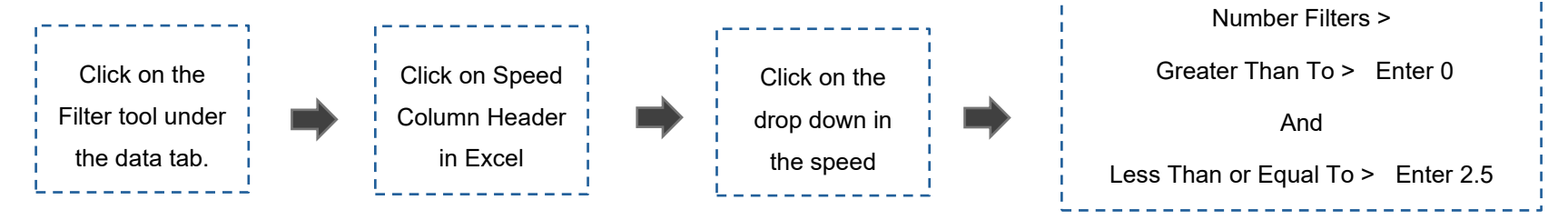

| <b>⊟ 5</b> ° ♂ ° ₹                                                                                                    | AllData.csv - Excel                                                                                                    | Rifat Mahamood 🎆 🖻 — Ō 🗙                                                                                                    |  |  |  |  |  |
|----------------------------------------------------------------------------------------------------|----------------------------------------------------------------------------------------------------|----------------------------------------------------------------------------------------------------|--|--|--|--|--|
| File Home Insert Page Layout Formulas Data Review                                                                                                    | iew Help Q Tell me what you want to do                                                                                                    |                                                                                                    |  |  |  |  |  |
| Image: Prom Text/CSV       Image: Recent Sources       Image: Recent Sources         Get       Image: Sources       Image: Recent Sources         Data →       Image: Sources       Image: Recent Sources         Get       Image: Sources       Image: Sources         Get       Image: Sources       Image: Sources         Get       Image: Sources       Image: Sources         Get & Transform Data       Queries & Connections | nections<br>2 X X<br>X Sort<br>Sort & Filter<br>Sort & Filter<br>Sort & Filt | Image: Group     Image: Constraint of the second second sec |  |  |  |  |  |
| GET GENUINE OFFICE Your license isn't genuine, and you may be a victim of soft                                                                                                    | vare counterfeiting. Avoid interruption and keep your files safe with genuine Office today.                                                                                                    | Get genuine Office Learn more X                                                                                                    |  |  |  |  |  |
|                                                                                                    |                                                                                                    |                                                                                                    |  |  |  |  |  |
| O8 $\checkmark$ : $\times$ $\checkmark$ $f_x$ From B hostel to TCP                                                                                                    |                                                                                                    | ~                                                                                                    |  |  |  |  |  |
| A B C D E F G                                                                                                    | H I J K L M N O                                                                                                    | PQRSTUA                                                                                                    |  |  |  |  |  |
| 1 time v second v bearing v speedA v vertica v horizor v speed v                                                                                                    | bearing valtitude longitu valtitude Name v Gender Time v Direct                                                                                                    |                                                                                                    |  |  |  |  |  |
| 2 1.70E+18 6.176 A Sort Smallest to Largest                                                                                                    | 0 -85.9 79.90104 6.800591 Chamath Male Evening From                                                                                                    | B hostel to TCP                                                                                                    |  |  |  |  |  |
| 3 1.70E+18 11.102 Z Sort Largest to Smallest                                                                                                    | 74.54628 -85.6 79.90105 6.800593 Chamath Male Evening From                                                                                                    | B hostel to TCP                                                                                                    |  |  |  |  |  |
| 4 1.70E+18 16.171                                                                                                    | 204.9736 -85.9 79.90103 6.800563 Chamath Male Evening From                                                                                                    | B hostel to TCP                                                                                                    |  |  |  |  |  |
| 5 1.70E+18 21.177                                                                                                    | 180.4714 -90.1 79.90103 6.800467 Chamath Male Evening From                                                                                                    | B hostel to TCP                                                                                                    |  |  |  |  |  |
| 6 1.70E+18 26.213 Sheet View                                                                                                    | 57.36399 -83.5 79.90109 6.800576 Chamath Male Evening From                                                                                                    | B hostel to TCP                                                                                                    |  |  |  |  |  |
| 7 1.70E+18 31.222 📡 Clear Filter From "speed"                                                                                                    | 64.73327 -85.6 79.90112 6.800584 Chamath Male Evening From                                                                                                    | B hostel to TCP                                                                                                    |  |  |  |  |  |
| 8 1.70E+18 36.294 Eilter by Color                                                                                                    | 131.6289 -85.6 79.90111 6.800546 Chamath Male Evening From                                                                                                    | B hcstel to TCP                                                                                                    |  |  |  |  |  |
| 9 1.70E+18 39.14006                                                                                                    | 6.800496 Chamath Male Evening From                                                                                                    | B hostel to TCP                                                                                                    |  |  |  |  |  |
| 10 1.70E+18 40.13325                                                                                                    | Equals 6.800507 Chamath Male Evening From                                                                                                    | B hostel to TCP                                                                                                    |  |  |  |  |  |
| 11 1.70E+18 41.14735 Search                                                                                                    | Does Not Equal 6.800527 Chamath Male Evening From                                                                                                    | B hostel to TCP                                                                                                    |  |  |  |  |  |
| 12 1.70E+18 41.272 Select All)                                                                                                    | Greater Than 6.80053 Chamath Male Evening From                                                                                                    | B hostel to TCP                                                                                                    |  |  |  |  |  |
| 13 1.70E+18 42.1511                                                                                                    | Greater Than Or Equal To 6.80052 Chamath Male Evening From                                                                                                    | B hostel to TCP                                                                                                    |  |  |  |  |  |
| 14 1.70E+18 43.14552                                                                                                    | 6.800511 Chamath Male Evening From                                                                                                    | B hostel to TCP                                                                                                    |  |  |  |  |  |
| 15 1.70E+18 44.14732                                                                                                    | 6.800502 Chamath Male Evening From                                                                                                    | B hostel to TCP                                                                                                    |  |  |  |  |  |
| 16 1.70E+18 45.14897                                                                                                    | Less Than Or Equal To 6.800495 Chamath Male Evening From                                                                                                    | B hostel to TCP                                                                                                    |  |  |  |  |  |
| 17 1.70E+18 46.14732                                                                                                    | Between 6.800488 Chamath Male Evening From                                                                                                    | B hostel to TCP                                                                                                    |  |  |  |  |  |
| 18 1.70E+18 46.289                                                                                                    | Top 10 6.800469 Chamath Male Evening From                                                                                                    | B hostel to TCP                                                                                                    |  |  |  |  |  |
| 19 1.70E+18 47.15434                                                                                                    | Above Average 6.800449 Chamath Male Evening From                                                                                                    | B hostel to TCP                                                                                                    |  |  |  |  |  |
| 20 1.70E+18 48.154                                                                                                    | 6.800431 Chamath Male Evening From                                                                                                    | B hostel to TCP                                                                                                    |  |  |  |  |  |
| 21 1.70E+18 49.15861                                                                                                    | 6.800414 Chamath Male Evening From                                                                                                    | B hostel to TCP                                                                                                    |  |  |  |  |  |
| AllData OK Cancel Custom Filter                                                                                                    |                                                                                                    |                                                                                                    |  |  |  |  |  |
| Ready ( <sup>1</sup> 2 Accessibility: Unavailable                                                                                                    |                                                                                                    |                                                                                                    |  |  |  |  |  |
|                                                                                                    |                                                                                                    |                                                                                                    |  |  |  |  |  |
| 🕂 🔎 Type here to search 🛛 🗾 🗄 🧿 🗳                                                                                                    | 🍳 🛤 斗 🍋 🔪 🚾 👱                                                                                                    | Unit Near record ∧ Unit 15-27 □ 15-27 □ 15-27                                                                                                    |  |  |  |  |  |

Figure 20 -Process of outlier Remove step 01

| ਜ਼ ち੶ ♂ ∓                                                                                           | AllData.csv - Excel                                                                                                    | Rifat Mahamood 🎆 🖬 — 🗇 🗙                                                           |
|----------------------------------------------------------------------------------------------------|----------------------------------------------------------------------------------------------------|------------------------------------------------------------------------------------|
| File Home Insert Page Layout Formu                                                                  | las Data Review View Help 🔉 Tell me what you want to do                                                                                                    |                                                                                    |
| Get<br>Data ~ IFrom Text/CSV Connections<br>Get<br>Data ~ IFrom Table/Range<br>Get & Transform Data | Image: Connections       Image: Connections         Refresh       Image: Connections         All ~       Image: Connections         Queries & Connections       Image: Connections         Queries & Connections       Image: Connections         Queries & Connections       Image: Connections         Image: Connections       Image: Connections         Image: Connections | What-If     Forecast       Analysis ~ Sheet     Outline       Forecast     Outline |
| GET GENUINE OFFICE Your license isn't genuine, ar                                                   | nd you may be a victim of software counterfeiting. Avoid interruption and keep your files safe with genu                                                                                                    | ine Office today. Get genuine Office Learn more X                                  |
|                                                                                                    |                                                                                                    |                                                                                    |
| D7 $\checkmark$ : $\times \checkmark f_x$ 0                                                         |                                                                                                    | ×                                                                                  |
| A B C D E                                                                                           | F G H I J K L M                                                                                                    | N O P Q R S T U                                                                    |
| 1 time vertice second vertice speedAvertice                                                         | cal 💌 horizor 💌 speed 💌 bearing 🖛 altitud 🐑 longitu 💌 latitud 🐑 Name 💌 Gender                                                                                                    | Time 💌 Directi(🔍                                                                   |
| 2 1.70E+18 6.176 0 0                                                                                | 0 14.598 0 0 -85.9 79.90104 6.800591 Chamath Male                                                                                                    | Evening From B hostel to TCP                                                       |
| 3 1.70E+18 11.102 0 0                                                                               | 0 12 052 0 147502 74 54520 05 5 70 00105 5 000502 Chamath Mala                                                                                                    | Finning From B hostel to TCP                                                       |
| 4 1.70E+18 16.171 0 0                                                                               | Custom Autofilter ? >                                                                                                    | ning From B hostel to TCP                                                          |
| 5 1.70E+18 21.177 0 0                                                                               | Show rows where:                                                                                                    | ning From B hostel to TCP                                                          |
| 6 1.70E+18 26.213 0 0                                                                               | speed                                                                                                    | ning From B hostel to TCP                                                          |
| 7 1.70E+18 31.222 0 0                                                                               | is less than or equal to 🔍 2.5                                                                                                    | v ning From B hostel to TCP                                                        |
| 8 1.70E+18 36.294 0 0                                                                               | And O Or                                                                                                    | ning From B hostel to TCP                                                          |
| 9 1.70E+18 39.14006 0 0                                                                             | is greater than V 0                                                                                                    | ning From B hostel to TCP                                                          |
| 10 1.70E+18 40.13325 0 0                                                                            |                                                                                                    | ning From B hostel to TCP                                                          |
| 11 1.70E+18 41.14735 0 0                                                                            | Use ? to represent any single character                                                                                                    | ning From B hostel to TCP                                                          |
| 12 1.70E+18 41.272 0 0                                                                              | Use * to represent any series of characters                                                                                                    | ning From B hostel to TCP                                                          |
| 13 1.70E+18 42.1511 0 0                                                                             | 01                                                                                                    | ning From B hostel to TCP                                                          |
| 14 1.70E+18 43.14552 0 0                                                                            | OK Cancel                                                                                                    | ning From B hostel to TCP                                                          |
| 15 1.70E+18 44.14732 0 0                                                                            | 0 24.816 0.743477 100.3315 -85.6 79.90116 6.800502 Chamath Male                                                                                                    | Evening From B hostel to TCP                                                       |
| 16 1.70E+18 45.14897 0 0                                                                            | 0 25.814 0.750198 102.5816 -85.6 79.90117 6.800495 Chamath Male                                                                                                    | Evening From B hostel to TCP                                                       |
| 17 1.70E+18 46.14732 0 0                                                                            | 0 25.974 0.75134 104.5707 -85.6 79.90117 6.800488 Chamath Male                                                                                                    | Evening From B hostel to TCP                                                       |
| 18 1.70E+18 46.289 0 0                                                                              | 0 27.156 0.80979 110.2509 -84.4 79.90118 6.800469 Chamath Male                                                                                                    | Evening From B hostel to TCP                                                       |
| 19 1.70E+18 47.15434 0 0                                                                            | 0 27.383 0.864685 114.808 -84.4 79.90119 6.800449 Chamath Male                                                                                                    | Evening From B hostel to TCP                                                       |
| 20 1.70E+18 48.154 0 0                                                                              | 0 27.609 0.913576 118.5656 -84.4 79.9012 6.800431 Chamath Male                                                                                                    | Evening From B hostel to TCP                                                       |
| 21 1.70E+18 49.15861 0 0                                                                            | 0 27.836 0.954298 121.6687 -84.4 79.90121 6.800414 Chamath Male                                                                                                    | Evening From B hostel to TCP                                                       |
| AllData (+)                                                                                         |                                                                                                    |                                                                                    |
| Paady de Assessibilite Unavailable                                                                  |                                                                                                    |                                                                                    |
|                                                                                                    |                                                                                                    |                                                                                    |
| 🕂 🔎 Type here to search                                                                             | 👤 Ħ 📀 🍅 <u>m</u> 🎕 🖻 📧 🚇 🍉 🚬 🚈                                                                                                    | 2 87°F Partly cloudy ∧ 및 19:30 □                                                   |

Figure 21 -Process of outlier Remove step 02.

#### Step 03 -

#### Normalize with Naismith Rule

The entire dataset was initially normalized using the Naismith method to ensure consistency in the measurements of walking speed across various terrains. The Naismith rule is a common technique for calculating the actual working speed when facing slopes or uneven surfaces. Naismith's Rule, named after the Scottish mountaineer William W. Naismith, is a widely used formula in hiking and mountaineering.

Naismith Rule,

#### Equivalent distance = Horizontal distance + (Vertical distance \* α),

Horizontal distance refers to the distance at which an object moves on a level surface, whereas 'Vertical Distance' indicates the rate of ascent or descent. The character ' $\alpha$ ' represents Naismith's number, a constant coefficient that quantifies the additional exertion needed because of variations in altitude, which is 7.92.

#### Why Naismith Rule,

The rationale behind using Naismith's Rule in this study is to provide participants with a general guideline for estimating the duration of their walking routes. By factoring in terrain variations such as elevation changes, roughness of paths, and obstacles encountered along the way, participants can make informed decisions about their walking routes and plan their activities accordingly. Naismith's Rule is particularly useful in urban environments where pedestrians may encounter diverse terrain conditions, such as steep slopes, staircases, or uneven surfaces.

| OPTION 01                                                                     | OPTION 02                                                                     |
|-------------------------------------------------------------------------------|-------------------------------------------------------------------------------|
| When working with sequential data points, such as speed measurements          | When analyzing segmented data that considers the whole distance and           |
| taken in succession without regard for segments or overall values, it may not | length of travel, the application of Naismith's Rule can be advantageous.     |
| be necessary to apply the Naismith Rule. Within this framework, the emphasis  | This rule modifies the walking speeds according to the increase in elevation, |
| is frequently placed on the comparative alterations in speed as time          | which is especially important when calculating the total hiking or walking    |
| progresses, with each data point symbolizing a progression in the travel.     | duration for specific parts of a route. Naismith's Rule is a useful tool for  |
| Given that the data points are contiguous and accurately represent the        | assessing the impact of terrain elevation on travel time by considering the   |
| immediate fluctuations in speed caused by terrain or other factors, it        | overall values. When examining divided paths or tracks, modifying walking     |
| may not be essential to apply normalization using Naismith's Rule. The        | speeds using Naismith's Rule offers a more precise depiction of the influence |
| basic sequential nature of the data allows for the capture of speed changes,  | of different terrains on the total time of the journey.                       |
| making it more relevant to analyze current trends without the need to adjust  |                                                                               |
| for overall lengths or segments.                                              |                                                                               |
|                                                                               |                                                                               |
|                                                                               |                                                                               |
|                                                                               |                                                                               |
|                                                                               |                                                                               |

Table 3 - Options in Naismith Rule

Categorize the study area into segments.

Categorizing the study area into segments and time is crucial, especially when considering walking directions and the analysis of time-based data. The segmentation of the dataset into different formats can aid in performing a comprehensive analysis. However, the choice of how to categorize the data into segments depends on the specific purposes and goals of the study.

QGIS,

QGIS is a geographic information system software that is free and open source. For the mapping Purposes this study Used Q GIS. It supports viewing, editing, printing, and analysis of geospatial data in a range of data formats.

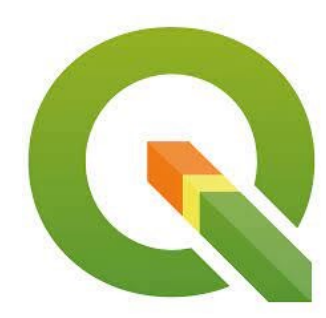

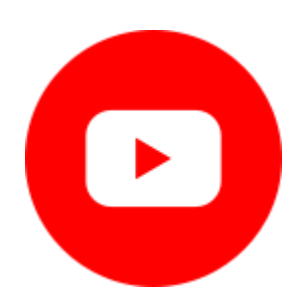

https://www.youtube.com/watch?v=CLuSZB95ly0

How to install QGIS on a Windows 10 compute

https://www.youtube.com/watch?v=kCnNWyI9qSE

This video is a basic look at QGIS for Absolute Beginners.

**Open QGIS on your desktop.** After opening, you will be received with the interface as shown in Figure 22 - Then go to the Data Source Manager in QGIS which is highlighted in the interface, this action will open the Data Source Manager dialog, allowing you to import the CSV file into QGIS. It is important to note that the CSV file you are importing should be normalized using the Naismith Rule and should have the outliers removed beforehand, ensuring the accuracy and reliability of the data for further analysis.

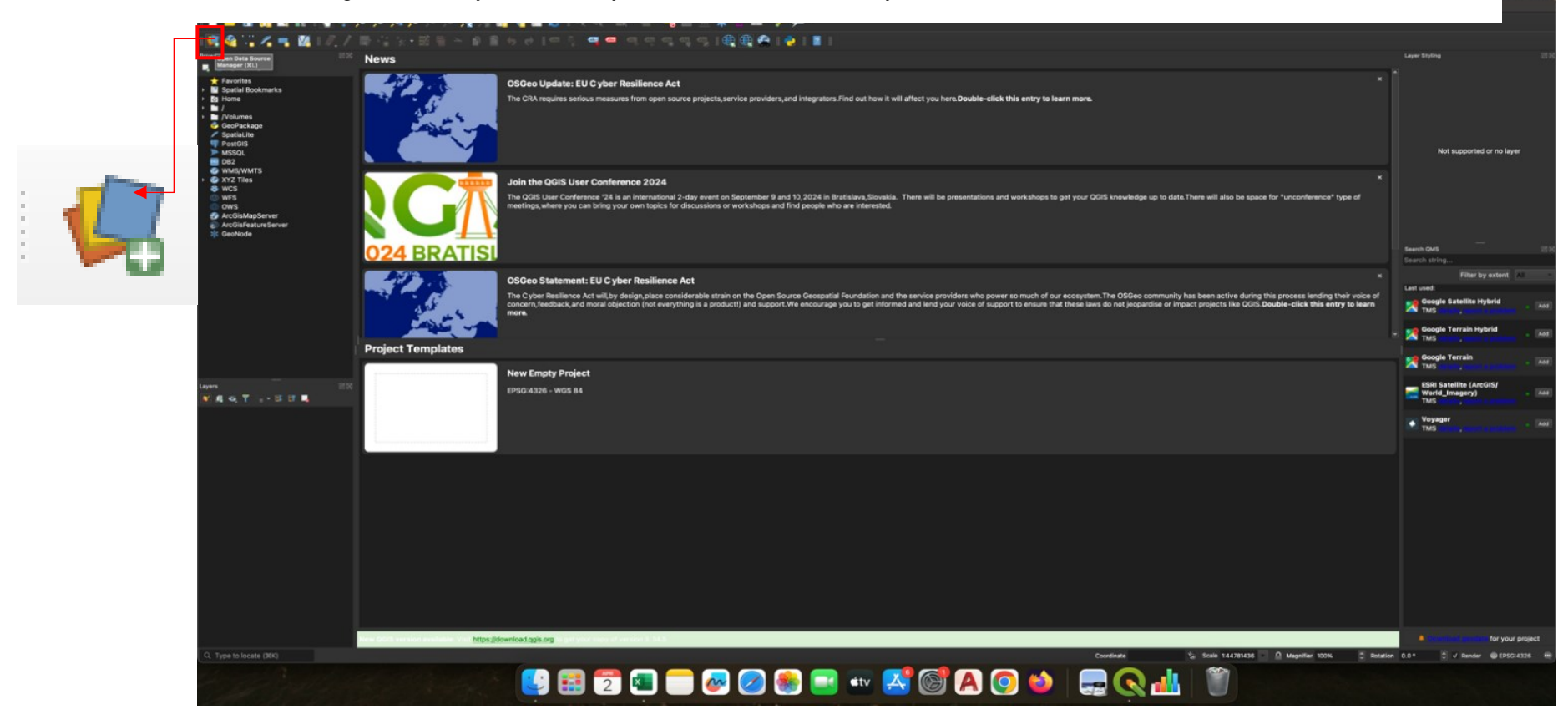

Figure 22 -Q GIS interface and the Data Management Tool

After clicking on the "Data Source Manager" icon, you will see a dialog box appear, like the one shown in Figure 23. Here is what you need to do:

- 1. Click on "Delimited Text" in the dialog box.
- 2. Next, you will need to browse for the CSV file that you have already cleaned up and prepared by removing outliers.
- 3. If the X and Y fields (which represent longitude and latitude) are not automatically detected, you will need to manually select them. Look for options to choose the longitude and latitude values from your CSV file and assign them to the X and Y fields, respectively. And you need to enable the option called "points coordinate."

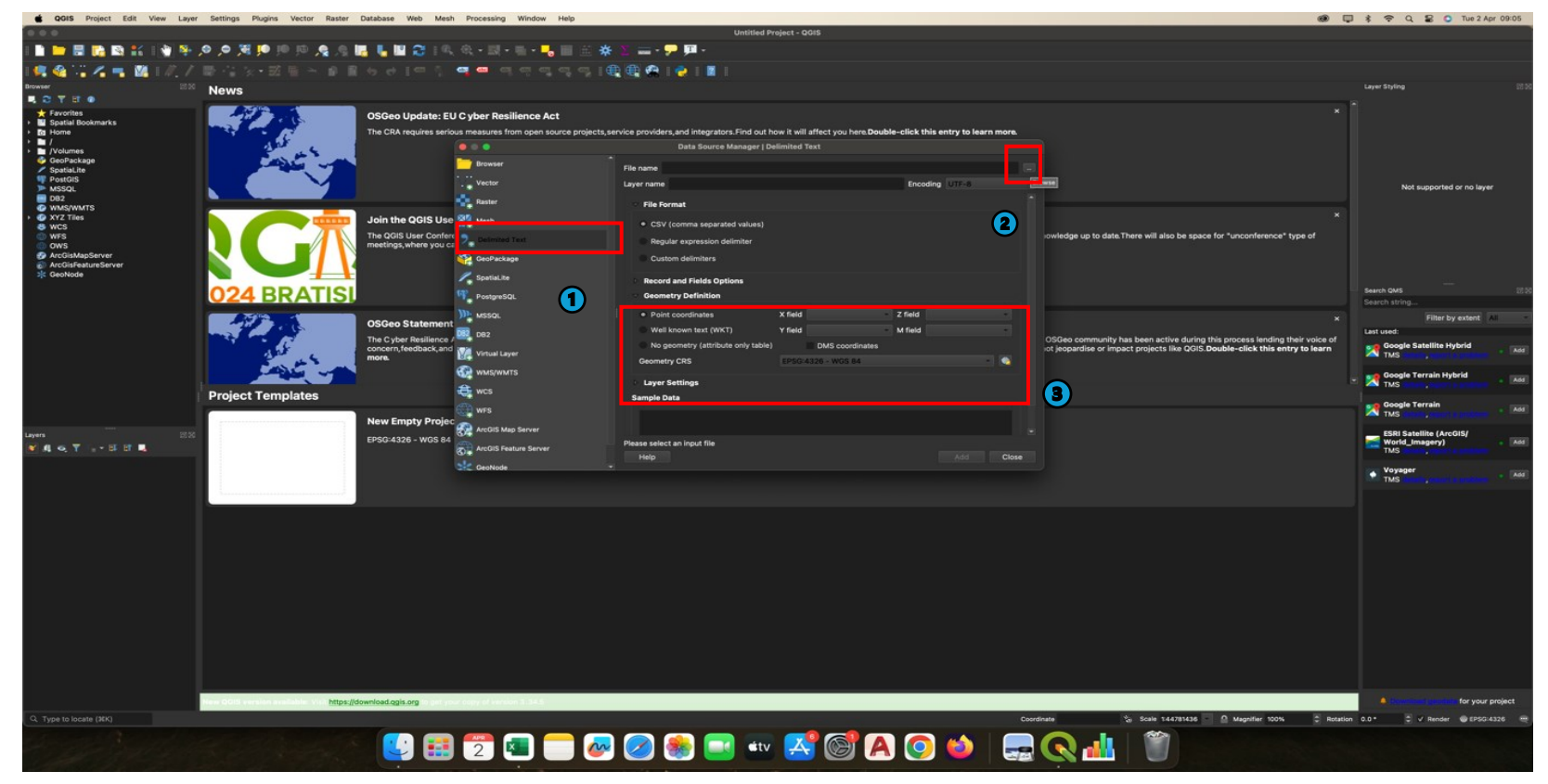

Figure 23 -Process of import CSV

After following the steps in figure 22 &23, you will see the output as depicted in Figure 23. This image will show your imported CSV data displayed on the map in QGIS.

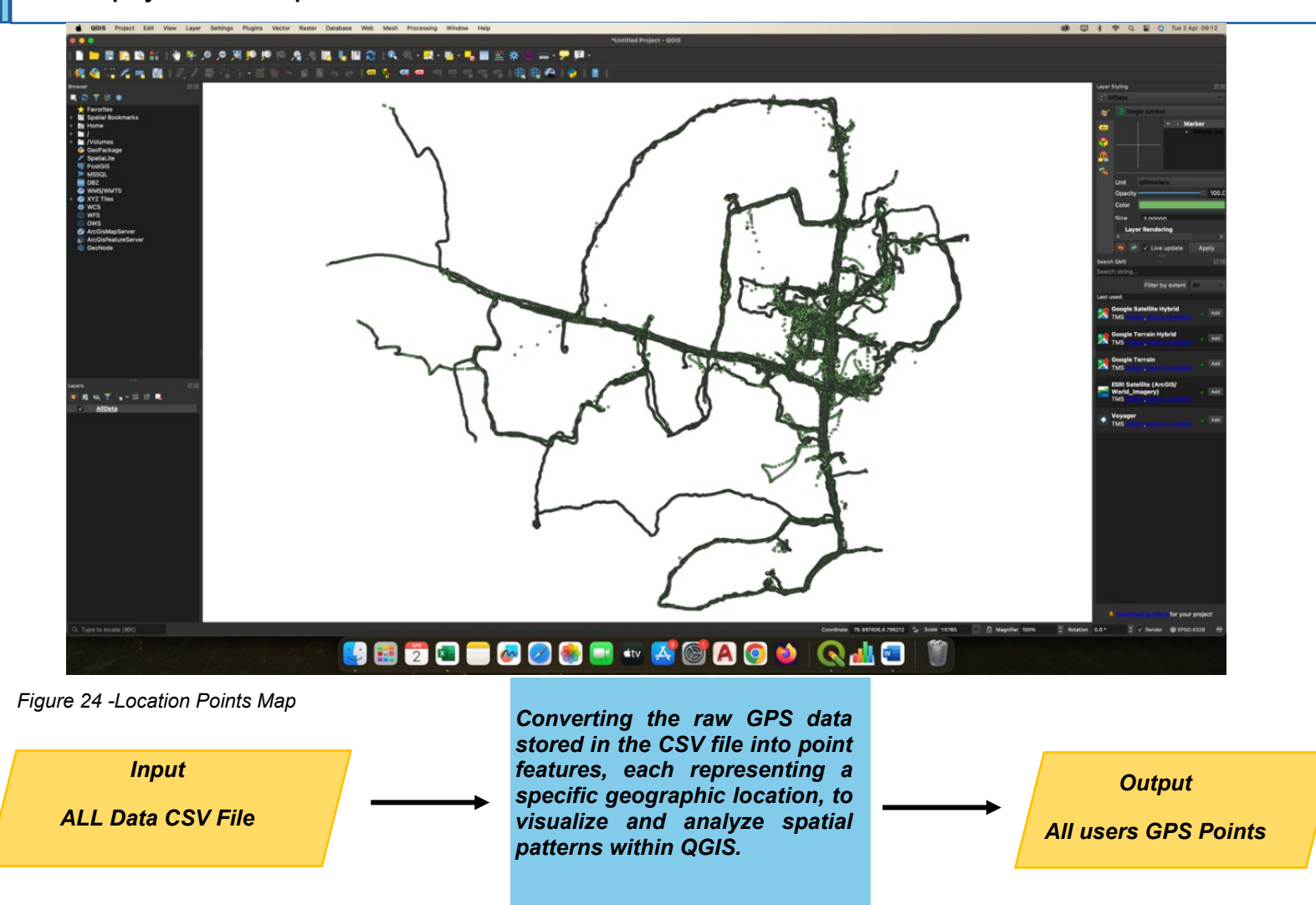

#### Adding the Base Map:

- Click on the "Plugin" tab in the top menu bar of QGIS.
   From the dropdown menu, select "Manage and Install Plugins."

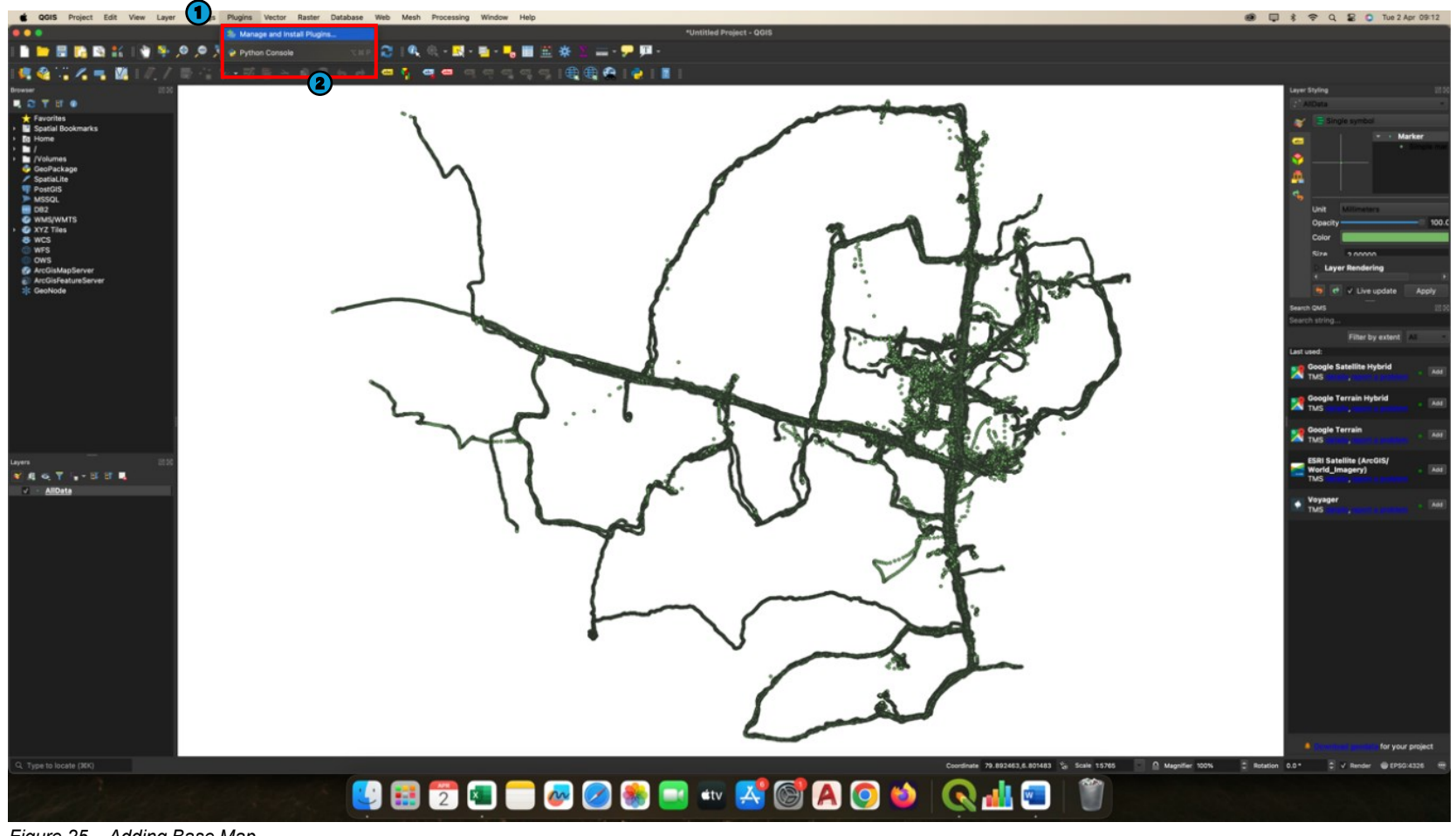

Figure 25 – Adding Base Map

Clicking on the "Manage and Install Plugins" option as shown in Figure 26, a dialog box will appear.

- In the search bar of the dialog box, type "QuickMapServices" and press Enter. The "QuickMapServices" plugin should appear in the search results.
   Click on the "Install" or "Update" button next to the "QuickMapServices" plugin to install or update i

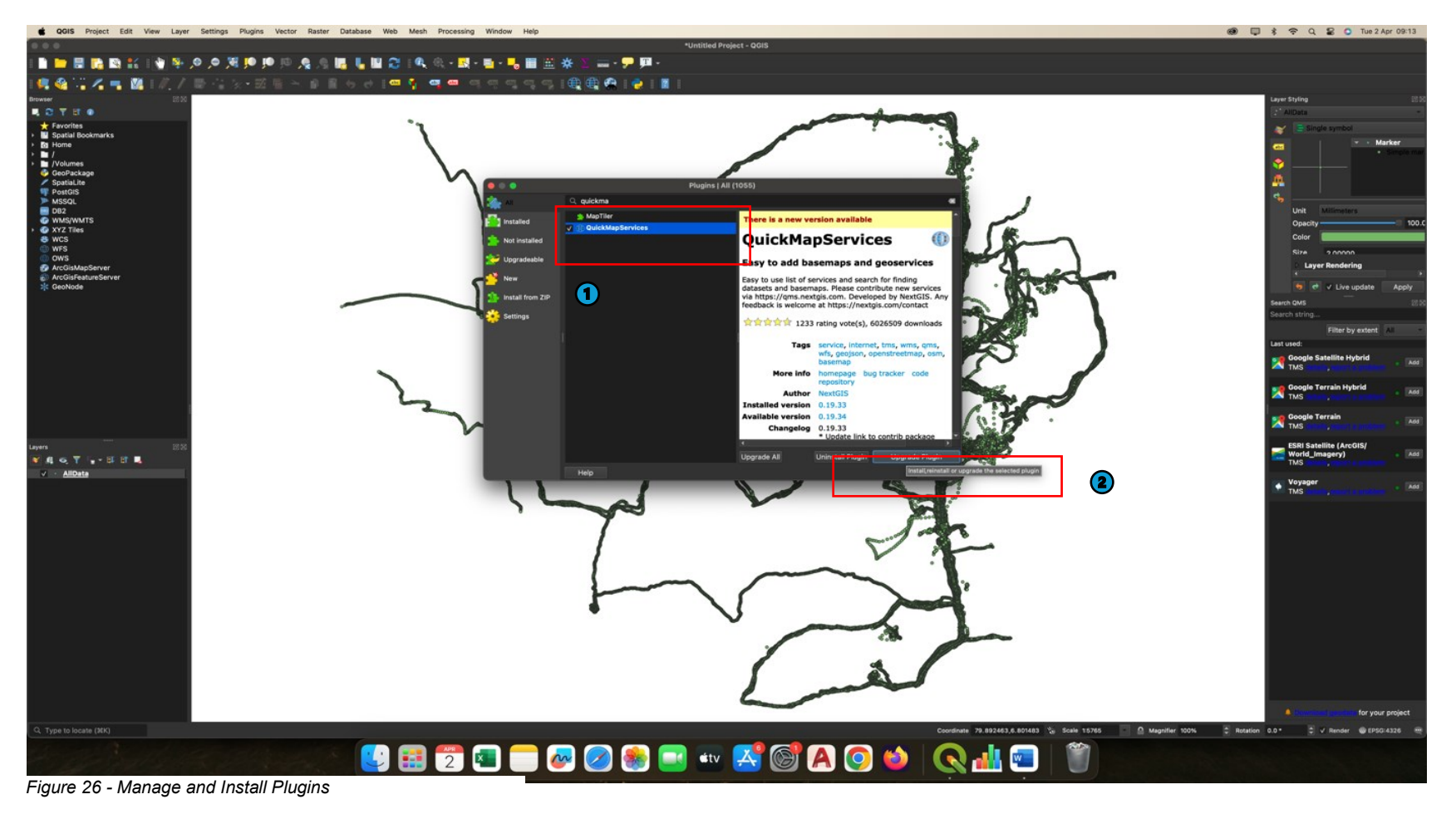

#### Adding Base Map using QuickMapServices (QMS):

- 1. After installing the "QuickMapServices" plugin (Step 4.4), you should see a new window appear on the right side of the screen. If you don't see the QMS window, you can open it by going to the "Web" option in QGIS.
- 2. In the QMS window, search for a suitable base map. For this tutorial, we will select the "Voyager (no labels) (retina)" base map

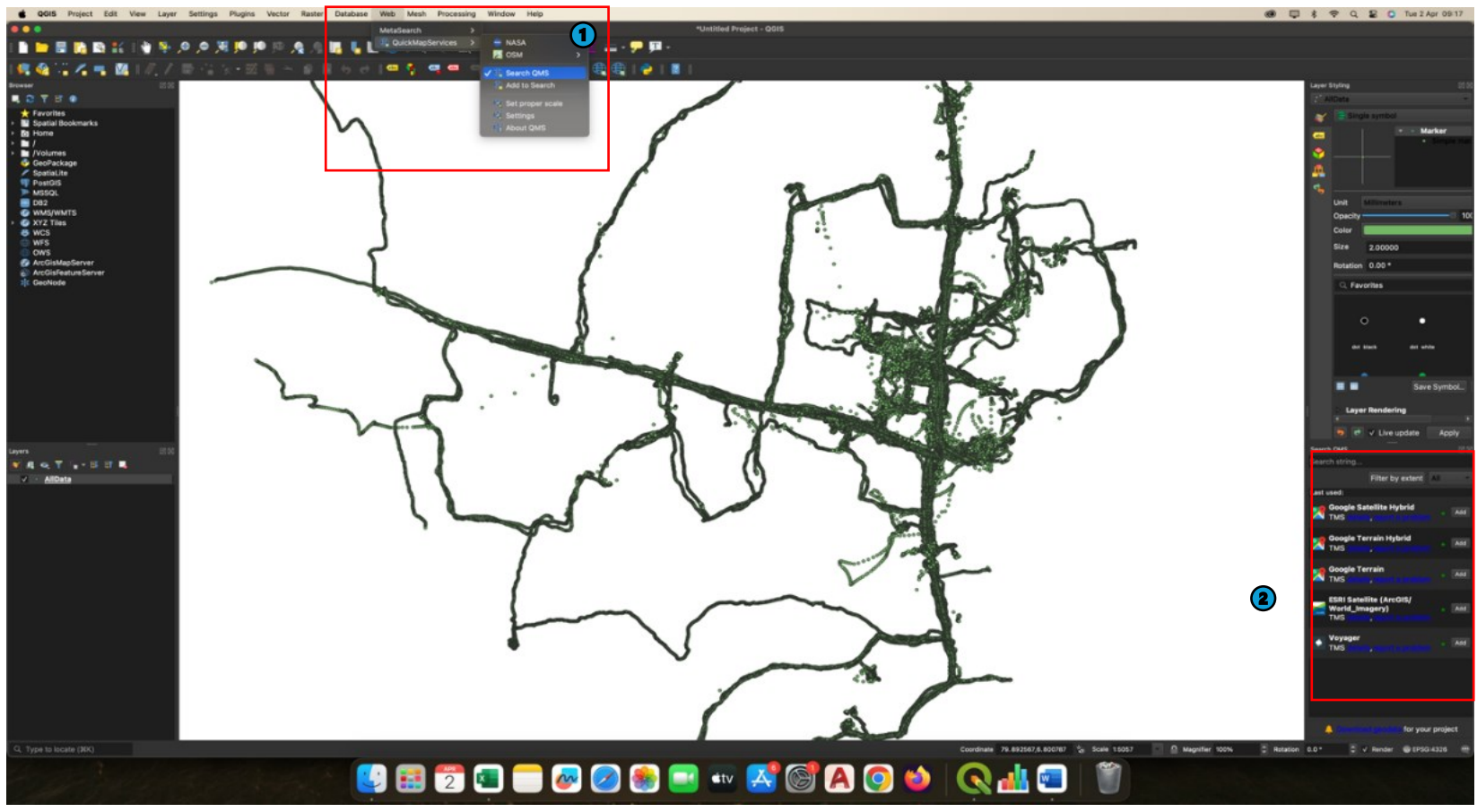

Figure 27 - QuickMapServices
After following the steps in 4.3 – 4.5, you will see the output as depicted in Figure 27. There you can edit the base map by click on the properties.

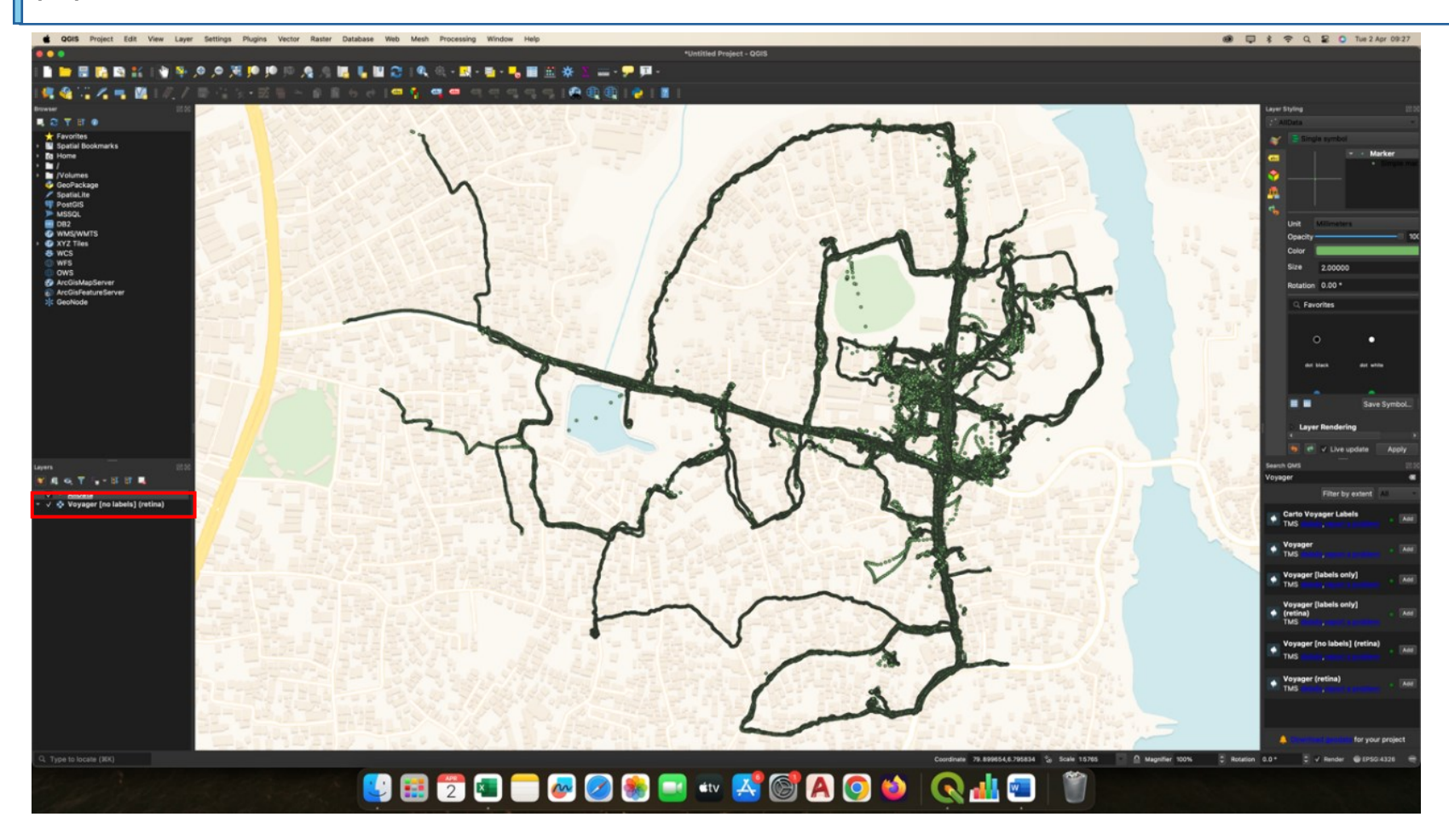

Figure 28 -Edit base map

Symbology (To make the more visible points, we can go to the property of the All-Data file and change its symbology)

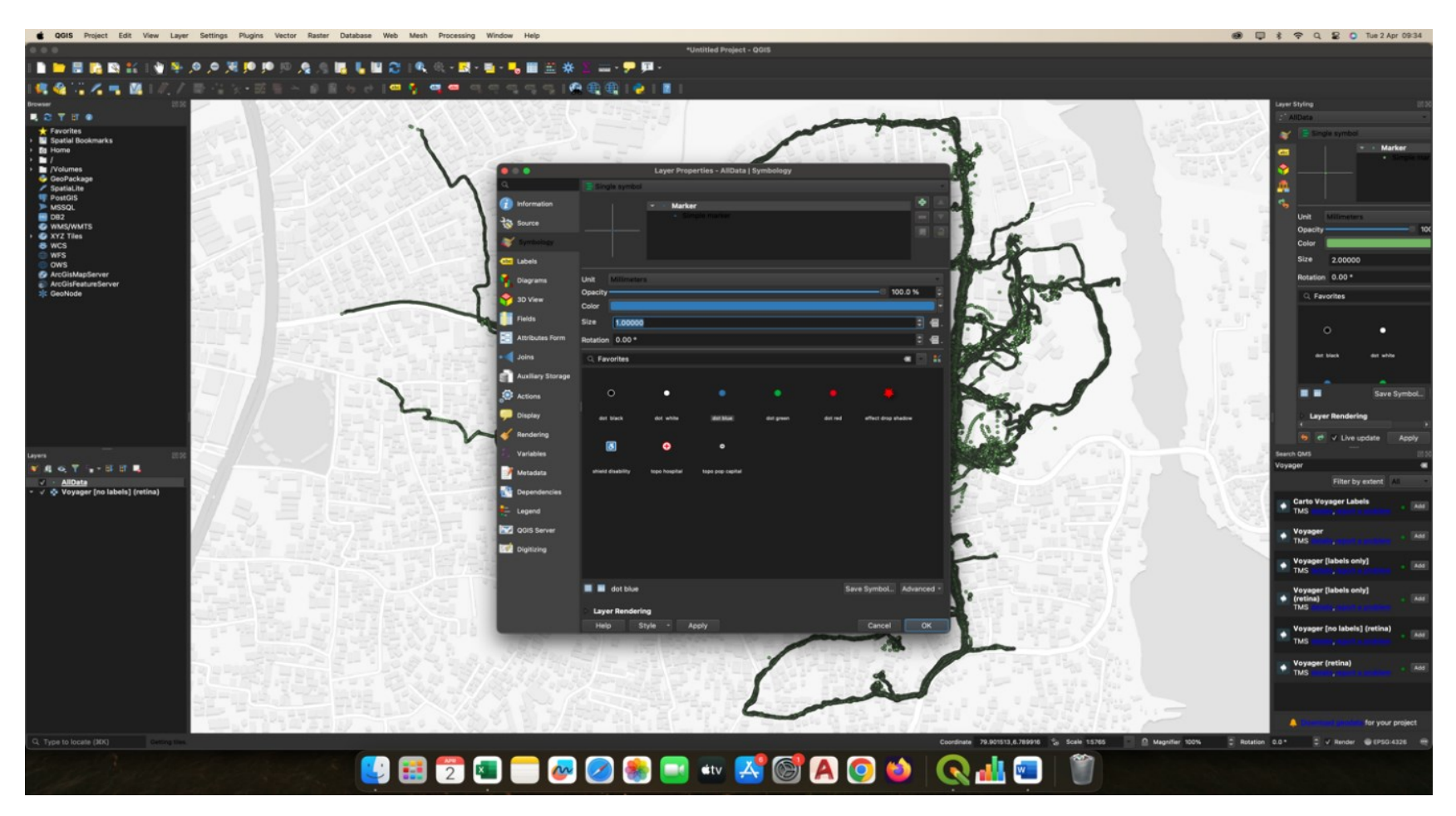

Figure 29 -Symbology

Choose any icon or symbol you prefer to represent the data points. For this demonstration, let us select blue dots. Adjust the size of the dots to 1pt for a clear and concise display on the map.

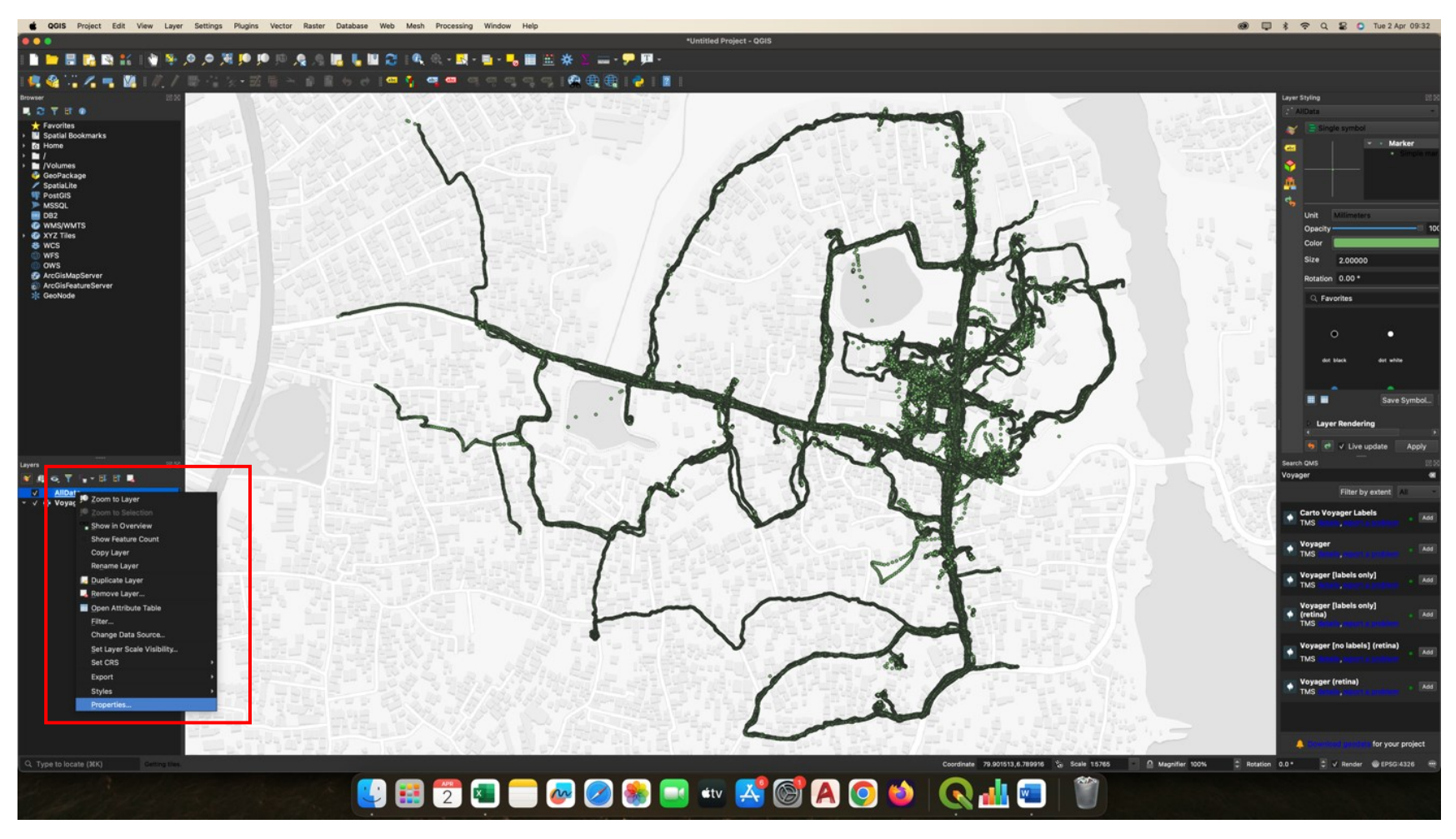

Figure 30 - Symbology

To categorize the points based on walking speed, go to the "Symbology" tab for the layer. Choose the "Graduated" option from the dropdown menu.

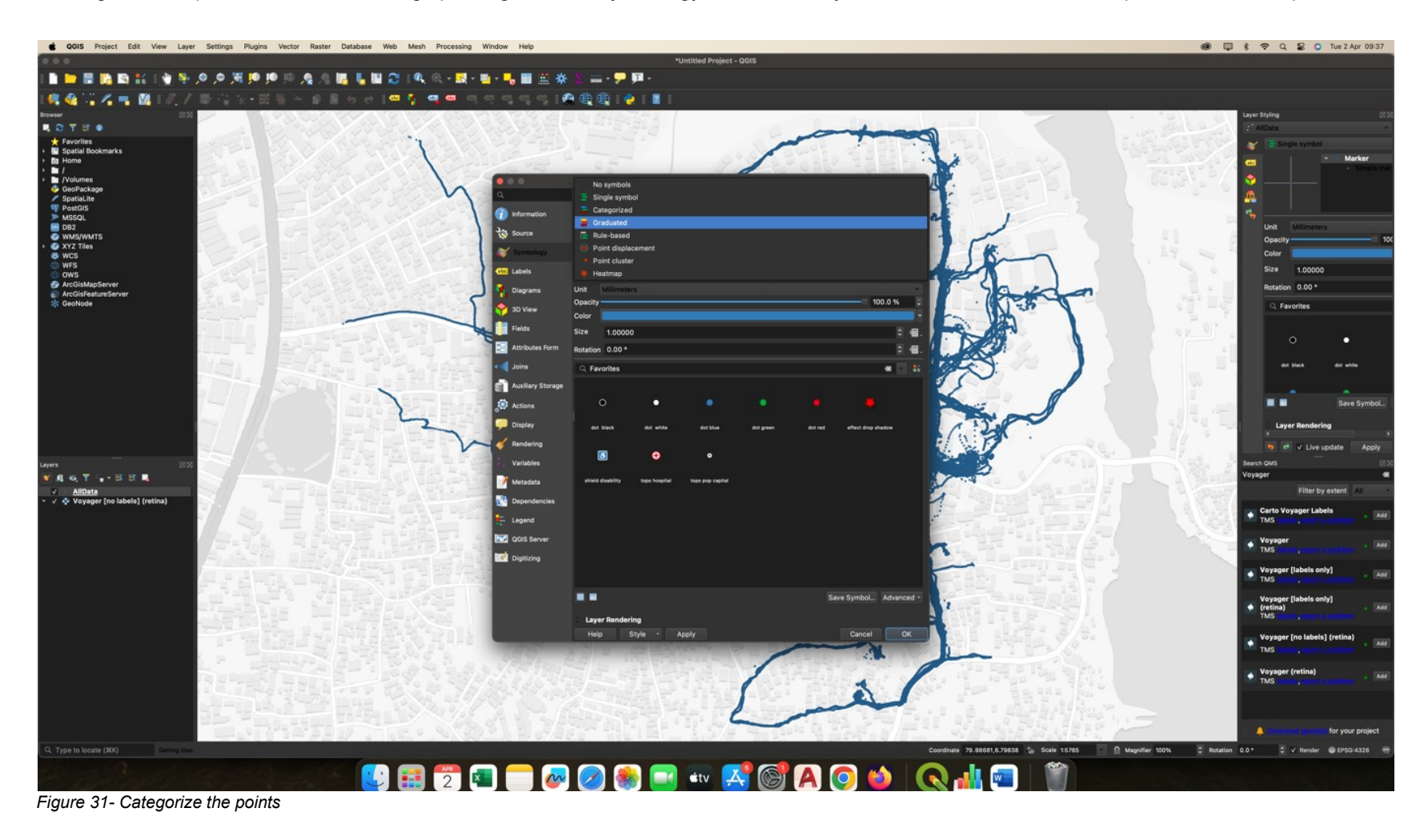

Then select Speed for a Value option.

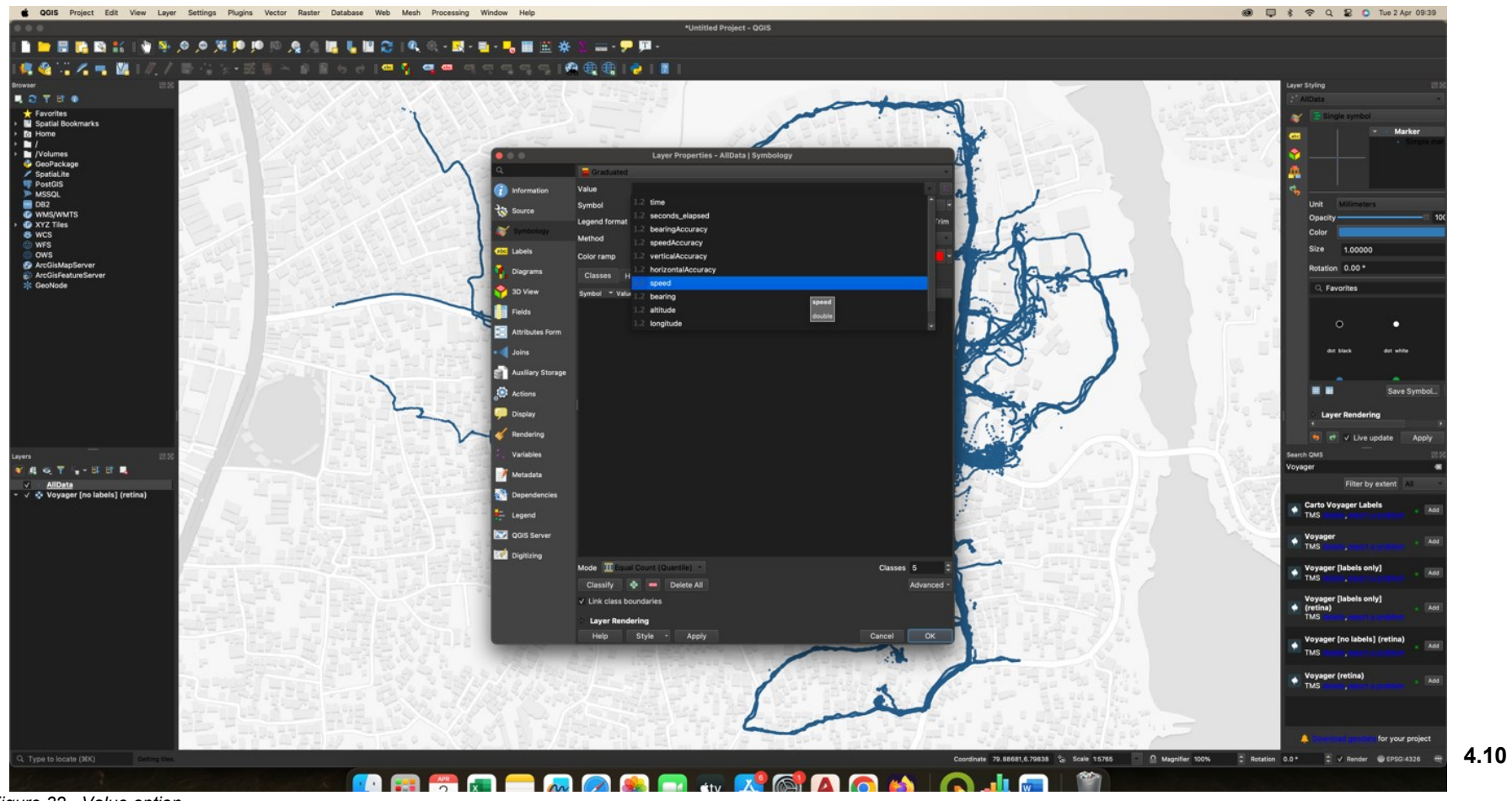

Figure 32 - Value option

Select a color ramp to visually represent different speed categories. For example, use warmer colors like red for higher speeds and cooler colors like blue for slower speeds. You can also customize the size of the symbols for each speed category to enhance visibility and clarity. Larger symbols can indicate higher speeds, while smaller symbols represent lower speeds.

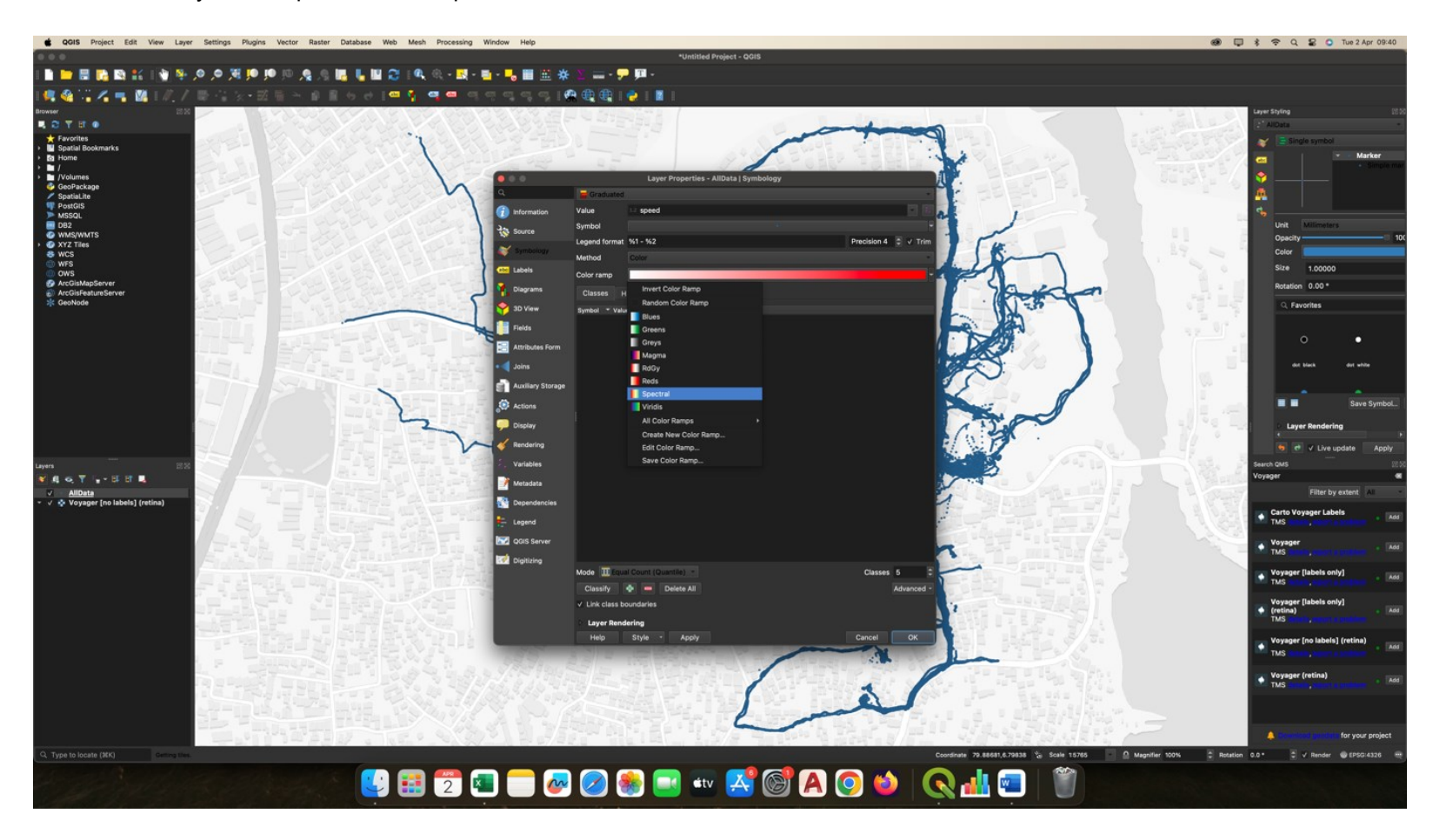

Figure 33 - Color ramp

In the "Graduated" symbology options, choose the classification mode that best suits your dataset. For example, you can select "Natural Jenks", or "Equal Interval" based on the purpose of your analysis. The classification mode determines how the data will be grouped into categories or classes. If you choose "Natural Jenks," the algorithm will find natural breaks in the data to create meaningful categories.

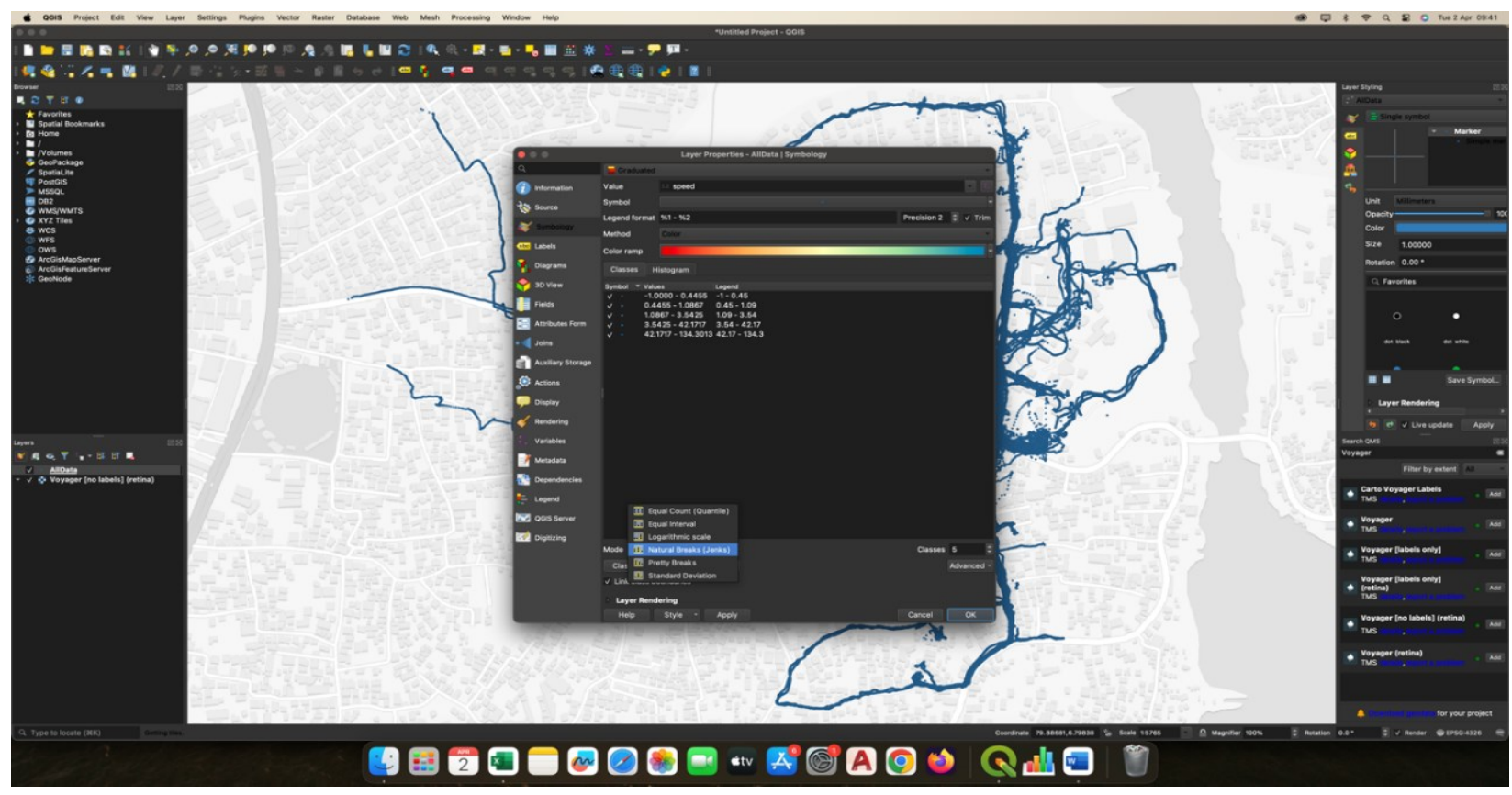

Figure 34 -"Graduated" symbology options

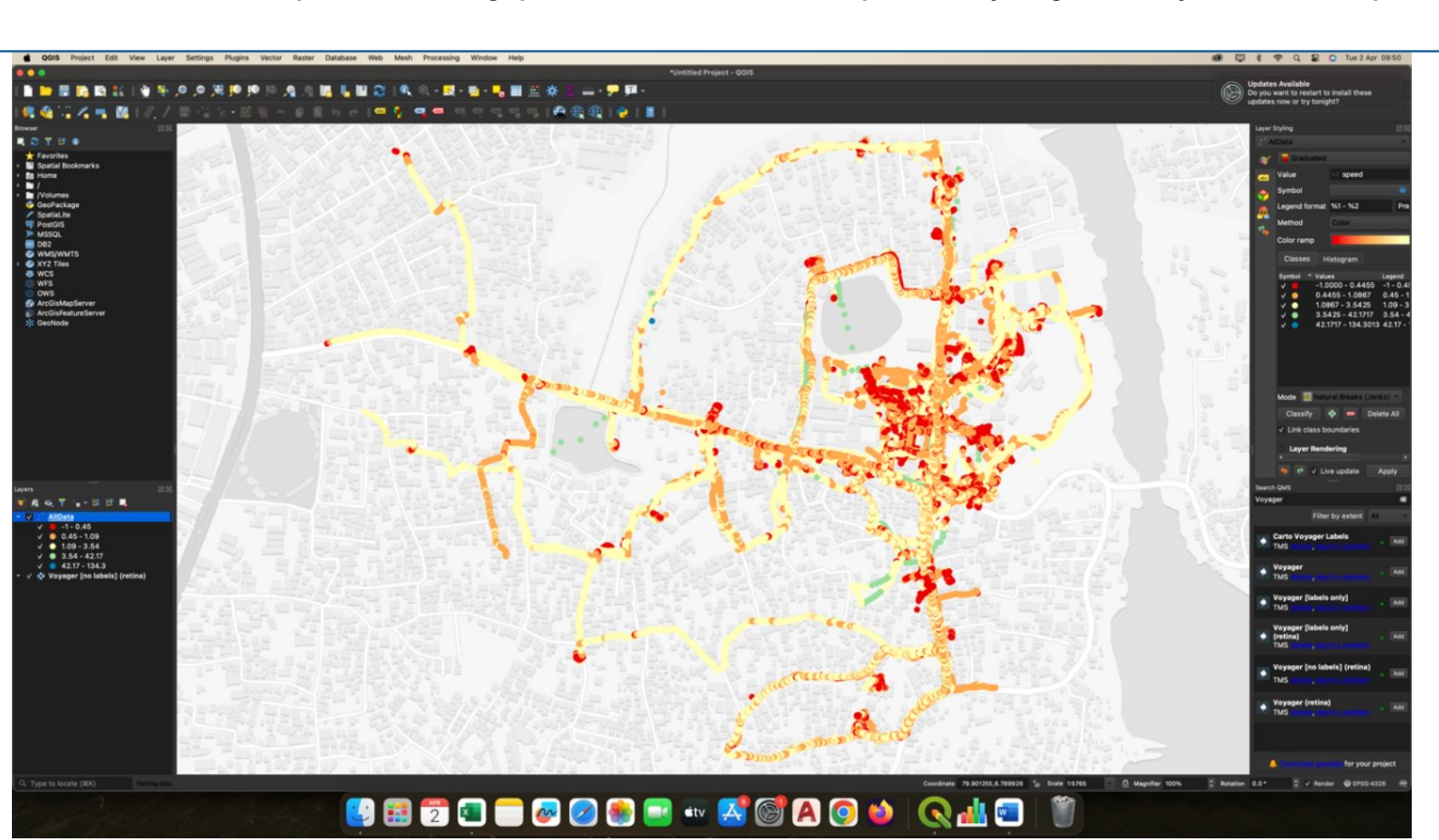

After following the steps outlined above, you will observe the output displayed on the screen, as depicted in Figure 35. This visualization illustrates the variation in pedestrian walking speeds across different areas, represented by the graduated symbols on the map.

Figure 35 - Pedestrian walking speeds across different areas

The next step involves clustering the study area into segments, which is an optional step. In this study, the area was manually segmented for ease of analysis in the upcoming stages. To manually segment the area, Here uses the "Select Features by Freehand Tool" in the QGIS software.

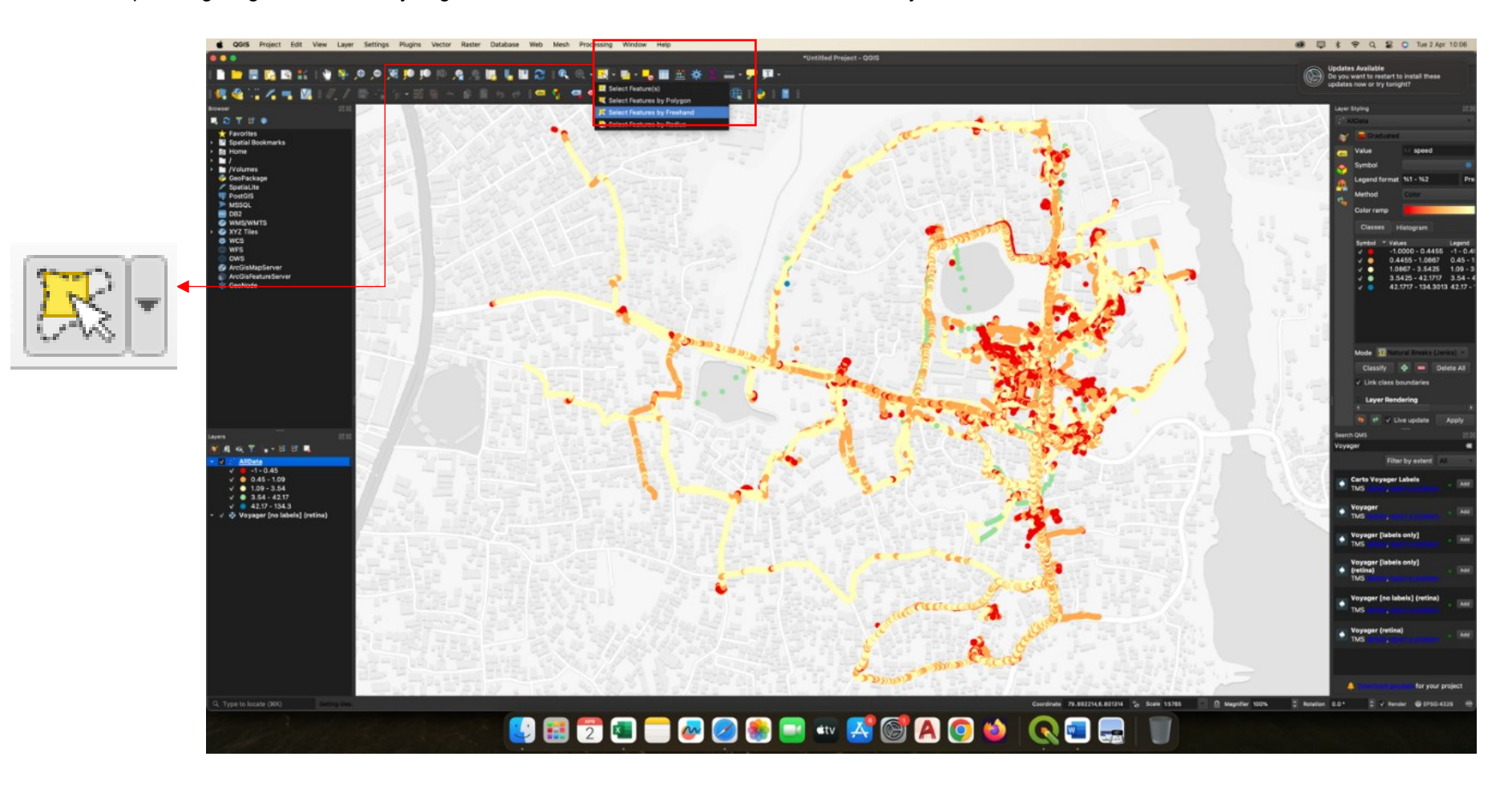

Figure 36 - Select Features by Freehand Tool

In this step, we will cluster some segments of the study area based on nodes and intersections. We will start by selecting the TCP building as the first segment, which will represent the library in our analysis.

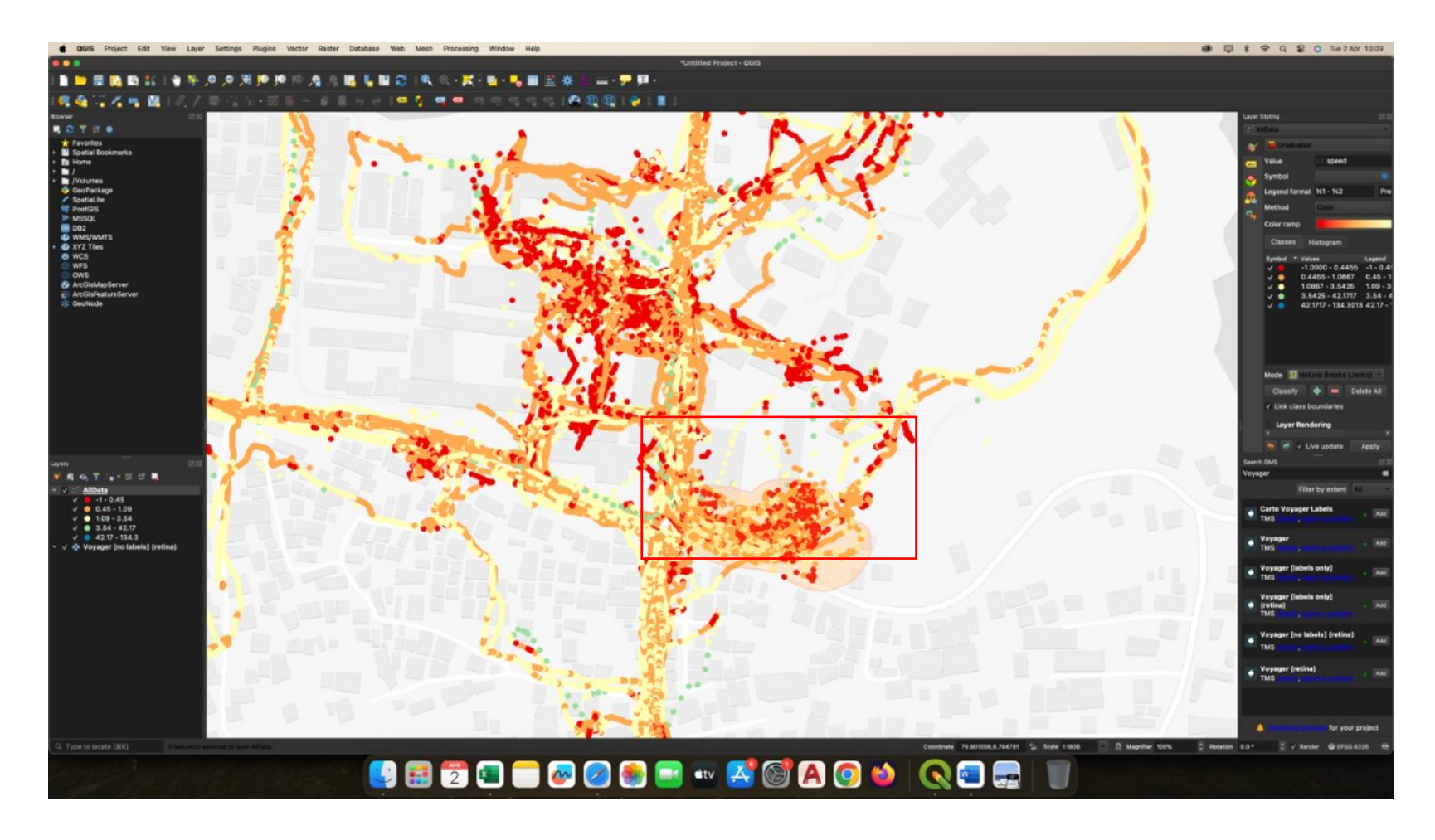

Figure 37- Cluster the segments

If the segment is carefully selected, it will appear highlighted in yellow color. This visual indication helps in identifying the specific area or segment that has been clustered based on the chosen node or intersection.

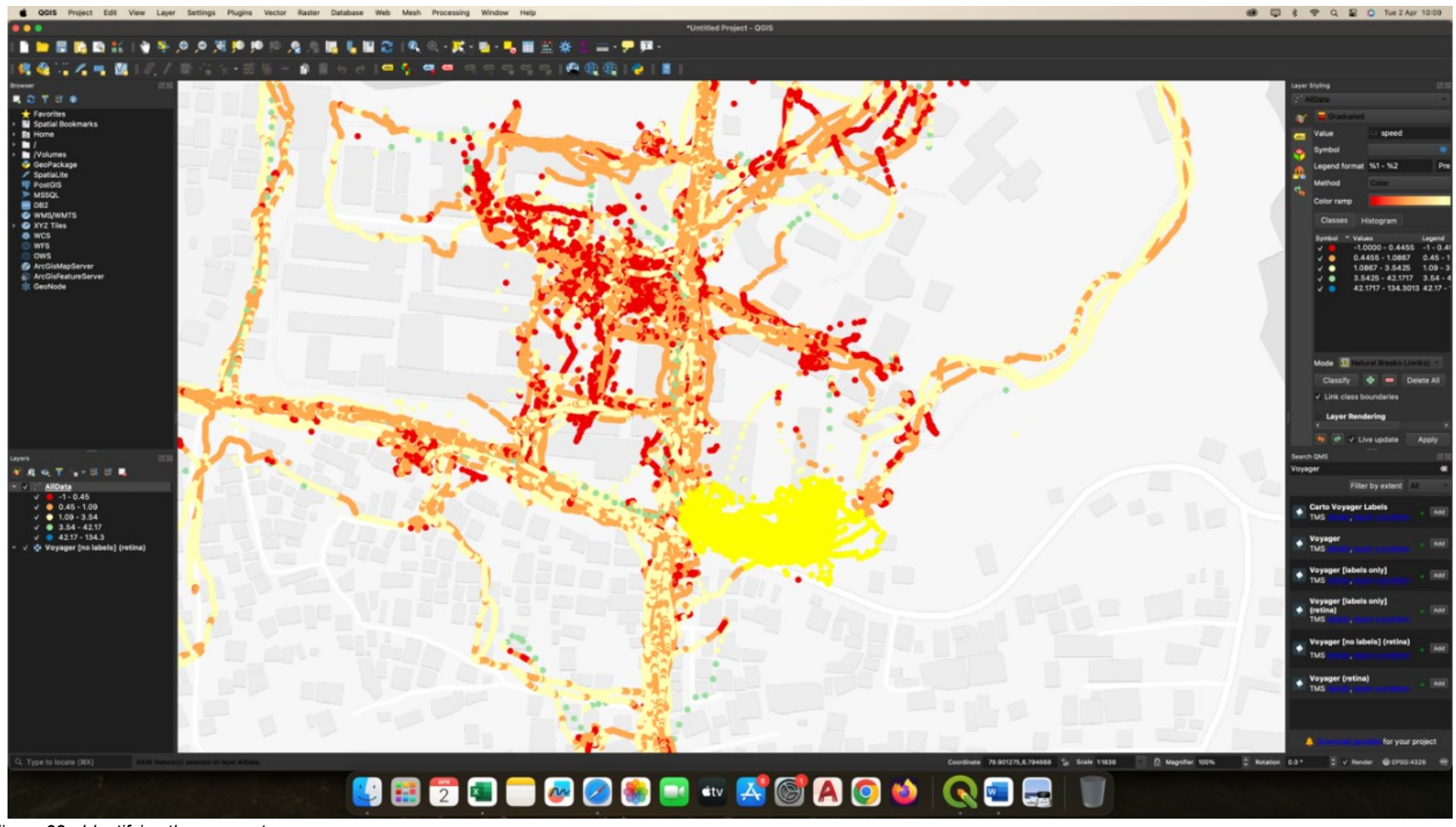

To export the selected segment as a separate shapefile, follow these steps:

Right-click on the data file

Click on "Export" from the menu options.

Choose the "Selected Features as..." option.

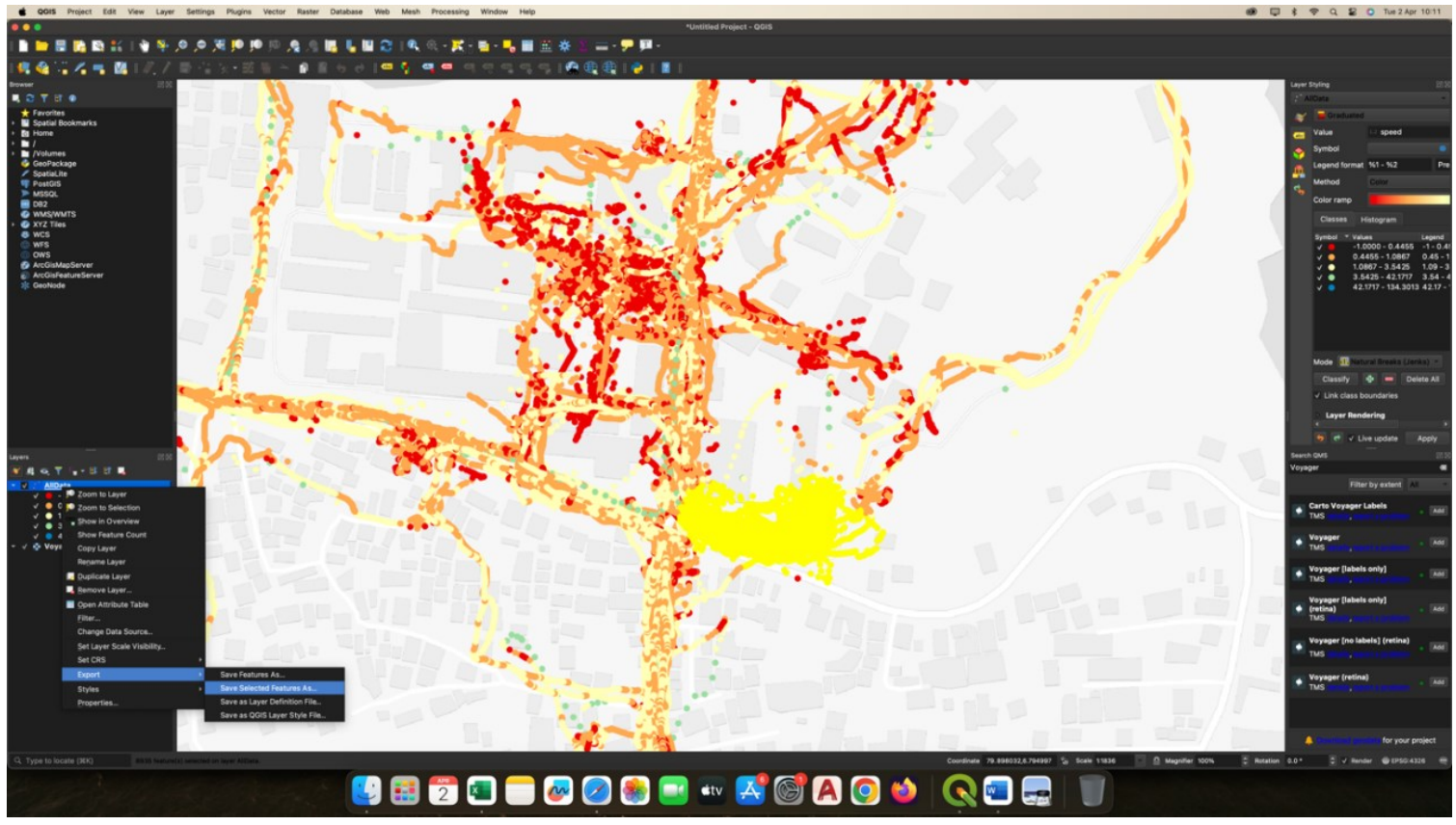

Figure 39 - Export the selected segment

For the format, choose "ESRI Shapefile" and provide a location and file name for the exported shapefile.

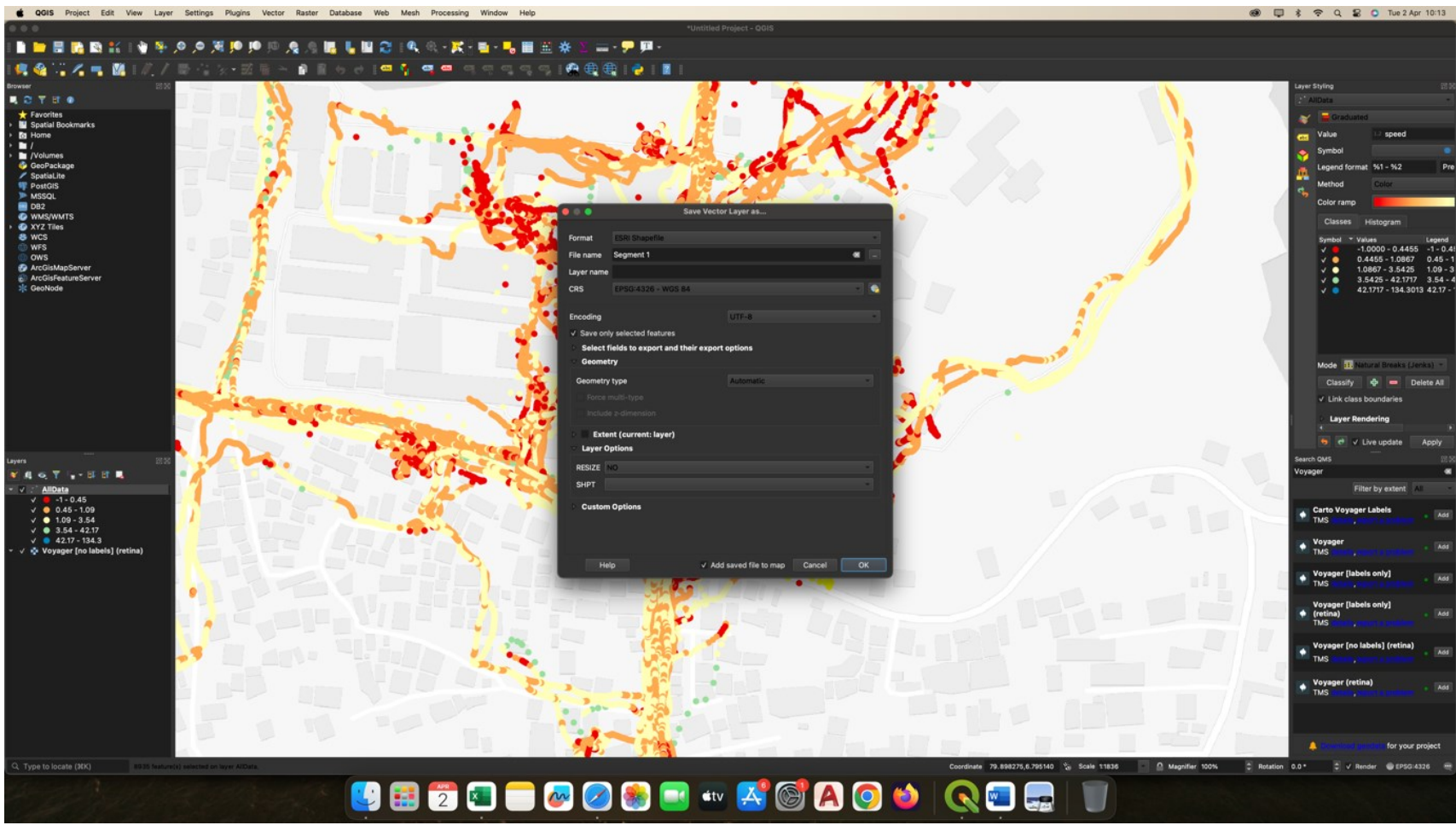

Figure 40 - ESRI Shapefile

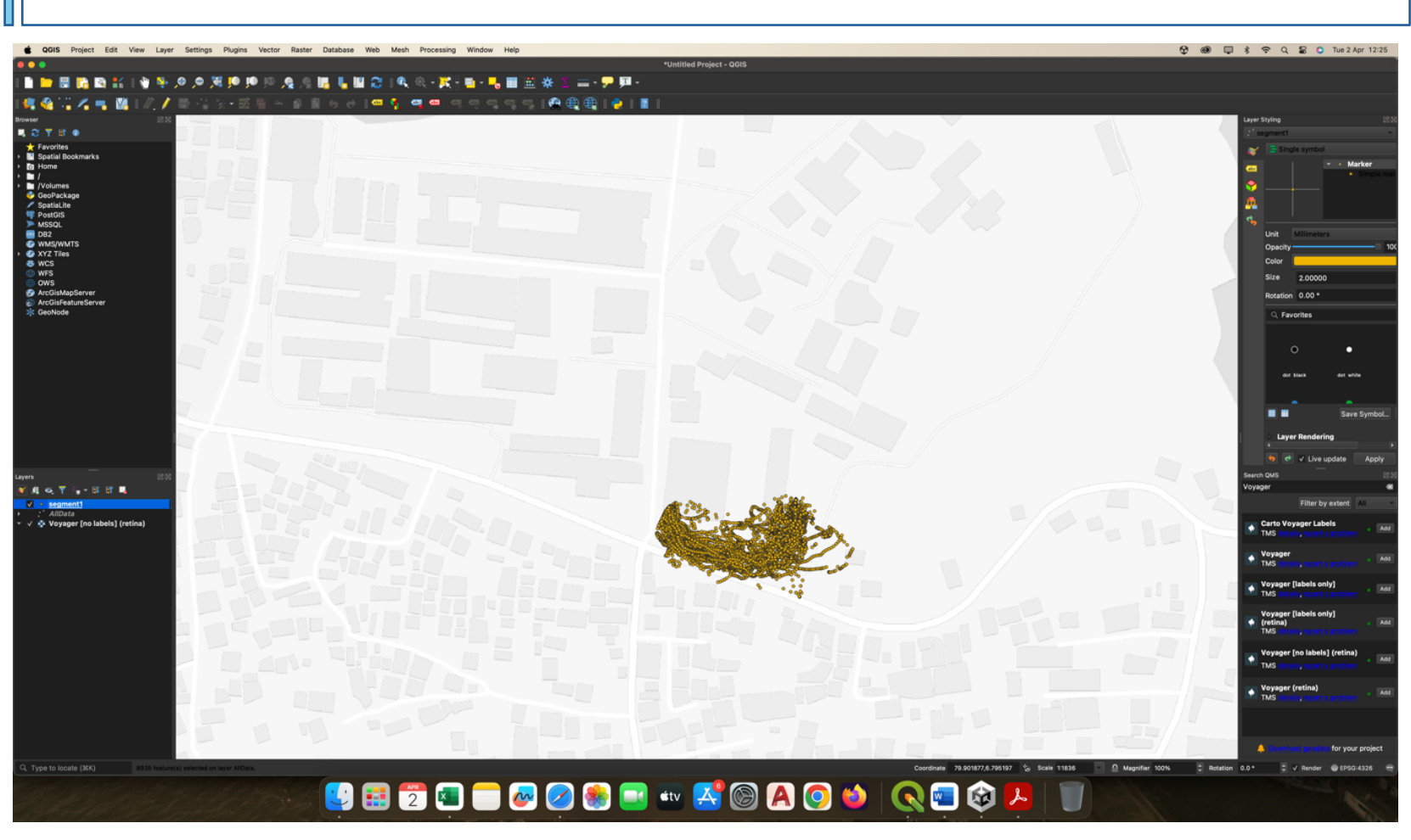

Figure 41 show the output of the exported segments. In this study, a total of 40 segments were exported separately.

Figure 41- Exported segments.

# 3. 3 Data Clustering

Clustering people by walking speed allows accurate walking behavior categorization. First, categorize walking behavior to understand urban walking patterns. Mapping finds pedestrian-heavy areas and patterns. Also, clustering detects high-foot traffic zones or congestion hotspots where analyzing spatiotemporal factors in those hotspots can inform better interventions.

In QGIS, you have identified different segments within your data. After identifying these segments, you export each segment into its own CSV file. Each CSV file should represent one segment. This ensures that you have separate data files for each area of interest.

Now, you want to perform clustering analysis on each segment individually. This could be based on your study purposes and in this study, it is the location and speed.

#### K mean clustering,

This study used k mean clustering method for cluster the walking dynamics. KMeans clustering is a popular unsupervised machine learning technique used for partitioning a dataset into a predetermined number of clusters. The goal of KMeans is to group data points into clusters based on similarities in their features.

#### Why K mean clustering,

- K-means allows us to efficiently group participants into clusters based on their location.
- Simple and Intuitive
- The algorithm is scalable to large datasets, allowing us to analyze a substantial amount of GPS and speed data collected from numerous participants.

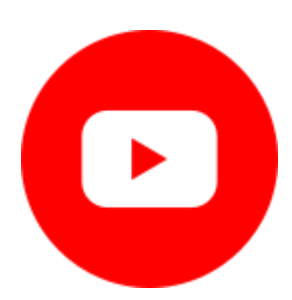

https://www.youtube.com/watch?v=4b5d3muPQmA

https://www.youtube.com/watch?v=YEwt6BJROug

#### Google Colab,

Google Colab is a cloud-based platform provided by Google that allows for the creation and sharing of Jupyter notebook files. It offers free access to GPU (Graphical Processing Unit) and TPU (Tensor Processing Unit) resources, making it ideal for running machine learning algorithms and data analysis tasks. And you need to have a google account.

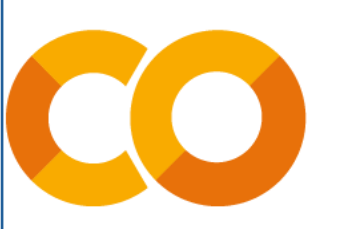

Visual Studio Code (VS Code) with Python Extension, PyCharm, RStudio also can use.

You can access to the google colab through the website https://colab.research.google.com/

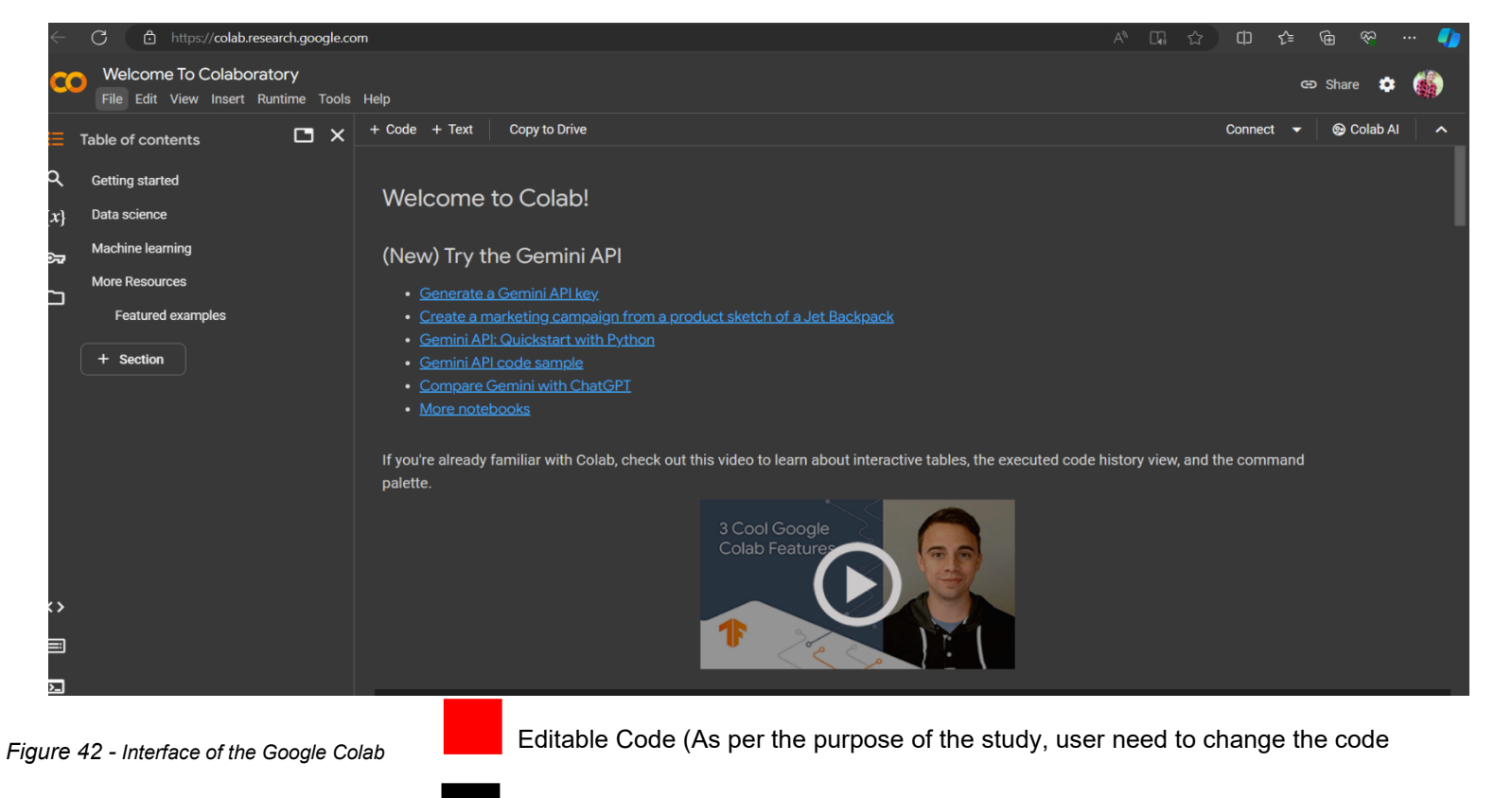

Fixed\Common Code (User can use this code as it is)

Import Required Libraries.

import pandas as pd.

import NumPy as np.

from sklearn. cluster import KMeans.

import os

import matplotlib.pyplot as plt

import seaborn as sns

%matplotlib inline

Load the dataset.

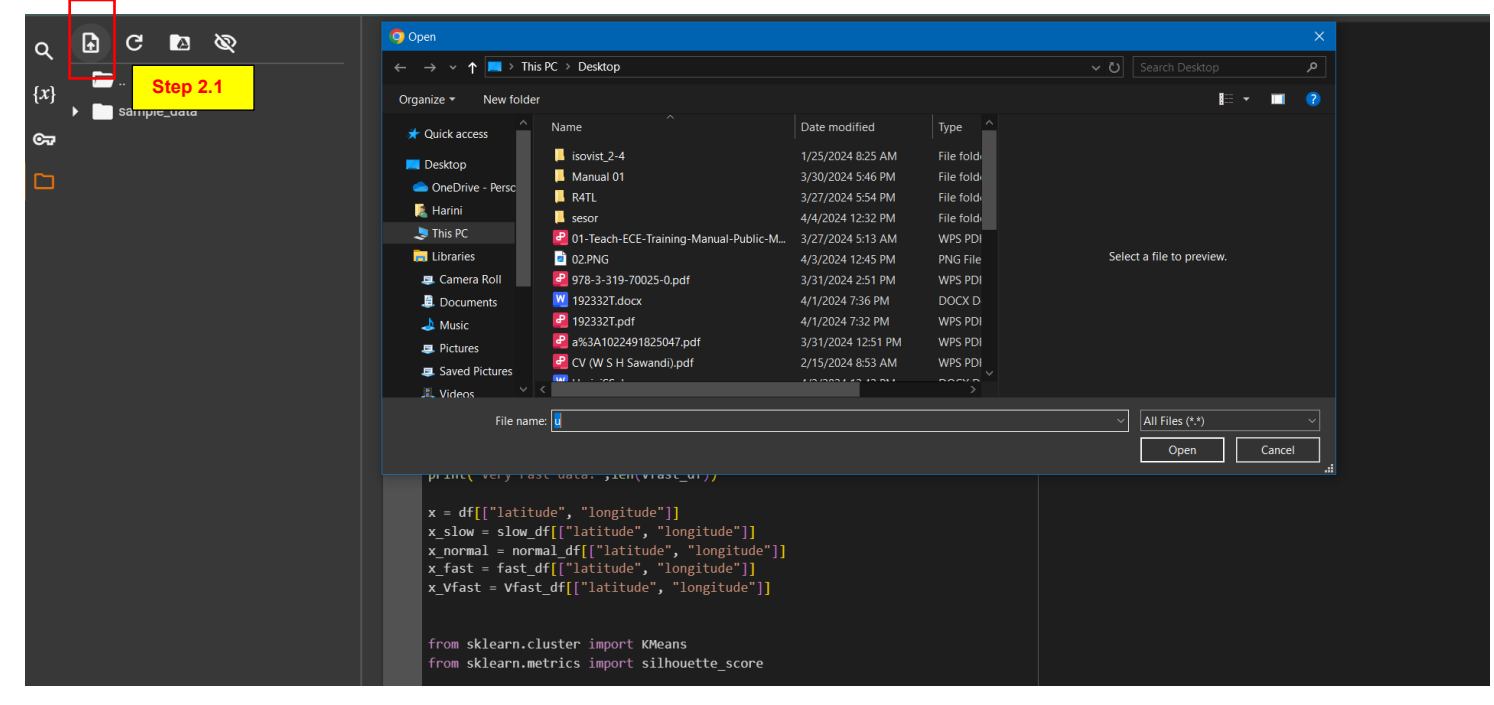

Step 2.1. To load the dataset First you need to import the file into Google Collab. For that go to the upload tab and browse your file as shown in Figure 43.

Figure 43 - Load the dataset.

2.2. Next click on the uploaded file copy path and paste it into the code.

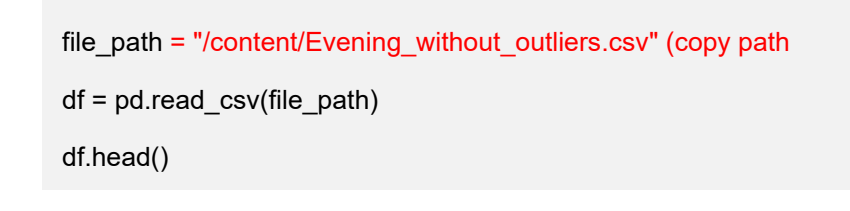

**45** | Page

Trim the data to remove outliers. As per the purpose of the study, you can adjust the class ranges.

slow\_df = df.loc[(df['speed'] <= 0.86) & (df['speed'] > 0.44)]

normal\_df = df.loc[(df['speed'] <= 1.28) & (df['speed'] > 0.94)]

fast\_df = df.loc[(df['speed'] <= 1.68) & (df['speed'] > 1.28)]

Vfast\_df = df.loc[(df['speed'] <= 2.08) & (df['speed'] > 1.68)]

#### Step 4

Print the counts of data points in each category.

print ('All data:', len(df))

print ('Slow data:',len(slow\_df))

print ('Normal data:',len(normal\_df))

print ('Fast data:',len(fast\_df))

print ('Very Fast data:',len(Vfast\_df))

## Step 5

Prepare data for clustering.

```
x = df[["latitude", "longitude"]]
```

x\_slow = slow\_df[["latitude", "longitude"]]

x\_normal = normal\_df[["latitude", "longitude"]]

x\_fast = fast\_df[["latitude", "longitude"]]

x\_Vfast = Vfast\_df[["latitude", "longitude"]]

#### How to categorize the speed?

(Schimpl et al., 2011)

#### Mean speed (Sd)

- Slow : 0.65 (0.21)
- Normal :1.11 (0.17)
- Fast : 1.47 (0.20)
- Very Fast: 1.83 (0.46

Perform clustering for slow-walking data.

```
slow_clusters = []
```

slow\_optimal\_clusters = 50 #

```
if (slow_optimal_clusters > 1):
```

```
model = KMeans(n_clusters=slow_optimal_clusters)
```

y\_kmeans = model.fit\_predict(x\_slow)

```
slow_df['y1'] = y_kmeans
```

```
for i in range(slow_optimal_clusters):
```

cluster\_i = slow\_df.loc[slow\_df['y1'] == i].copy()

file\_name = os.path.basename(file\_path).split('.')[0] cluster\_name = f"{file\_name}\_slow\_{i}" # Calculate cluster statistics mean\_speed = cluster\_i["speed"].mean() std\_dev\_speed = cluster\_i["speed"].std() min\_speed = cluster\_i["speed"].min() max\_speed = cluster\_i["speed"].max() range speed = max speed - min speed count = cluster i.shape[0] # Number of data points in the cluster centroid\_latitude = cluster\_i["latitude"].mean() centroid\_longitude = cluster\_i["longitude"].mean() slow\_clusters.append({ "Cluster Name": cluster\_name, "Count": count, "Mean Speed": mean\_speed, "Std Dev Speed": std dev speed, "Min Speed": min\_speed, "Max Speed": max\_speed, "Range Speed": range\_speed, "Centroid Latitude": centroid\_latitude, "Centroid Longitude": centroid\_longitude print(slow\_clusters\_df)

})
slow\_clusters\_df = pd.DataFrame(slow\_clusters)
# Display the cluster statistics
print("Slow Walking Clusters:")

#### Step 7

Save the Clustered file as CSVs.: After running this step, all the CSV files are automatically saved in the section shown in Figure 44 below. You may need to refresh the area to see the updated files. From there, you can download these CSV files by clicking on the respective links. This process will generate four separate speed files for each segment

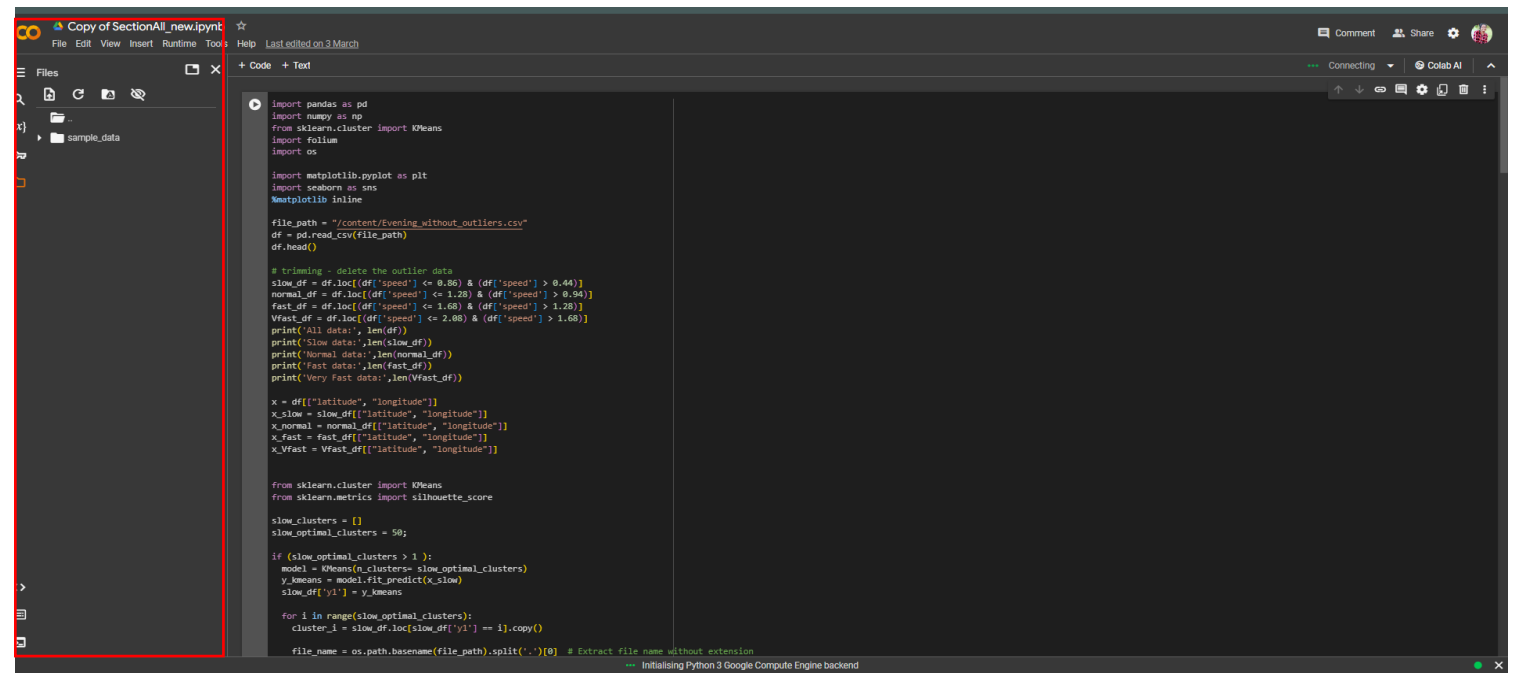

#### Figure 44 - Save the Clustered file as CSVs

Display the Data Frame

slow\_df.to\_csv(f"{file\_name}\_slow.csv", index=False)

slow\_clusters\_df.to\_csv(f"{file\_name}\_slow\_clusters.csv", index=False)

Repeat the above steps for normal, fast, and very fast walking data (Users can follow the same structure and modify parameters as needed)

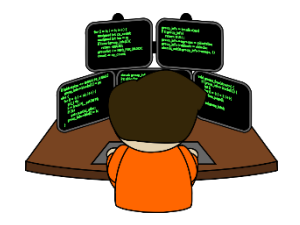

Link to the code -

https://colab.research.google.com/drive/1n\_6Zfd388IW4690b8iULk4FcFbd8QMeC?authuser=0

# 4. MAP OUTPUTS

In the outputs section, you will find the outputs of the maps. These visualizations are based on the study's objectives, and you have the flexibility to adjust parameters as needed for your analysis.

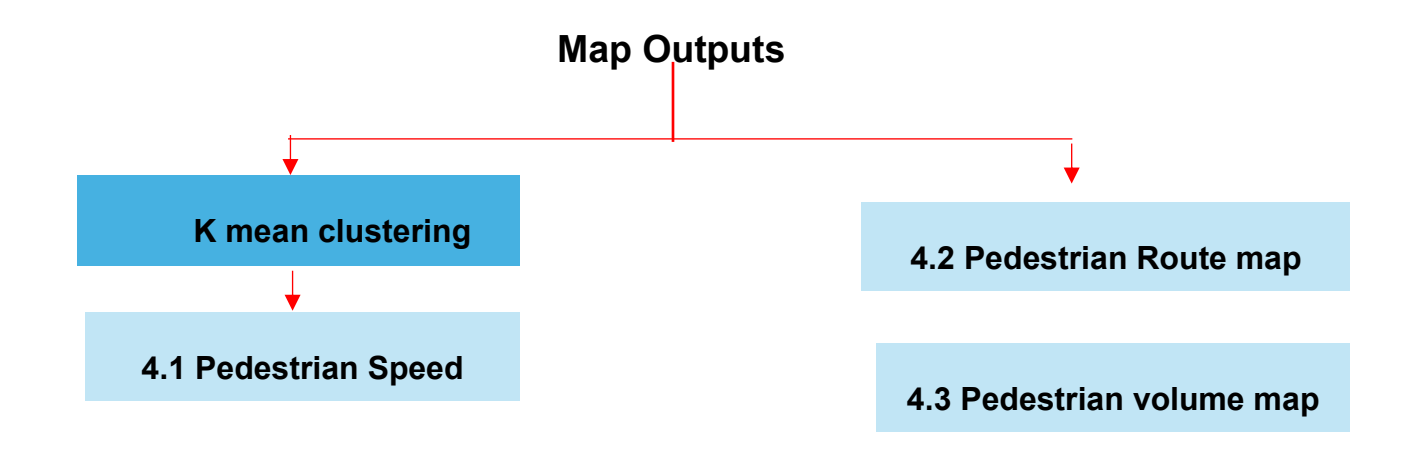

Figure 45 – Map outputs

# 4.1. Pedestrian Speed Map

After running the k-means clustering based on the study's purpose, you can map the data. In this study, k-means clustering resulted in 622 speed clusters (centroid points based on longitude and latitude). It provides separate files for each segment, and using these CSV files, you can map the data.

#### Step 01

In this step, we will use a sample CSV file, 'Normal clusters of Evening data,' for analysis. The process to import the data is the same as shown in Figure 23.

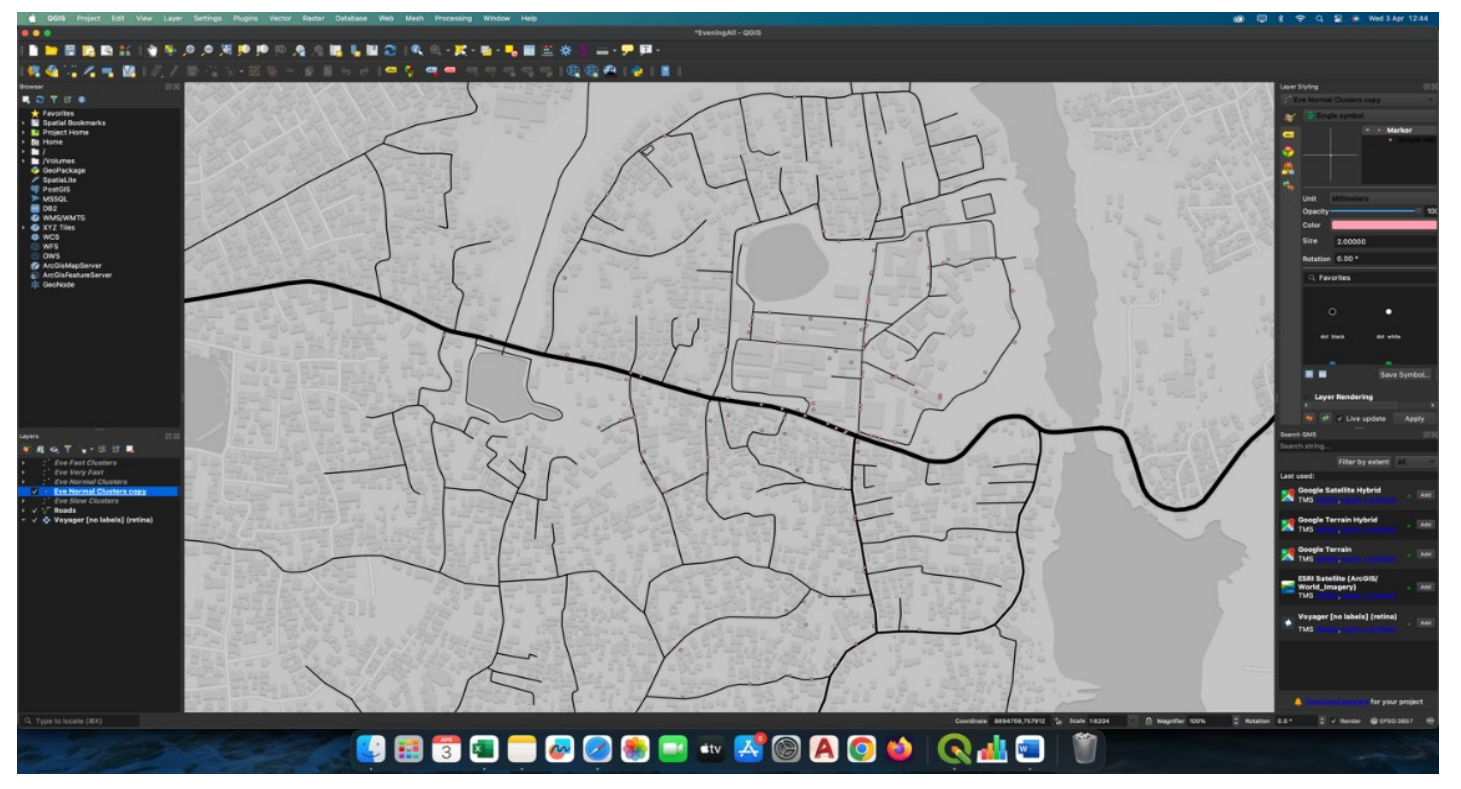

Figure 46 – 'Normal clusters of Evening data, for analysis

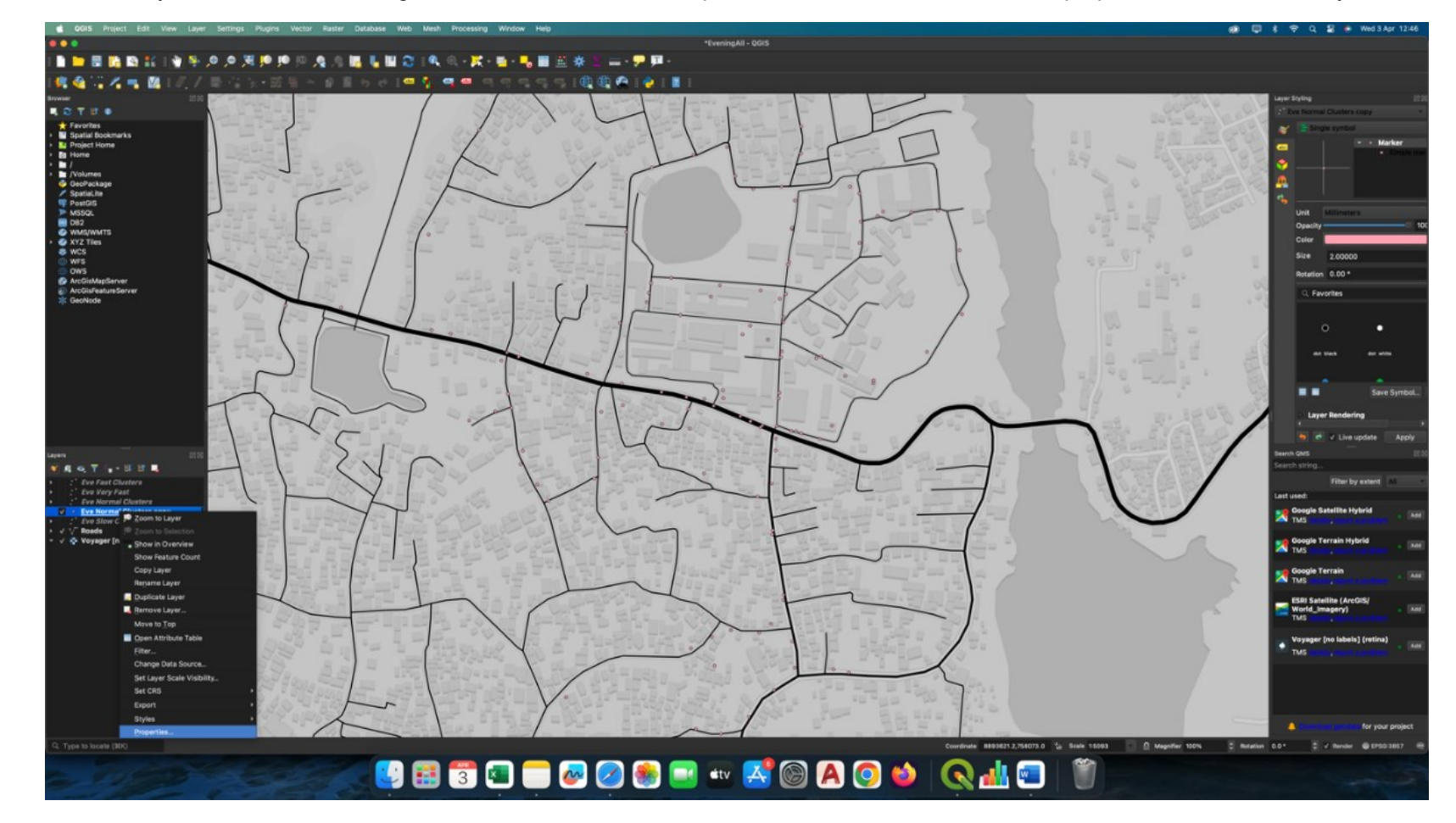

Next, we will analyze areas that have a higher concentration of normal speeds. To do this, we will utilize the properties function of the layer

Figure 47- Higher concentration of normal speeds

# Step 02

Select the Graduated Symbol

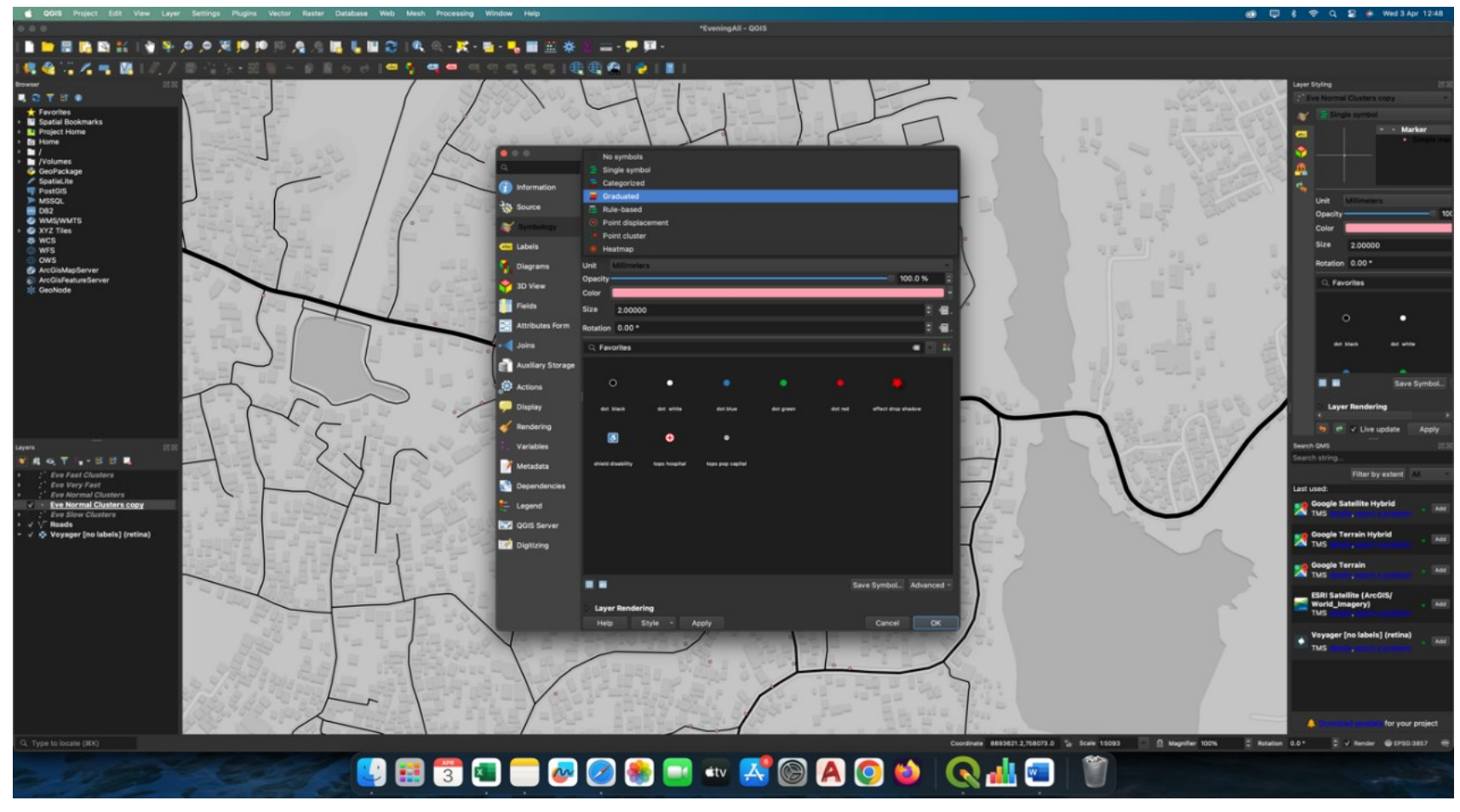

Figure 48 -Symbology

Select the value as Count.

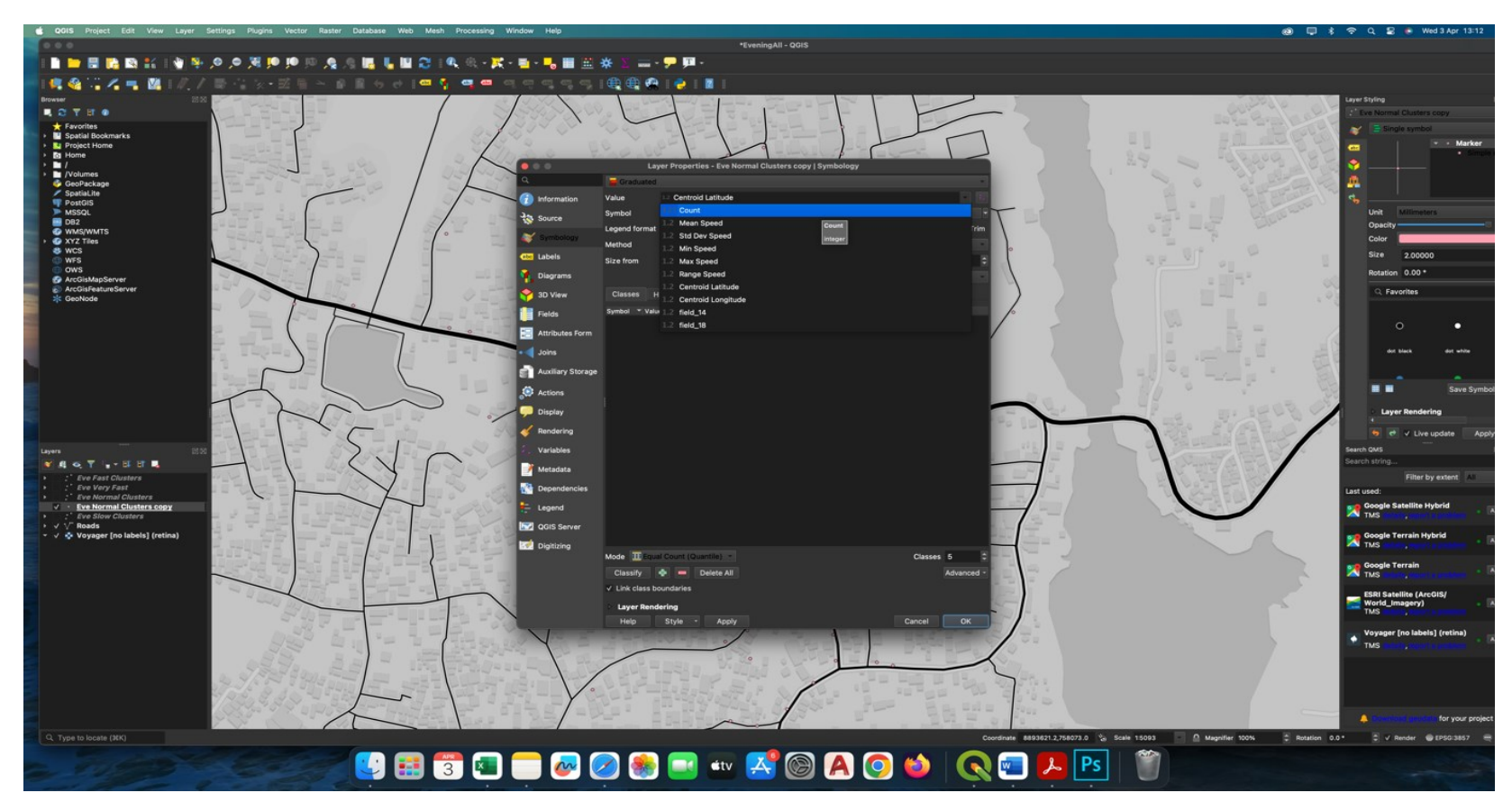

Figure 49 – Select value as Count.

Select the Method as Size

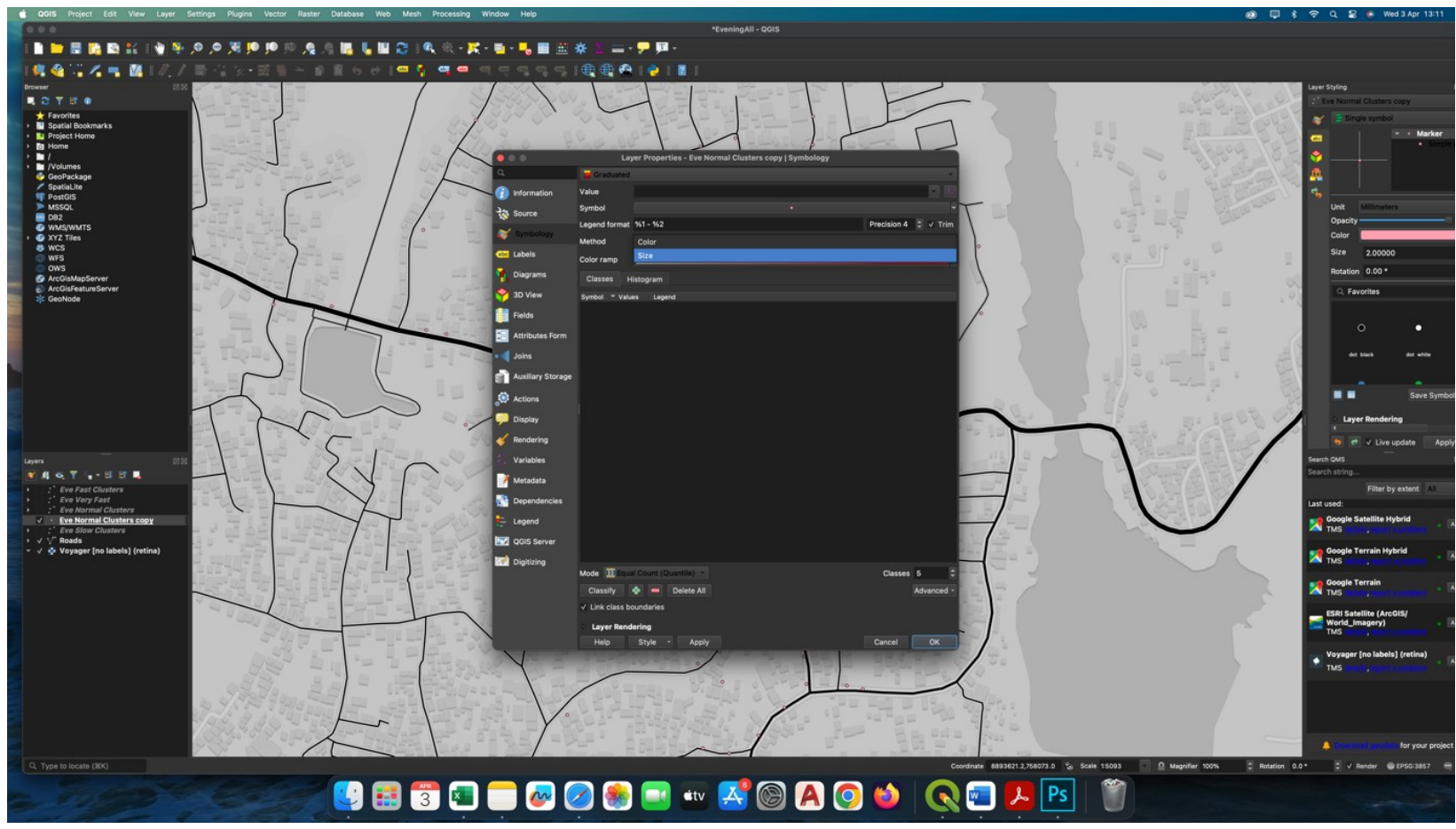

Figure 50 - Select the Method

Then Classify according to equal intervals.

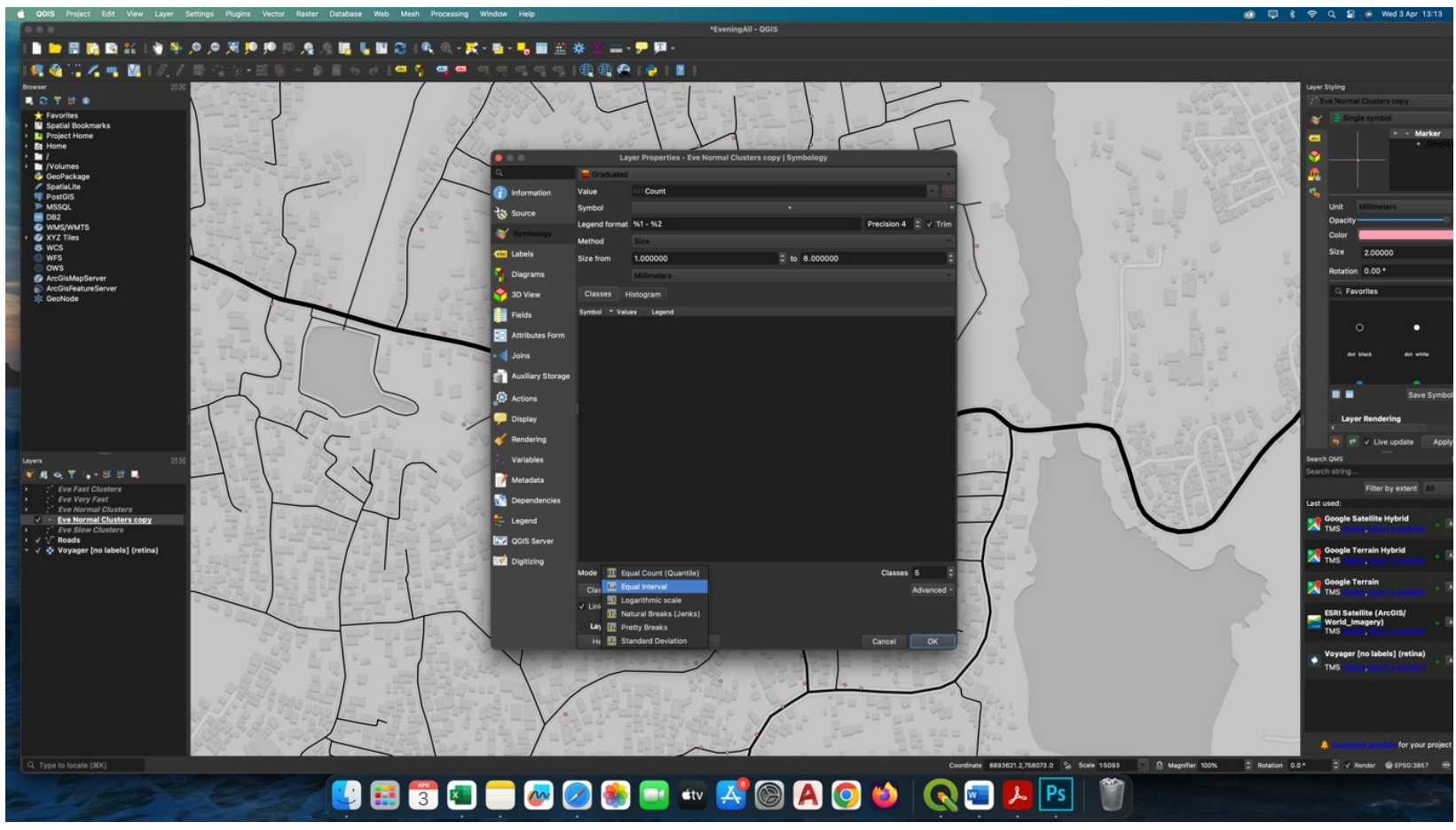

Figure 51 - Classify to equal intervals.

Then it will appear without any color difference.

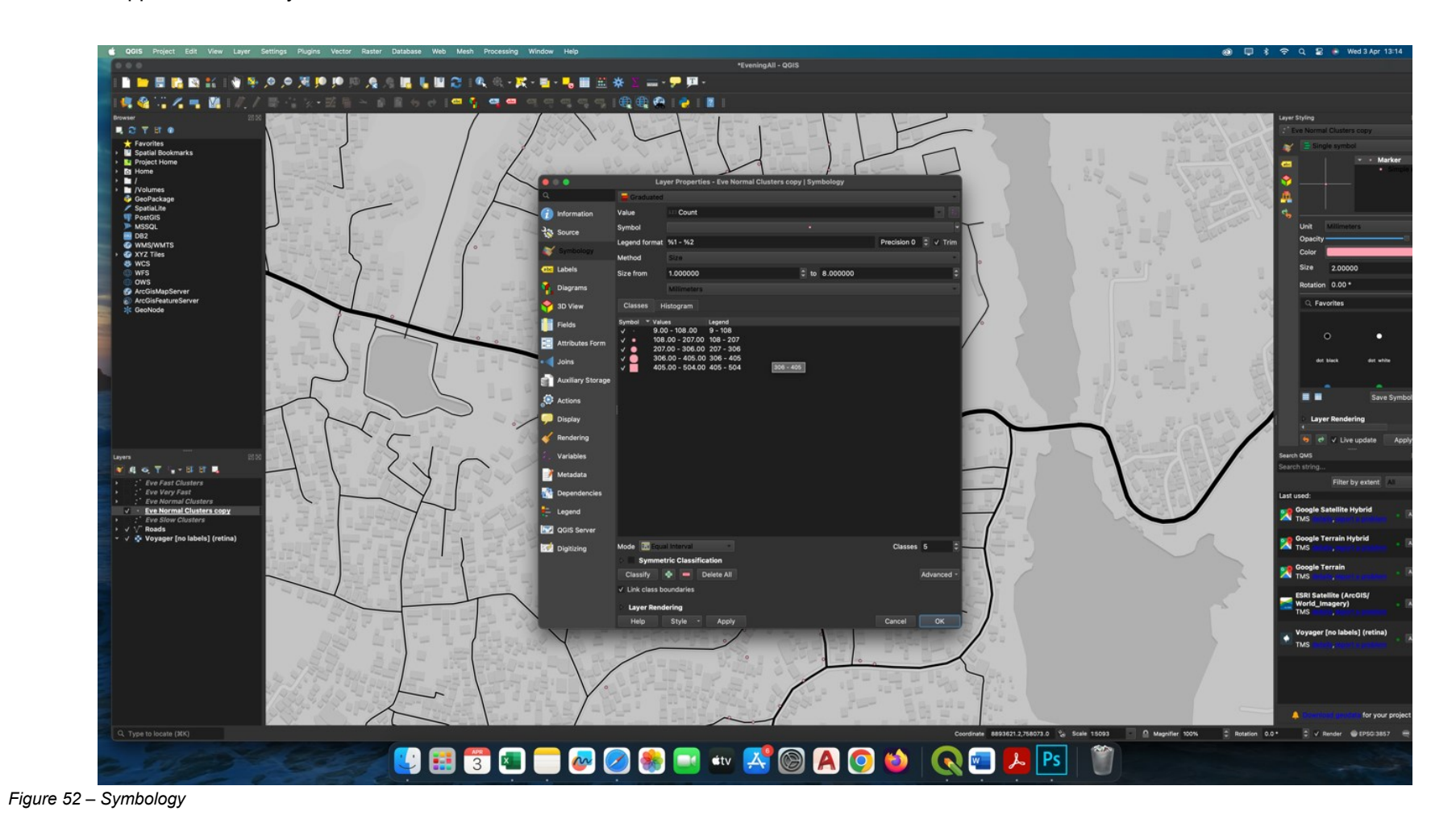

Then select each symbol and manually change colors and sizes according.

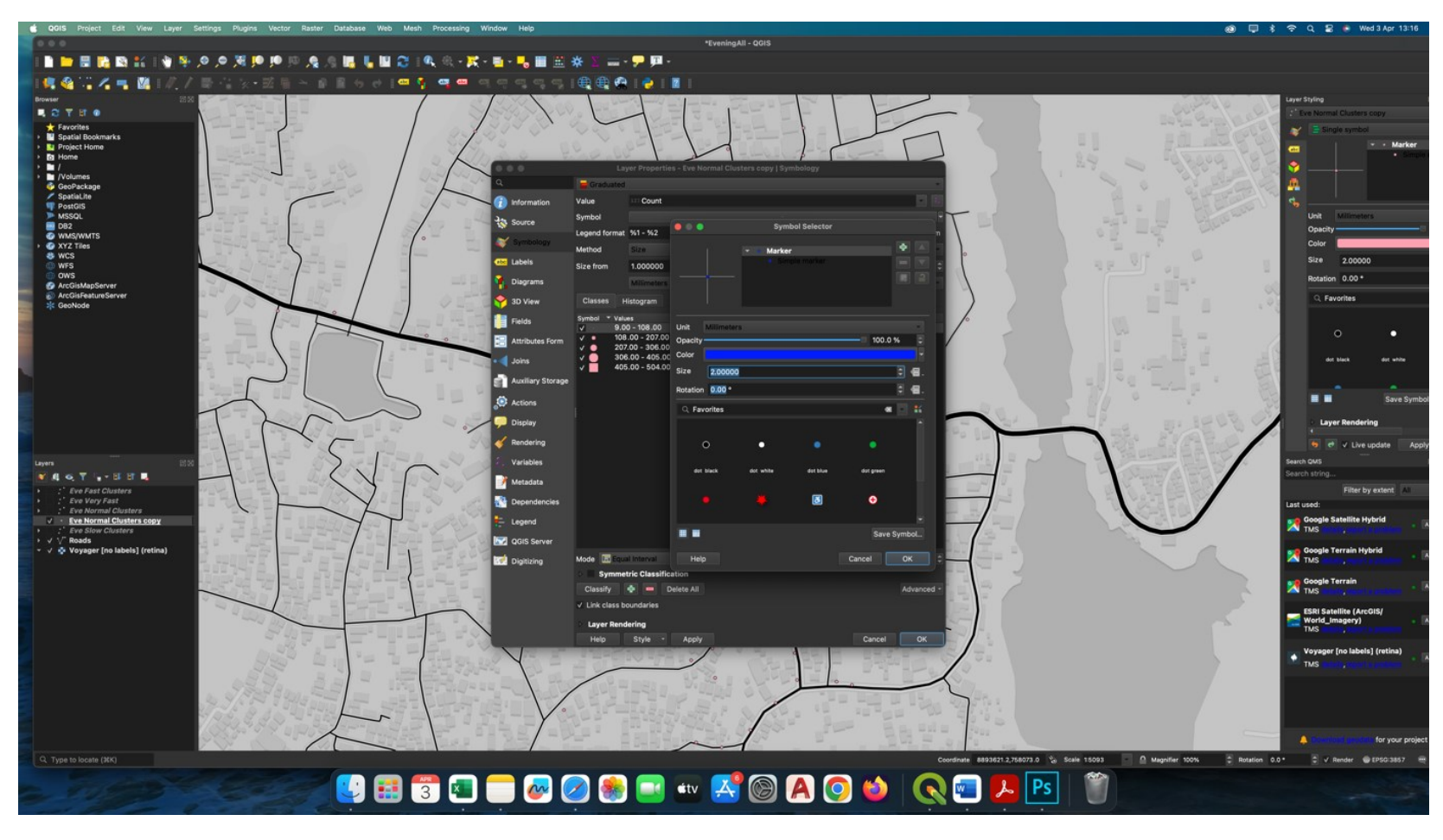

Figure 53 – Symbology

🔞 📮 🕏 🗢 Q 🗧 👼 Wed 3 Apr 13:18 base Web Mesh Processing Window Help \*EveningAll - QGIS 🚃 - 🗩 輝 -e, - 🔀 - 📑 M 1. 4 en 7 ..... 20 S n0 🗘 🗸 2.00000 tabal to 8.000000 on 0.00\* 9 Auxiliary ... Actions Layer R liter by extent / \/<sup>-</sup> Roads / I Voyager [no labels] NO OGIS S K c Classes 5 Coordinate 8893621.2,758073.0 % Scale 15093 △ Magnifier 100% © Rotation 0.0\* C V Render @EPSG:3857 😉 🎛 👅 🥽 🥪 🧶 🕾 🔤 🚥 🔏 🕲 🌢 🛛 😋 🖳 🕒 1

The final categories will be as follows taking a blue to red color ramp with size differences of 2pt.

Figure 54- Final categories

Figure 55 show the output of the clusters.

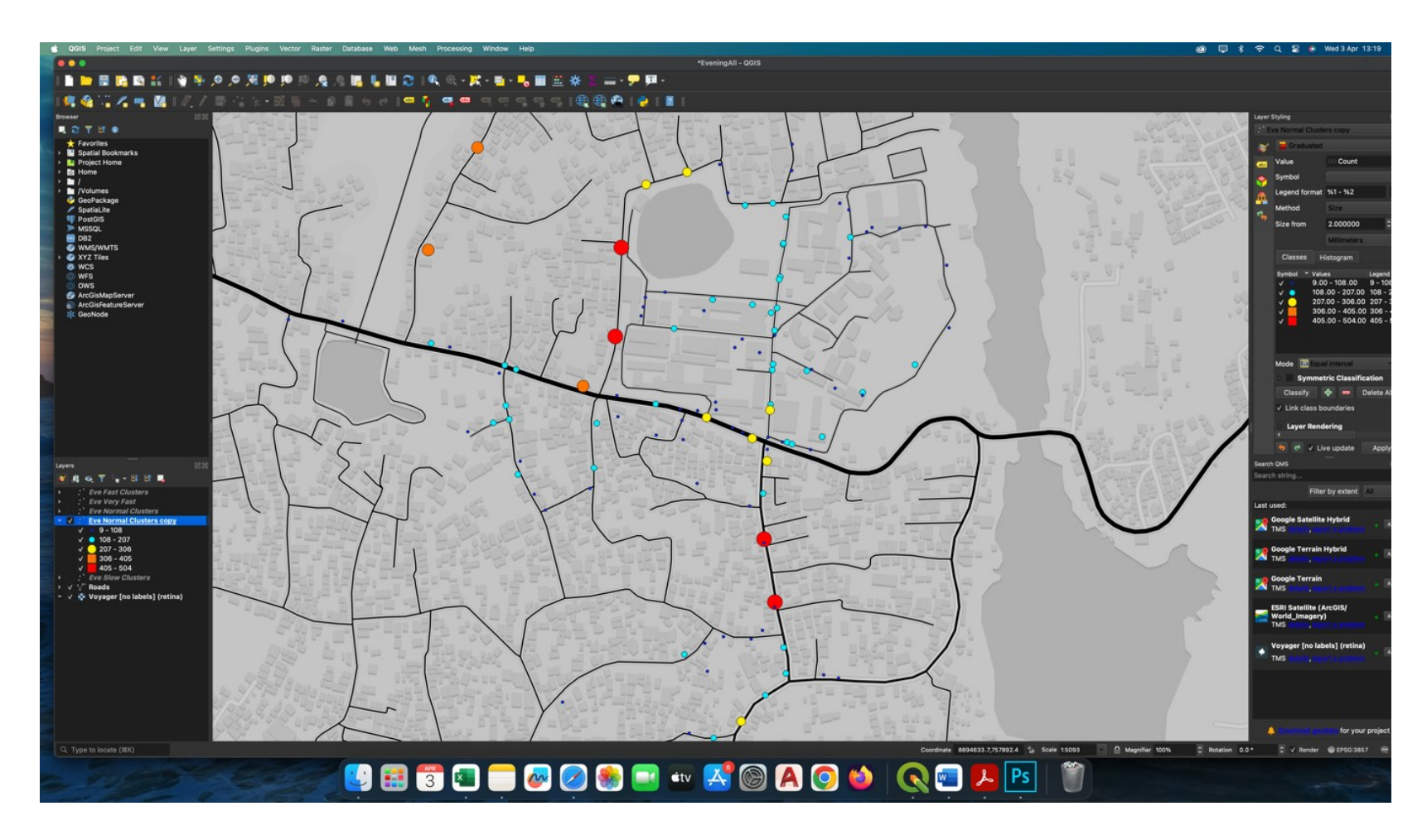

Figure 55 - Output of the clusters.

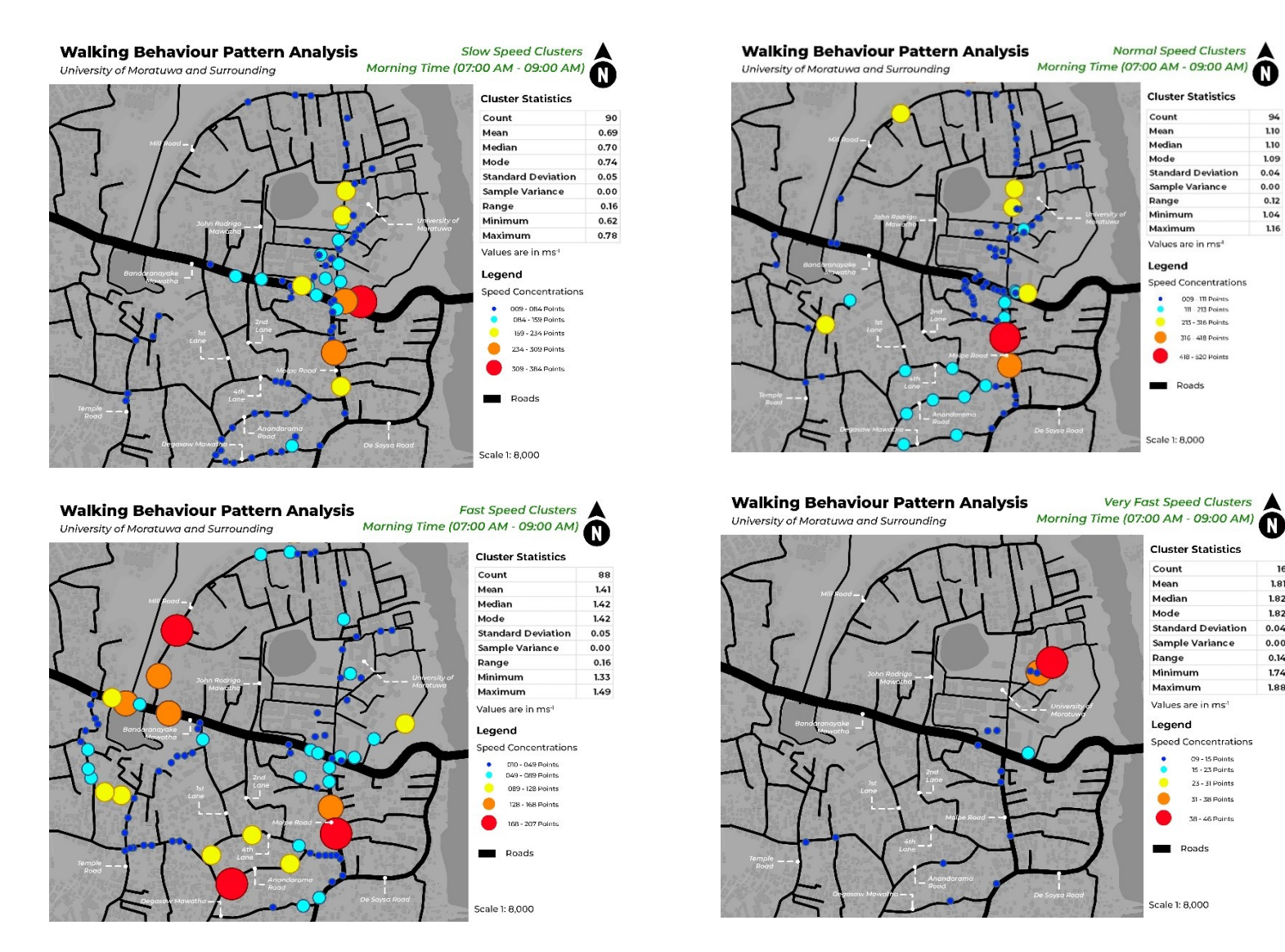

94

1.10

1.10

1.09

0.04

0.00

0.12

1.04

1.16

16

1.81

1.82

1.82

0.04

0.00

0.14

1.74

1.88

Figure 56 -Pedestrian Concentration of Different Speed clusters in Morning Hours

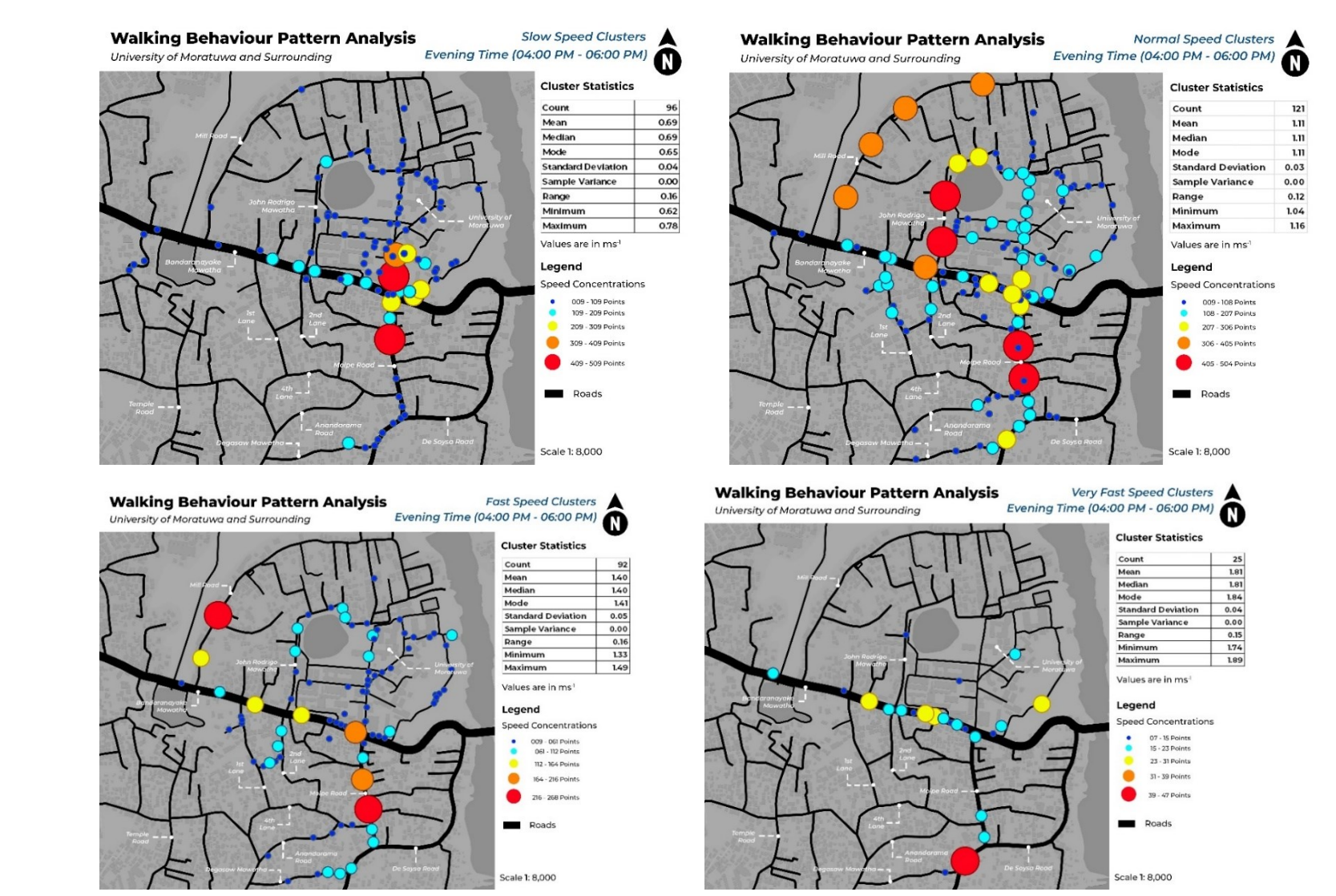

Figure 57 -Pedestrian Concentration of Different Speed clusters in Evening Hours
### 4.2. Pedestrian route map

This study specifically focuses on walking speed, time, and direction. However, in addition to these parameters, we can create pedestrian route maps by using each participant's CSV file, which includes cleaned outlier data. This allows us to gain insights into the most commonly used roads by students in the case study area. By mapping these routes, we can identify areas that might benefit from targeted intervention.

#### Step 01

In this step, first import the csv file same as shown in Figure 23. Then go to the processing tab and under that click on Toolbox.

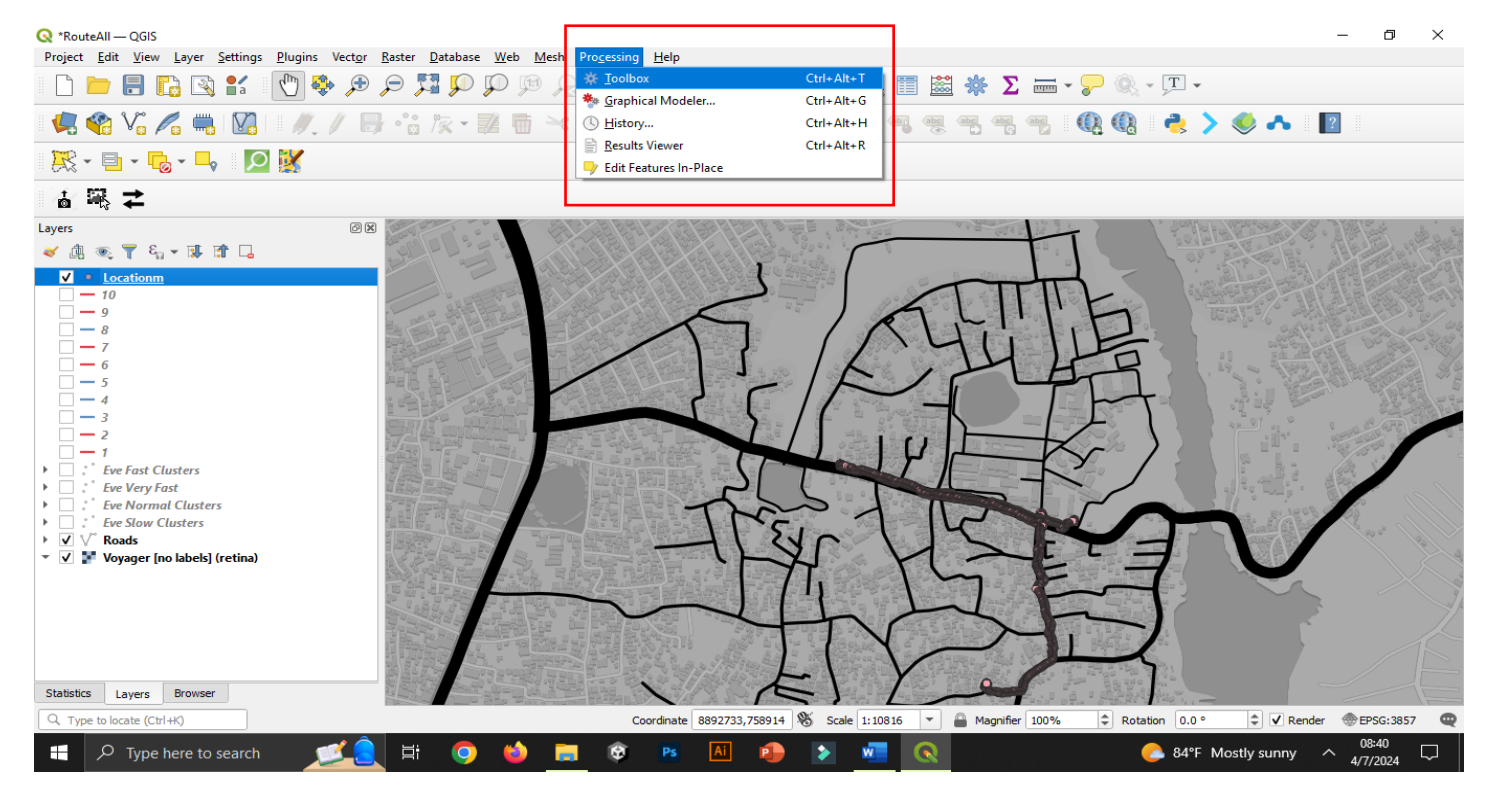

Figure 58 - Import the CSV file

Under "Vector Creation," select the "Point to Path" tool.

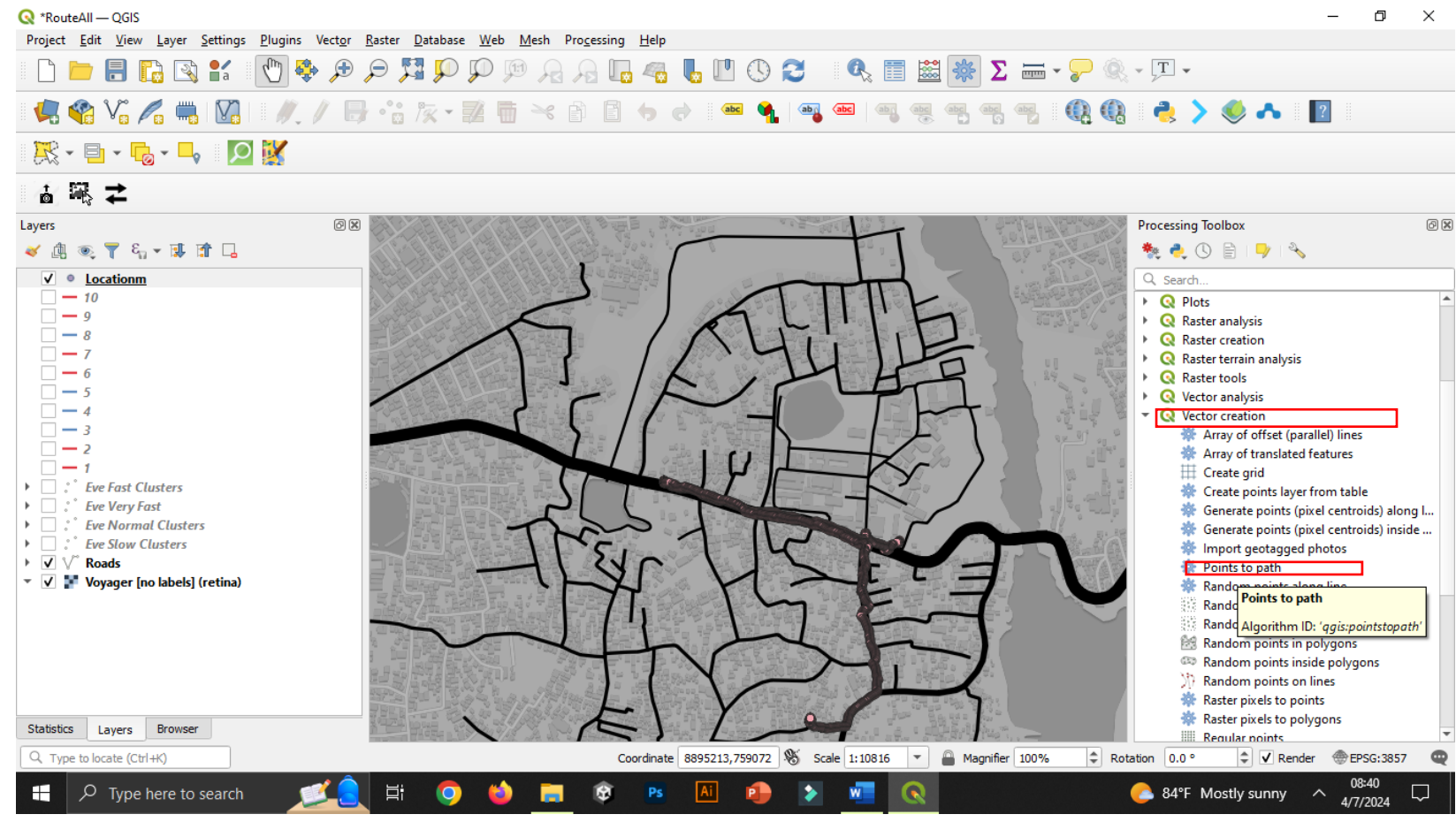

Figure 59 - Vector Creation

Select the point file and select time as the order.

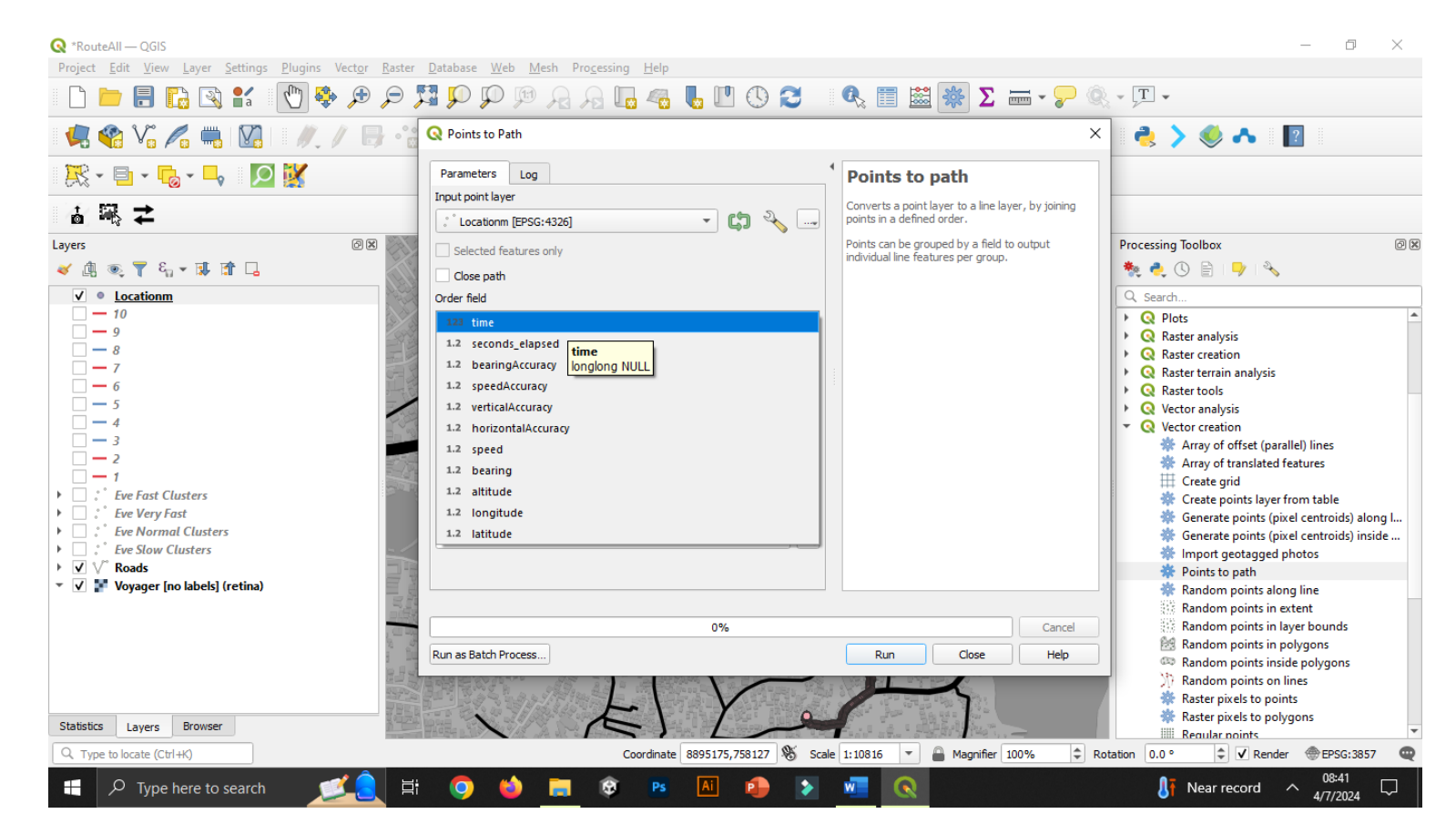

Figure 60 - Select the point file

Give an output location as a save file.

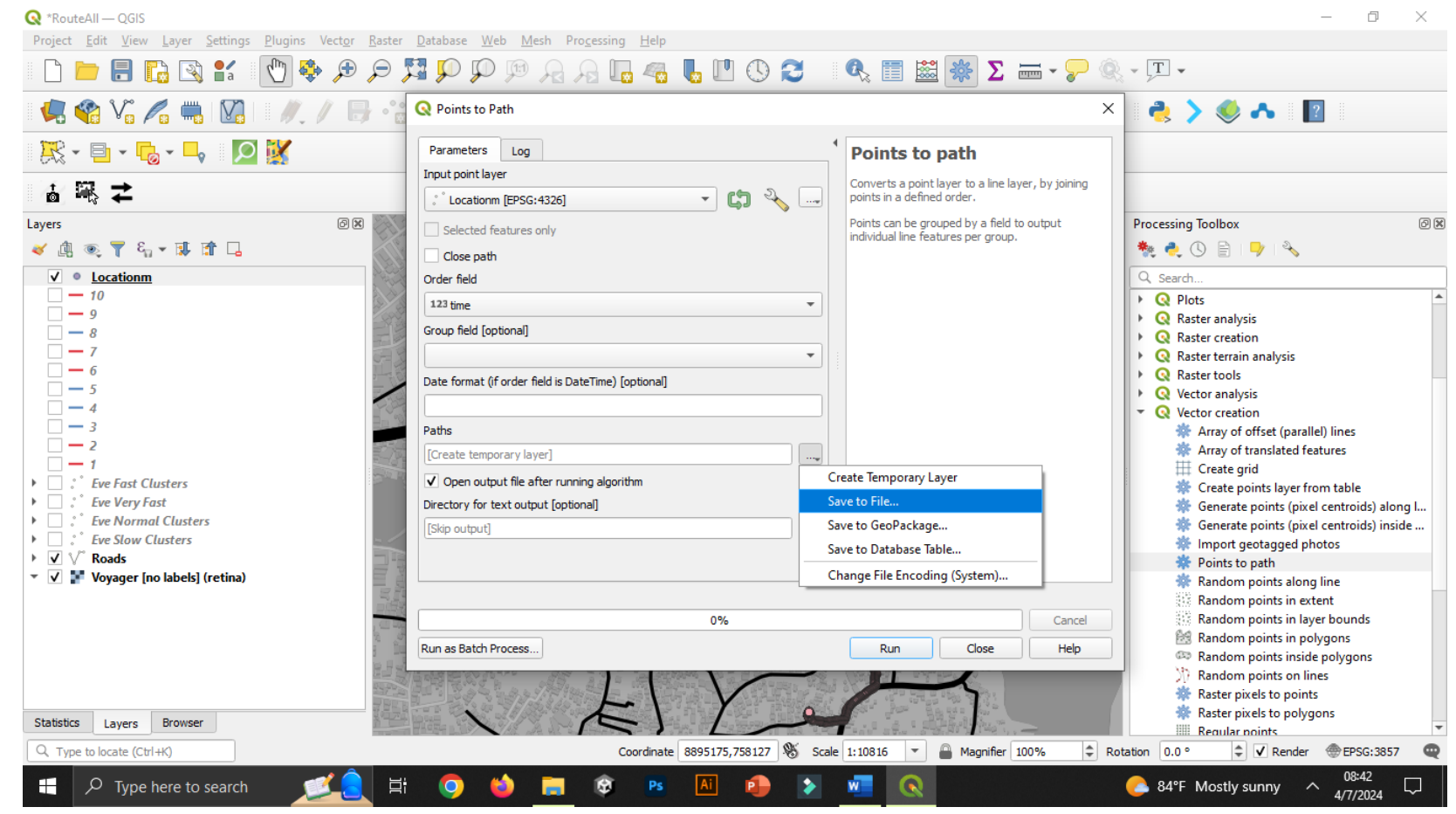

Figure 61 – Save to File

Then Run the Process

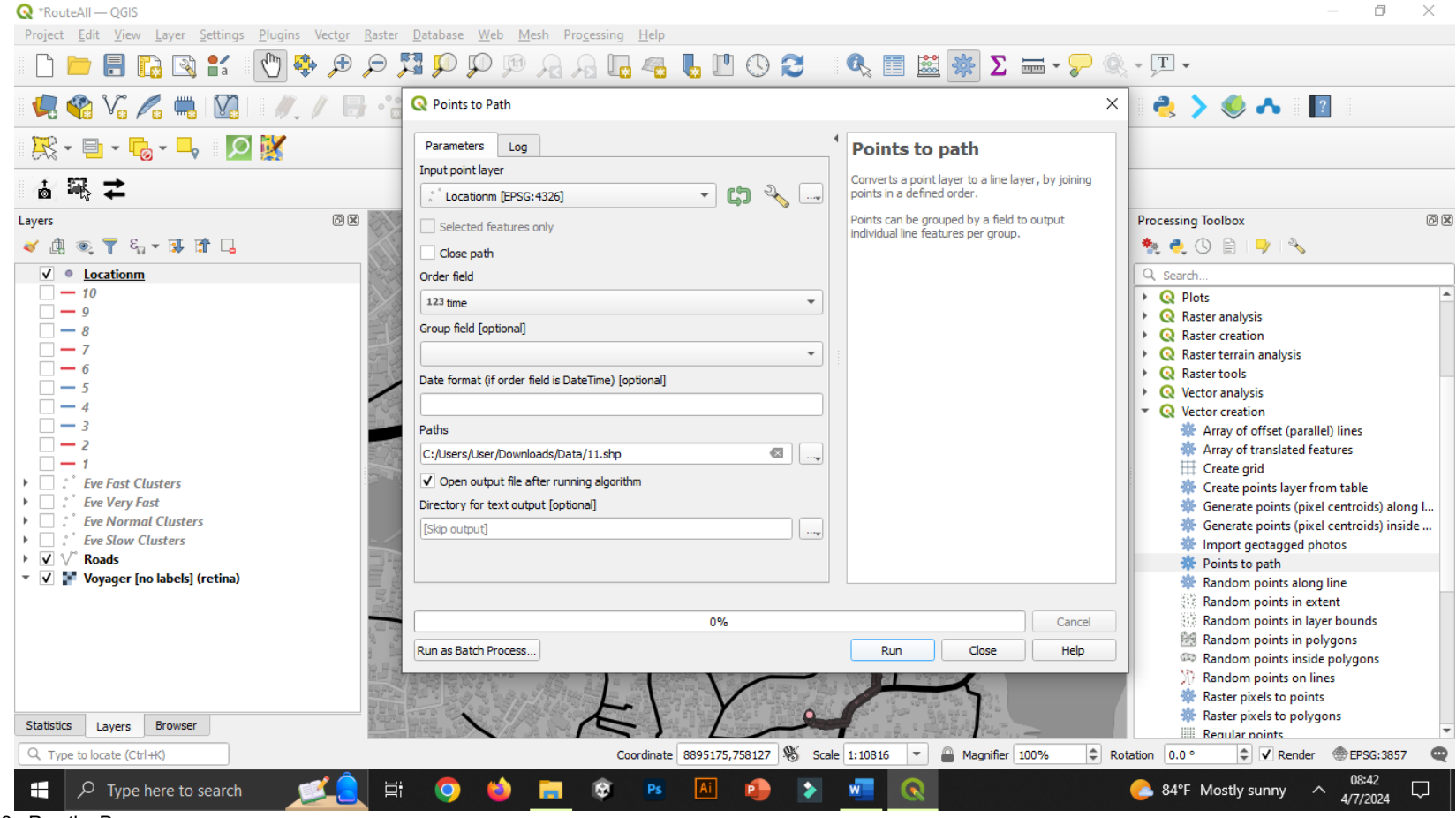

Figure 62 - Run the Process

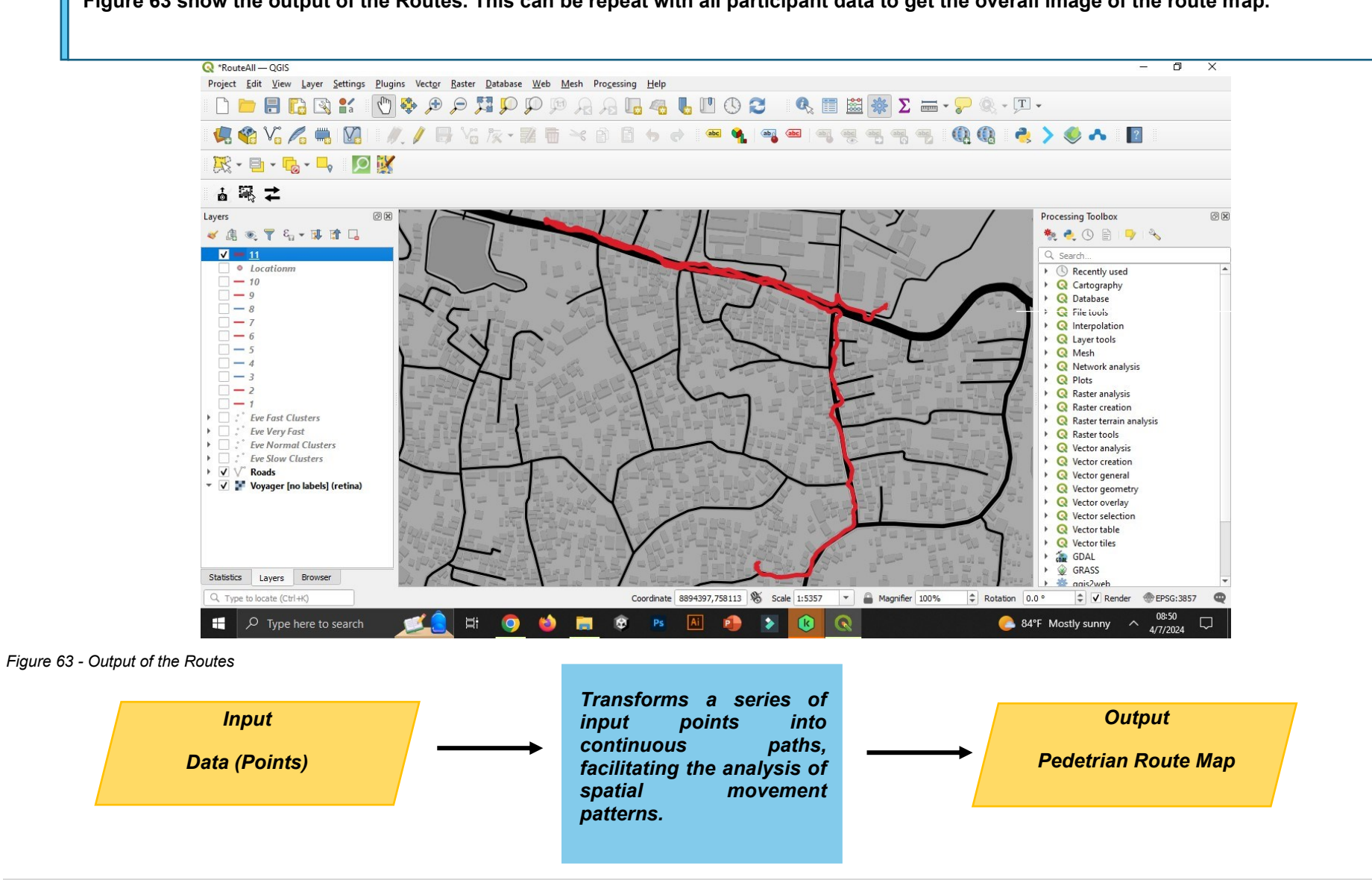

Figure 63 show the output of the Routes. This can be repeat with all participant data to get the overall image of the route map.

**69 |** P a g e

## 4.3. Pedestrian Volume Map

This study aims to analyze the patterns of pedestrian movement, with a particular focus on parameters such as walking speed, time, and direction. Although our focus is on these characteristics, we also explore the pedestrian volume of the area by collecting and analyzing the collected data. Using a CSV file that includes all participant walking data that was used in the previous analysis, which has been carefully filtered to remove any outliers, we analyze the pedestrian volume. By utilizing kernel density estimation methods in QGIS, we can reveal a detailed comprehension of the specific locations that pedestrians visit most frequently within and around the chosen research area. This approach allows us to clearly define areas with heavy traffic, which helps with making well-informed decisions on urban planning and allocation of resources.

#### What is Kernal Density?

Kernel density estimation (KDE) is a statistical technique used to estimate the probability density function of a random variable. In simpler terms, it helps us understand where data points are concentrated within a given space. In our case, we use KDE in QGIS to create a visual representation of where pedestrians tend to gather the most. By analyzing this density map, we can pinpoint hotspots of pedestrian activity, helping urban planners make informed decisions about infrastructure, traffic flow, and public space design.

In this step, first, import the CSV file same as shown in Figure 23. Then go to the processing tab and under that click on Toolbox. Then Search "heat map"

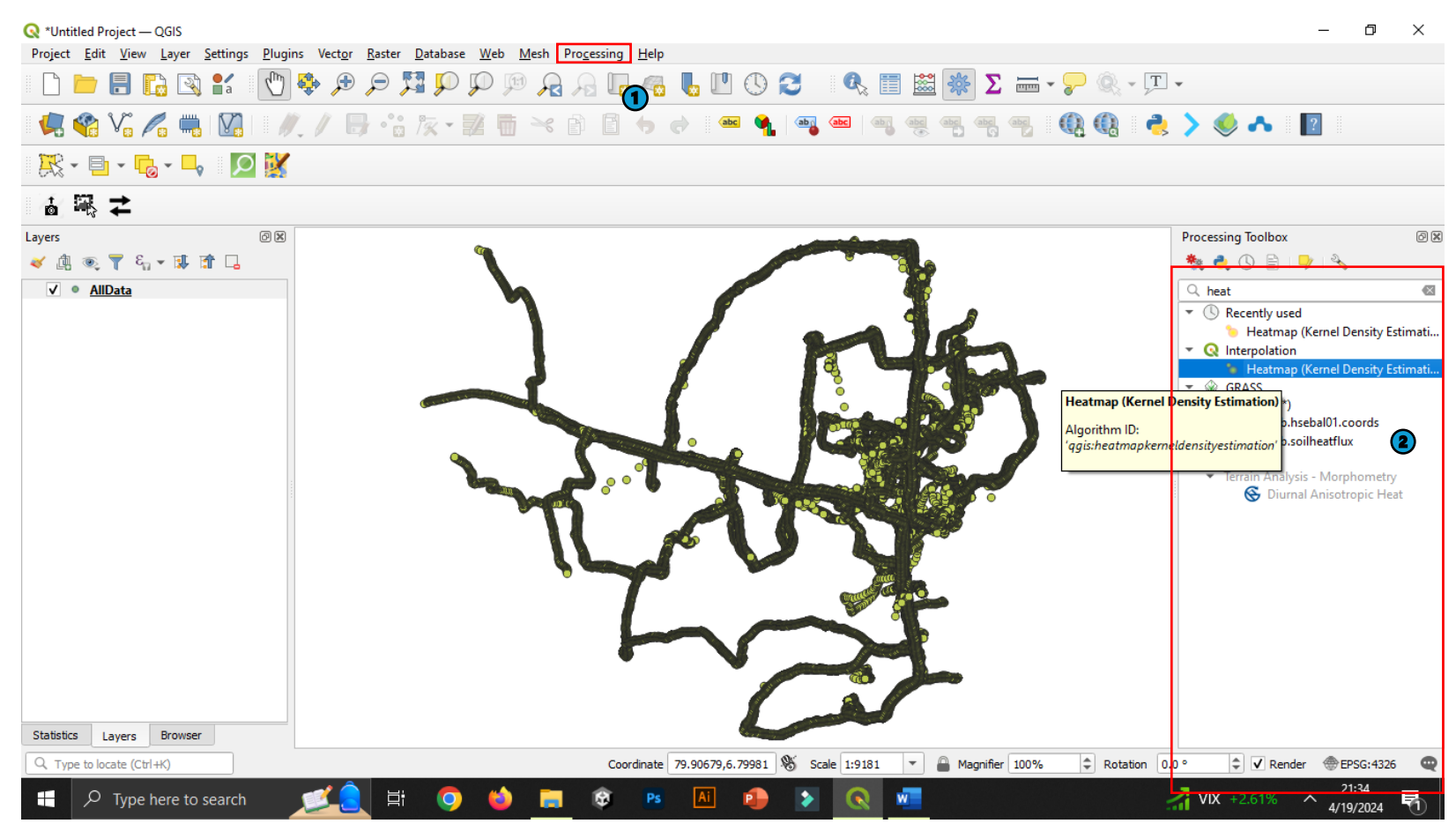

Figure 64 -Import the CSV file

In this step, first, the CSV file sets the radius and necessary parameters and saves the file., then click "Run" to generate the density map.

| 🔇 *Untitled Project — QGIS                                                                                  |                                                                              | — @ ×                                                                          |
|----------------------------------------------------------------------------------------------------|------------------------------------------------------------------------------|--------------------------------------------------------------------------------|
| Project <u>E</u> dit <u>V</u> iew <u>Layer</u> <u>Settings</u> <u>P</u> lugins Vect <u>or</u> <u>R</u> aste | r <u>D</u> atabase <u>W</u> eb <u>M</u> esh Pro <u>c</u> essing <u>H</u> elp |                                                                                |
| 🗋 📄 🗐 🔂 😫 🐒 🚺 🌺 🗩 🔎                                                                                         | 翔 💬 💬 🙉 🗛 🔚 🧠 💺 🖤 🛇 🌫 🔍 📰 😹 🎆 \Sigma 🛲 - 🍃                                   | R - J -                                                                        |
| - 🦛 🎕 Vi 🌈 🖏 🔀 - 🥢 // 寻 °                                                                                   | Q Heatmap (Kernel Density Estimation)                                        | × 🍓 > 🧶 🔥 📳                                                                    |
| 🎘 • 🖹 • 🕞 • 号 🛛 🕅                                                                                           | Parameters Log                                                               |                                                                                |
| a i iii <b>i</b> i iii iii iii iii iii iii iii                                                              | Point layer                                                                  |                                                                                |
| Layers 💿 🗵                                                                                                  | Selected features only                                                       | Processing Toolbox 💿 🗷                                                         |
| 💉 🏨 🔍 🍸 🗞 🕶 🗊 🖬 🖕                                                                                           | Radius                                                                       | 🌺 🍓 🕓 🖹 I 🎐 🗞                                                                  |
| ✓ ● <u>AllData</u>                                                                                          | 100.000000 ¢ degrees                                                         | 🔨 🔍 heat 🖉                                                                     |
|                                                                                                    | Output raster size                                                           | Recently used                                                                  |
|                                                                                                    | Rows 2001 Columns 2001                                                       | <ul> <li>Heatmap (Kernel Density Estimati)</li> <li>Q Interpolation</li> </ul> |
|                                                                                                    | Pivel size Y 0 100000                                                        | Heatmap (Kernel Density Estimati                                               |
|                                                                                                    |                                                                              | ✓ W GRASS ✓ Imagery (i.*)                                                      |
|                                                                                                    | Advanced Parameters                                                          | i.eb.hsebal01.coords                                                           |
|                                                                                                    | Heatmap                                                                      |                                                                                |
|                                                                                                    | [Save to temporary file]                                                     | alysis - Morphometry                                                           |
|                                                                                                    | ✓ Open output file after running algorithm                                   | Save to a lemporary File                                                       |
|                                                                                                    |                                                                              | Save to File                                                                   |
|                                                                                                    |                                                                              |                                                                                |
|                                                                                                    |                                                                              |                                                                                |
|                                                                                                    |                                                                              |                                                                                |
|                                                                                                    | 0% Cancel                                                                    |                                                                                |
|                                                                                                    | Run as Batch Process Run Close Help                                          |                                                                                |
|                                                                                                    |                                                                              |                                                                                |
|                                                                                                    |                                                                              |                                                                                |
| Statistics Layers Browser                                                                                   |                                                                              |                                                                                |
| Q Type to locate (Ctrl+K)                                                                                   | Coordinate 79.90679,6.79929 🕸 Scale 1:9181 💌 🖴 Magnifier 100%                | Rotation 0.0 • • Render @EPSG:4326                                             |
| 🕂 🔎 Type here to search 🛛 🗾 🗄                                                                               | i 🧿 🖕 🧰 🕸 🖪 🚇 🔊 🚾                                                            | 21:35<br>36°F Mostly clear ^ 2/19/2024 🖣                                       |

Figure 65- Set the Parameters

#### Then as shown below it will take time to run the map.

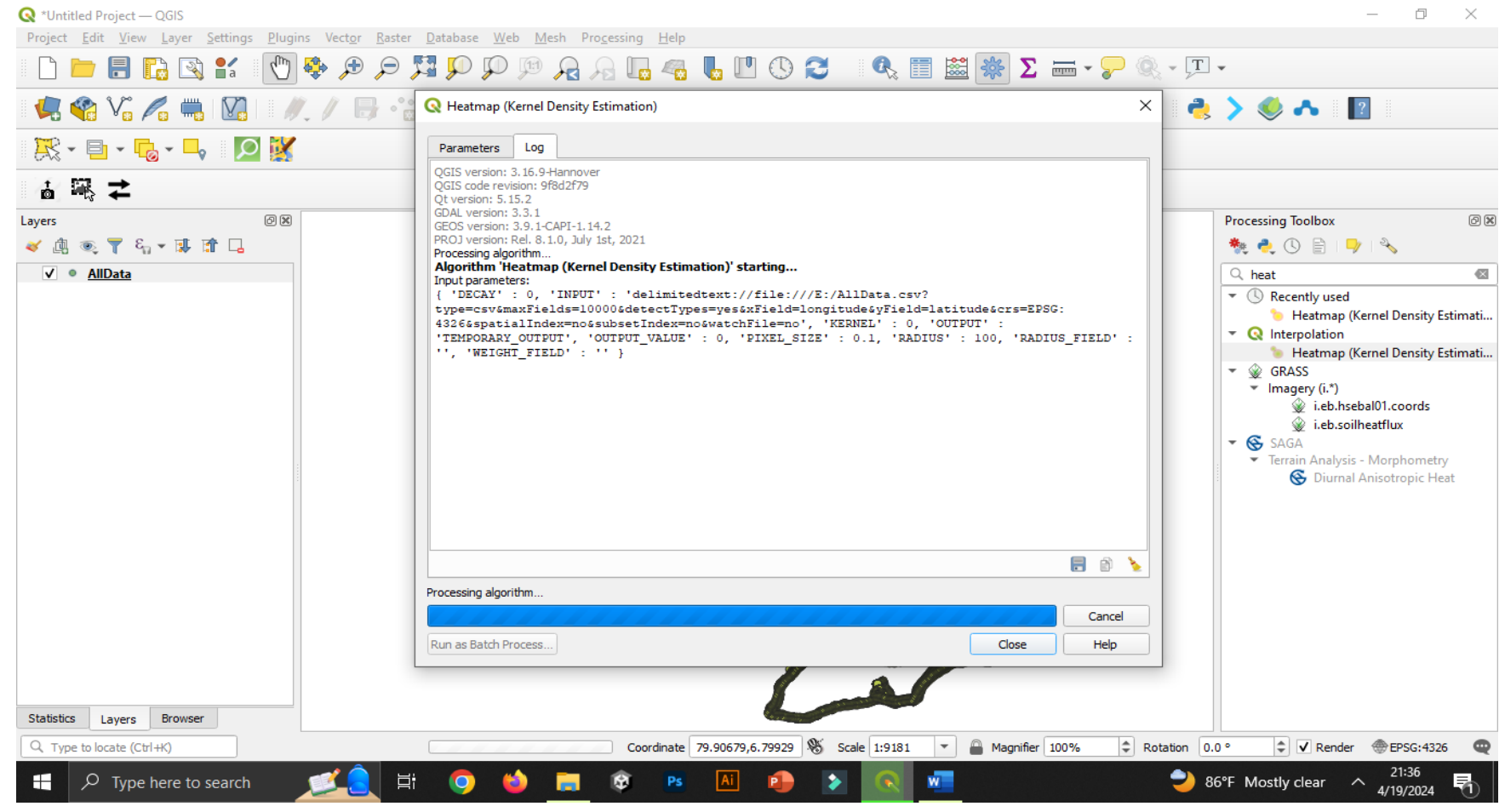

Figure 66 -Run the map

Go to the data source manager, click on the "Raster" option, and proceed to open the previously saved files.

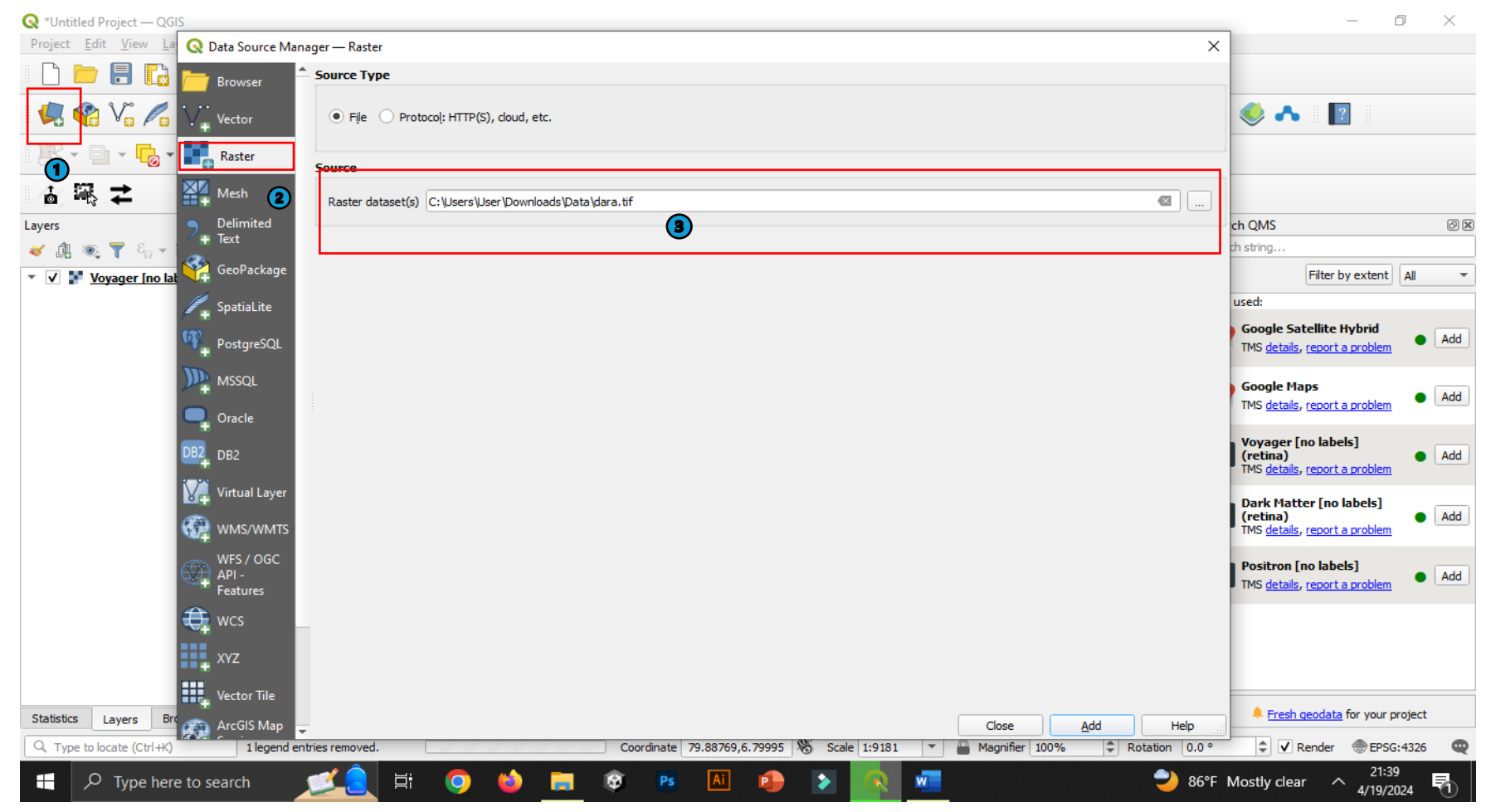

Figure 67 - Data source manager

Then the map will display as follows. Then go to the properties of the file.

| 🔇 *Untitled Project — QGIS                                                                                                    | – 0 ×                                                 |  |  |
|----------------------------------------------------------------------------------------------------|-------------------------------------------------------|--|--|
| Project <u>E</u> dit <u>V</u> iew <u>L</u> ayer <u>S</u> ettings <u>P</u> lugins Vect <u>o</u> r <u>R</u> aster <u>D</u> atabase <u>W</u> eb <u>M</u> esh Pro <u>c</u> essing <u>H</u> elp |                                                       |  |  |
| D 🖿 🖥 🖸 📽 🐒 👘 🗩 🗩 🎜 🎵 💬 🕫 🗛 🖫 🚜 🖥 🖏 🖏 🖾 🐐 🗴 🛲 - 🖓 🍭 - 🎞                                                                                                    |                                                       |  |  |
| 幌 🎕 Vi 🔏 🖏 🔯   🥢 / 🕞 🕆 k - 🕺 🖷 🖂 🗈 🖹 🤸 🖉 📟 🔩 👒 🧠 🧠 🧠 🧠 🧠 🖓 🖏 🖏 🖓 🖓 🖓 🖓 🔹 📏 🔺 📲                                                                                                    |                                                       |  |  |
| - 🐹 - 🖻 - 😼 - 📮 - 😥 🐹                                                                                                    |                                                       |  |  |
|                                                                                                    |                                                       |  |  |
| Layers DE                                                                                                    | Search QMS @ 🕷                                        |  |  |
| < 進 死 ▼ 4, ~ 時 借 □                                                                                                    | Search string                                         |  |  |
| V Mara                                                                                                    | Filter by extent All 💌                                |  |  |
| 0 D Zoom to Layer                                                                                                    | Last used:                                            |  |  |
| 1.101 OS Show in Overview                                                                                                    | 👩 🕒 Google Satellite Hybrid                           |  |  |
| Copy Layer                                                                                                    | TMS details, report a problem                         |  |  |
| Kename Layer                                                                                                    | - Coople Mans                                         |  |  |
| Stateh Uring Current Extent                                                                                                    | TMS details, report a problem                         |  |  |
|                                                                                                    |                                                       |  |  |
|                                                                                                    | Voyager [no labels]<br>(retina) • Add                 |  |  |
|                                                                                                    | TMS details, report a problem                         |  |  |
| Move to gottom                                                                                                    | Dark Matter [no labels]                               |  |  |
| Change Data Source                                                                                                    | (retina) • Add<br>TMS details, report a problem       |  |  |
| Set Layer Scale Visibility                                                                                                    |                                                       |  |  |
| Layer CKS                                                                                                    | Positron [no labels] TMS details report a problem Add |  |  |
| Export                                                                                                    | - This <u>details</u> , <u>report a problem</u>       |  |  |
| Styles                                                                                                    |                                                       |  |  |
| Properties                                                                                                    |                                                       |  |  |
|                                                                                                    |                                                       |  |  |
|                                                                                                    |                                                       |  |  |
| Statistics Layers Browser                                                                                                    | Fresh geodata for your project                        |  |  |
| 🔍 Type to locate (Ctrl+K) 1 legend entries removed. Coordinate 79.88809,6.79953 🕷 Scale 1:9181 💌 🔒 Magnifier 100% 🗘 Rotation                                                               | 0.0 ° 🗘 Render @EPSG:4326 📿                           |  |  |
| 🕂 🔎 Type here to search 🗾 🖾 📮 🕸 🖪 🕸 🖻 🔝 🕼 🔹 🔊 🚾                                                                                                    | 86°F Mostly clear ^ 21:40                             |  |  |

Figure 68 -Properties

Then under the symbology tab select the "single band pseudo color."

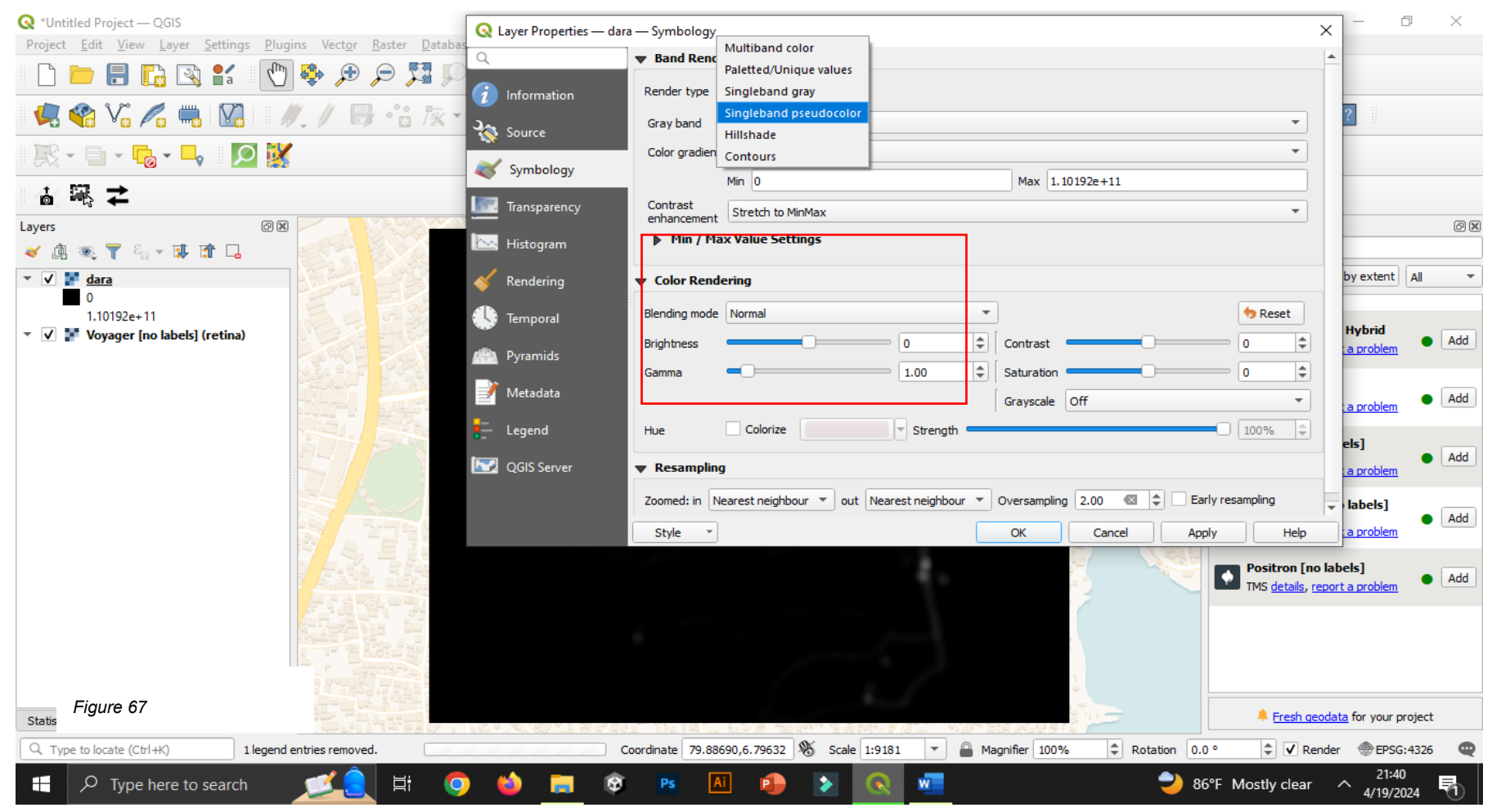

Figure 69- Single band pseudo color

Then select equal interval and based on your preference select the color ramps and set other parameters.

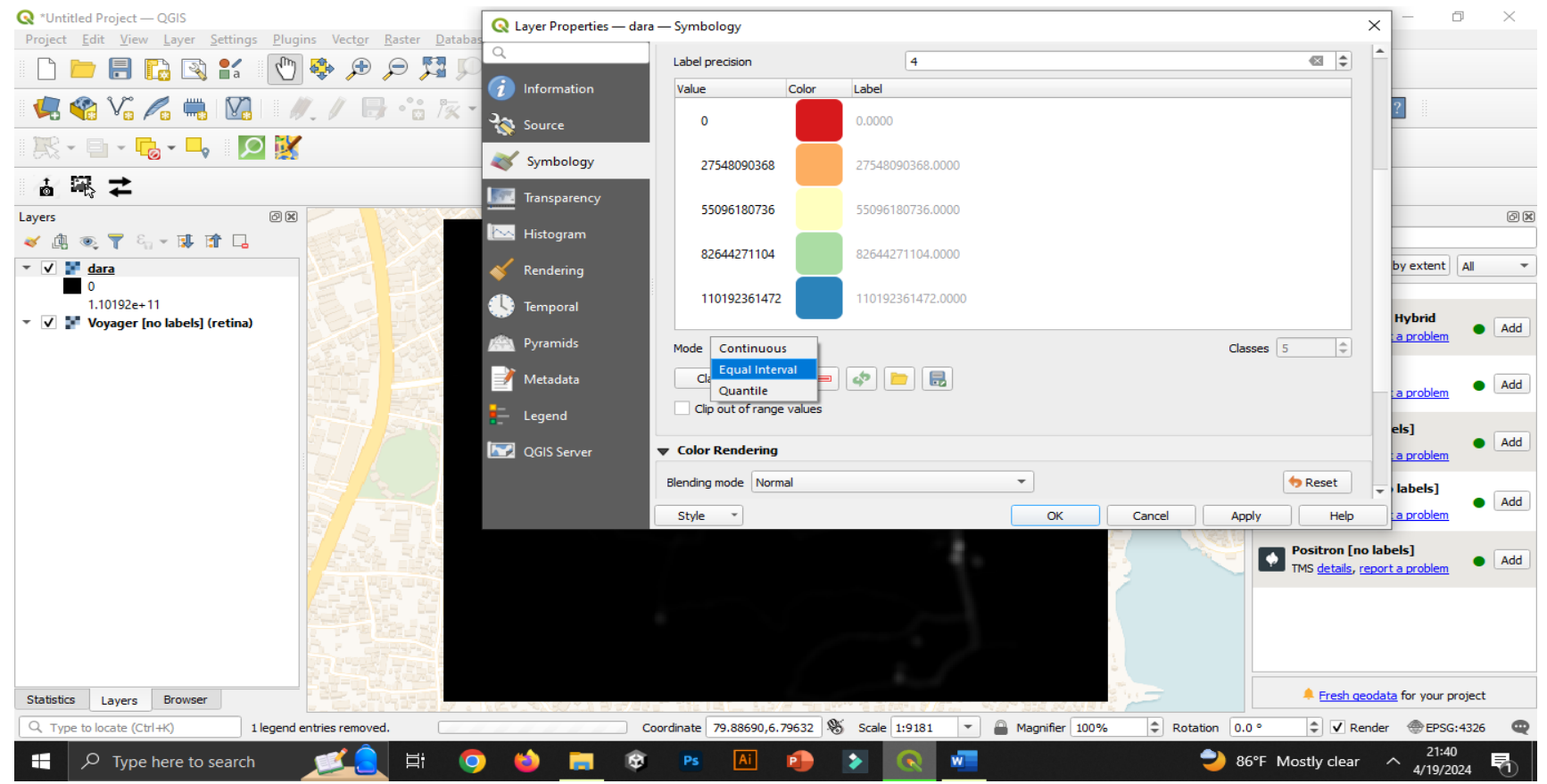

Figure 70 -Colour ramps

Figure 71 show the output of the pedestrian volume map.

**77 |** P a g e

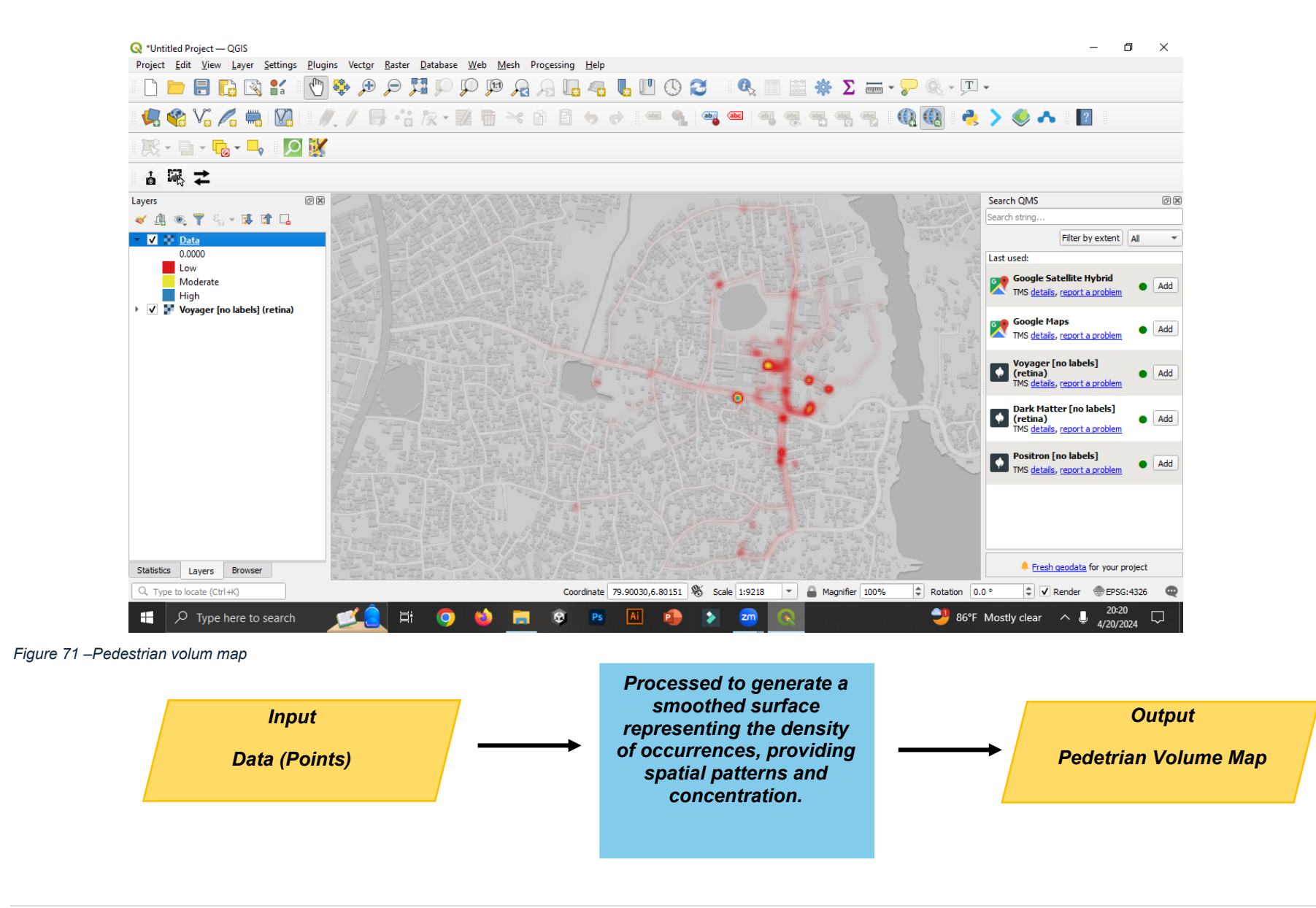

# **5. PREPARATION OF MAPS**

- 1. Use Suitable Colors & Symbols
- 2. Show adjacent administration boundaries.
- 3. Maximum utilization of map space
- 4. Show the Graticule Network with appropriate grid size.
- 5. Show the basic elements in the map.
  - a. Transportation Networks
  - b. Water Bodies
- 6. Prepare a descriptive map.
  - a. Label notable features.
    - i. Major Road Types
    - ii. Major Rivers
    - iii. GN Boundaries
    - iv. If needed, show the location of the area in a different data frame.
- 7. Check the units of the scale bar.
- 8. Mention correct units at the legend.
- 9. Check the text given in the legend.
- 10. Mention the correct sources.

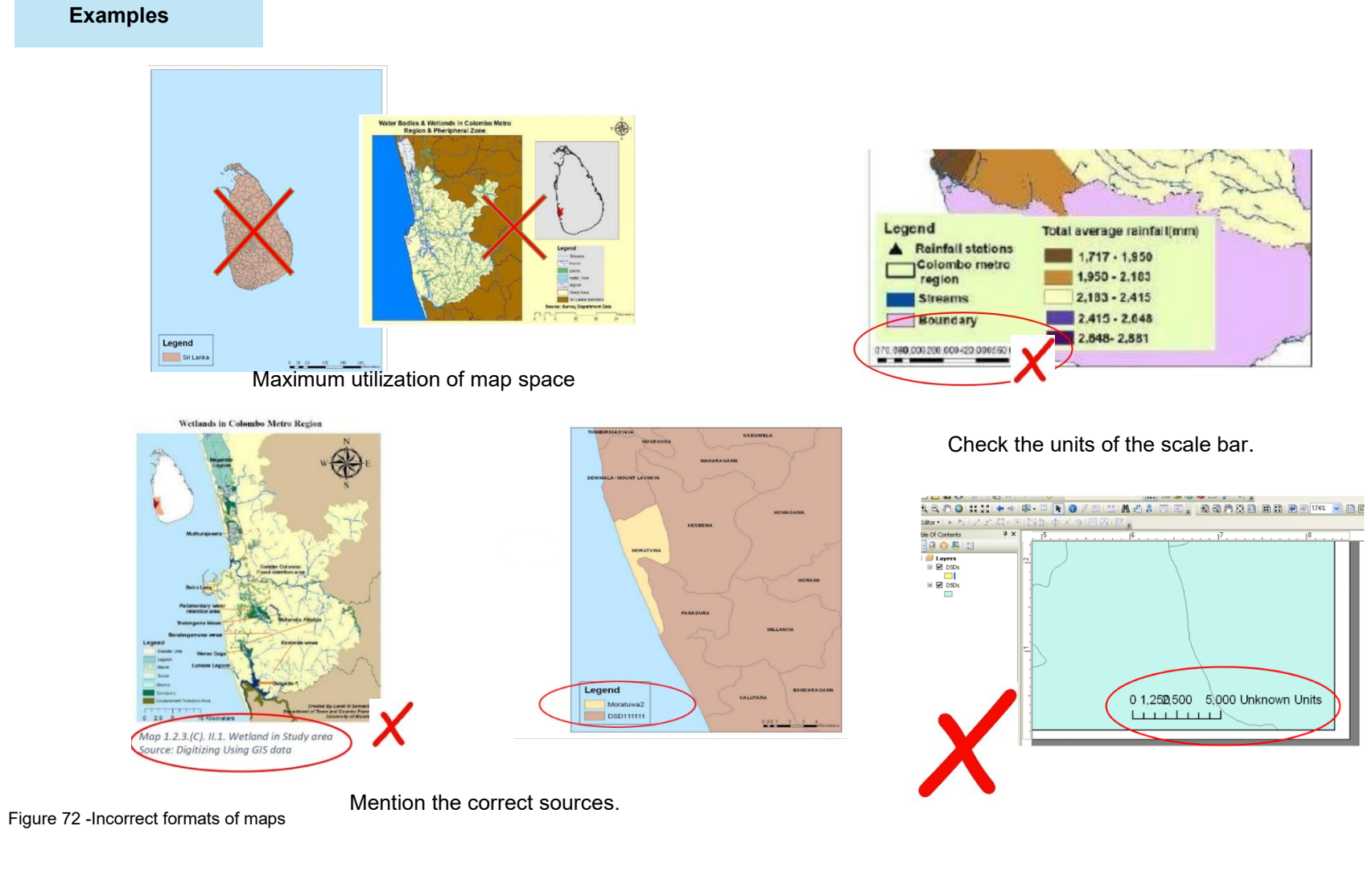

Check the text given in the legend.

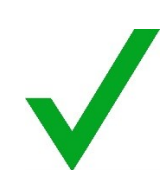

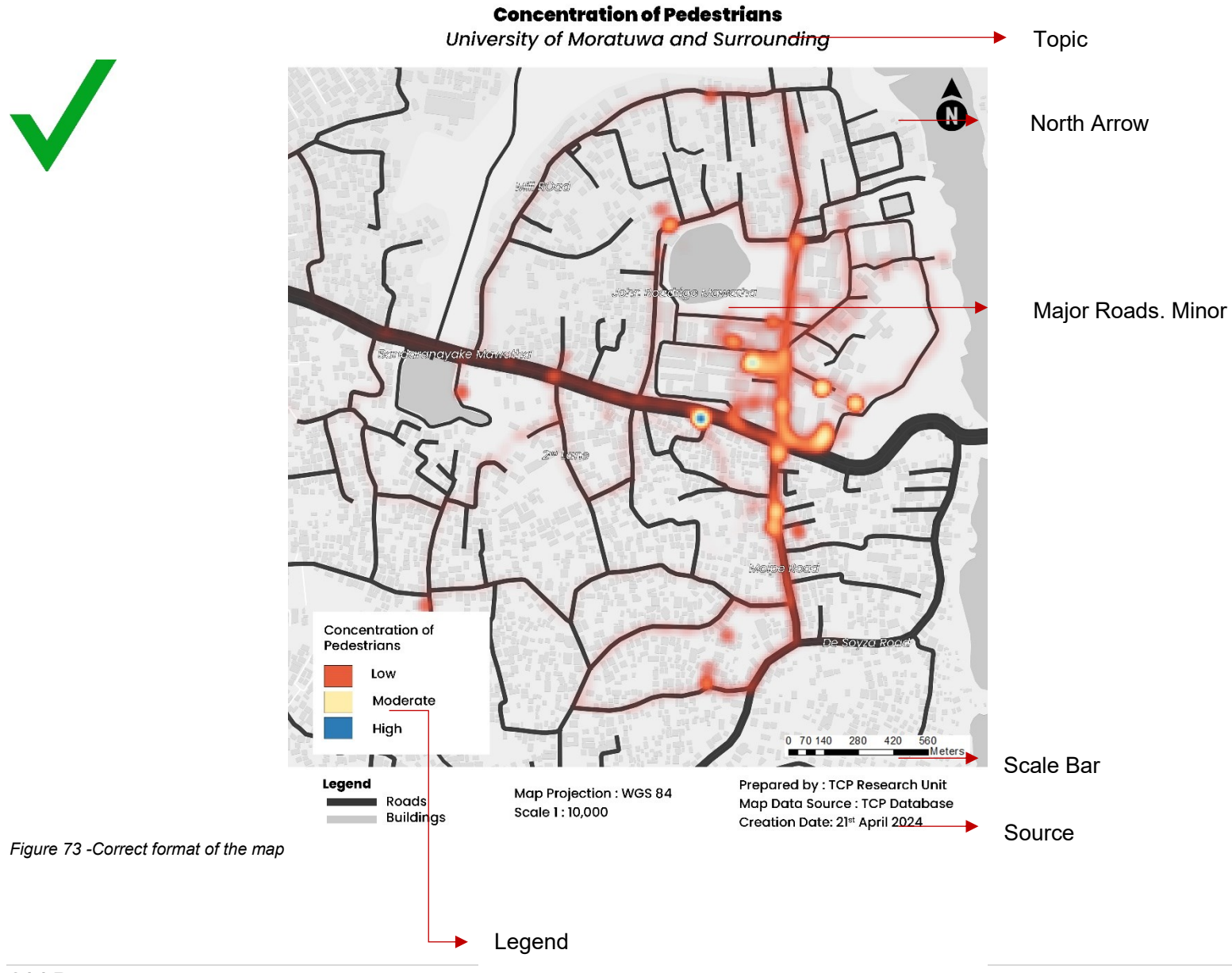

Major Roads. Minor Road, Water Bodies

## **AFTERWORD**

As cities strive to become more walkable and human-centered, understanding pedestrian movement through data-driven methods becomes increasingly important. This guide equips readers with practical tools to capture and analyze walking patterns using accessible technologies like smartphones and GIS.

We hope this book inspires students, educators, and professionals to embrace spatial thinking and apply these insights toward creating healthier, more sustainable urban environments. Let this resource serve as a foundation for continuous learning, thoughtful analysis, and impactful planning.

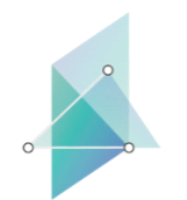

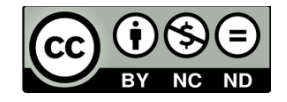

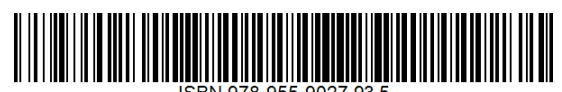

ISBN 978-955-9027-93-5

# lbs2its.net

618657-EPP-1-2020-1-AT-EPPKA2-CBHE-JP